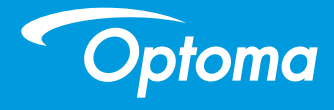

## **Proiector DLP**

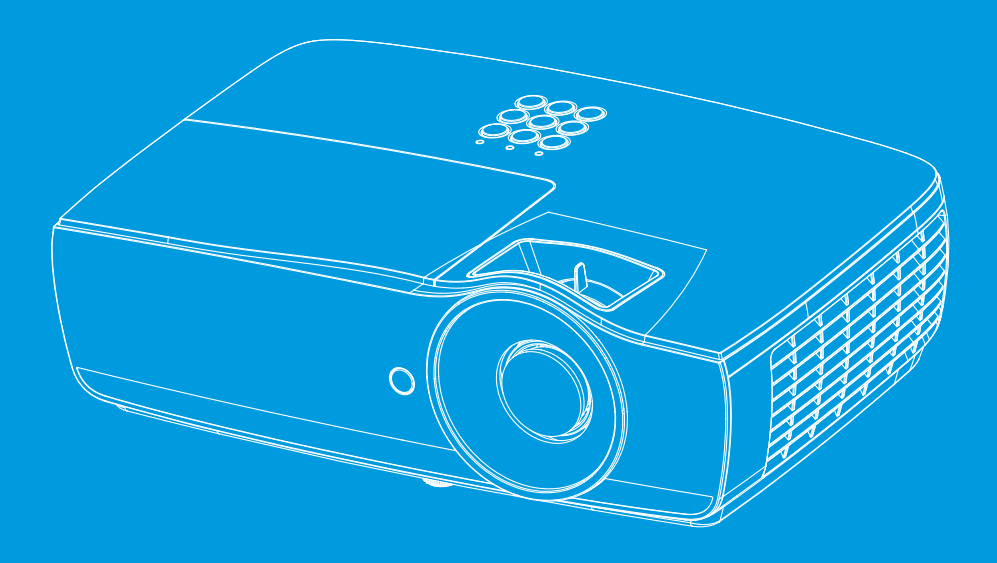

Manual de utilizare

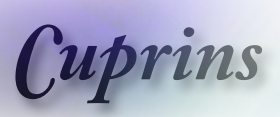

|                                                                | 2       |
|----------------------------------------------------------------|---------|
| -     Notă privind utilizarea                                  | 4       |
| Informatii privind siguranta                                   | 4       |
| Măsuri de precautie                                            | 5       |
| Avertismente de urmat pentru proteiarea ochilor                | 7       |
| - Infroducere                                                  | 8       |
| Prezentarea nachetului de vânzare                              | е<br>8  |
| Prozontarea producului                                         | 0       |
| Linitato principală                                            | ۳ع<br>م |
| Porturi de conectare                                           | 10      |
| Telecomandă                                                    | 10      |
|                                                                |         |
| Conectarea projectorului                                       | 12      |
| Conectarea la un notebook                                      | 12      |
| Conectarea la surse video                                      | 13      |
| Pornirea/Onrirea functionării proiectorului                    | 14      |
| Pornirea functionării proiectorului                            | 14      |
| Oprirea functionării projectorului                             | 15      |
| Indicator de avertizare                                        | 15      |
| Reglarea imaginii projectate                                   | 16      |
| Reglarea înălțimii proiectorului                               | 16      |
| Reglarea dimensiunii imaginii proiectate (EH460)               | 17      |
| Reglarea dimensiunii imaginii proiectate (EH465)               | 18      |
| Reglarea dimensiunii imaginii proiectate (EH460ST)             | 19      |
| Reglarea dimensiunii imaginii proiectate (WU465)               | 20      |
| Reglarea dimensiunii imaginii proiectate (X460)                | 21      |
| Reglarea dimensiunii imaginii proiectate (W460)                | 22      |
| Reglarea dimensiunii imaginii proiectate (W460ST)              | 23      |
| Comenzile utilizatorului                                       | 24      |
| Telecomandă                                                    | 24      |
| Meniuri afişate pe ecran                                       | 26      |
| Modul de utilizare                                             | 26      |
| Structura meniurilor                                           | 27      |
| Display                                                        | 30      |
| Display   Setari imagine                                       | 32      |
| Display   3D                                                   | 34      |
| Display   Geometric Correction                                 | 35      |
| Ecran   Setari Imagine / Setari Culoare                        | 36      |
| Ecran   Setari Imagine / Semnal                                | 37      |
| Ecran   Setări imagine / Setare culoare / Potrivirea culorilor | 38      |
| Audio                                                          | 39      |

11:270

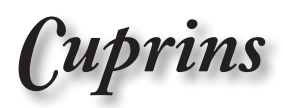

|          | SETARI                                                         | 40  |
|----------|----------------------------------------------------------------|-----|
|          | Setup / Setari lampa                                           |     |
|          | Setup / Setari pornire                                         | 43  |
|          | Setari / SECURITATE                                            | 45  |
|          | Setup / HDMI Link Settings                                     | 47  |
|          | Setup / Setari Remote                                          |     |
|          | Setup / Opțiuni                                                | 49  |
|          | Setup / Opțiuni / Limbă                                        | 51  |
|          | Setup / Opțiuni / Setari                                       | 52  |
|          | Setup / Opțiuni / Sursa intrare                                | 53  |
|          | Retea                                                          | 54  |
|          | Rețea / LAN                                                    |     |
|          | Rețea / Control                                                |     |
|          | Informatii                                                     |     |
|          | Media                                                          |     |
|          | Cum se configurează tipul de fișier pentru Multimedia prin USB |     |
|          | LAN_RJ45                                                       | 62  |
| - 🖬 🔆 An | exe                                                            | 70  |
|          | Depanare                                                       | 70  |
|          | Imagine                                                        | 70  |
|          | Altele                                                         | 71  |
|          | Indicatorii LED pentru starea proiectorului                    | 72  |
|          | Telecomandă                                                    | 73  |
|          | Înlocuirea lămpii                                              | 74  |
|          | Rezoluții compatibile                                          | 78  |
|          | Tabel cu compatibilitatea video True 3D                        | 80  |
|          | Comenzi și listă de funcții pentru protocolul RS232            | 81  |
|          | Alocări ale pinilor conexiunii RS232 (pe partea proiectorului) | 81  |
|          | Listă de funcții pentru protocolul RS232                       |     |
|          | Comenzi Telnet                                                 | 96  |
|          | Comenzi AMX Device Discovery                                   | 96  |
|          | Comenzi PJLink™ acceptate                                      | 97  |
|          | Trademarks                                                     | 99  |
|          | Instalare pe tavan                                             | 100 |
|          | Birouri globale Optoma                                         | 101 |
|          | Note privind realementările și siguranța                       | 103 |
|          | note privina regiementanie și siguranța                        |     |

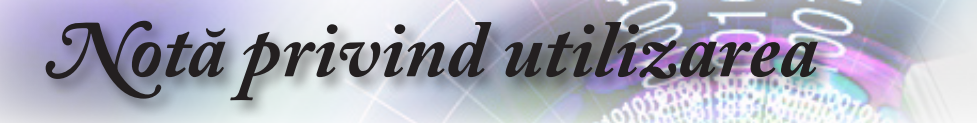

## Informații privind siguranța

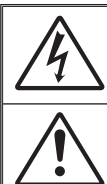

Simbolul cu un fulger cu cap de săgeată, încadrat într-un triunghi echilateral are rolul de a alerta utilizatorul cu privire la prezenta unei "tensiuni periculoase" fără izolatie în interiorul carcasei produsului, tensiune care ar putea fi suficientă pentru a constitui un risc de electrocutare pentru persoane.

Semnul de exclamare încadrat într-un triunghi echilateral are rolul de a alerta utilizatorul cu privire la existența în manualele care însoțesc produsul a unor instructiuni importante privind utilizarea si întretinerea.

AVERTISMENT: PENTRU A REDUCE RISCUL DE INCENDIU SAU ELECTROCUTARE, NU EXPUNEȚI PROIECTORUL LA CONDIȚII DE PLOAIE SAU UMIDITATE. ÎN INTERIORUL CARCASEI EXISTĂ TENSIUNI PERICULOS DE MARI. NU DESCHIDETI DULAPUL. OPERATIUNILE DE SERVICE TREBUIE REALIZATE NUMAI DE CĂTRE PERSONAL CALIFICAT.

#### Limite privind emisiile pentru clasa B

Acest aparat digital din clasa B întruneste toate conditiile expuse în reglementările canadiene privind echipamentele cauzatoare de interferente.

#### Instructioni importante privind siguranta

- 1. Nu obturati niciunul din orificiile de ventilare. Pentru a asigura o funcționare fiabilă a proiectorului și pentru a proteja proiectorul împótriva supraîncălzirii, se recomandă instalarea proiectorului într-un loc unde nu va fi blocată ventilarea acestuia. De exemplu, nu asezati projectorul pe o masă pe care se află multe objecte, pe un pat, pe o canapea etc. Nu introduceți proiectorul într-un spațiu închis, cum ar fi un dulap, deoarece fluxul de aer ar urma să fie restrictionat.
- Nu utilizați acest proiector în apropierea apei sau în condiții de umiditate. Pentru a reduce riscul de incendiu si/sau electrocutare, nu expuneti proiectorul la conditii de ploaie sau umiditate.
- Nu realizati instalarea în apropierea surselor de căldură, cum sunt radiatoarele, încălzitoarele, cuptoarele sau alte aparate (inclusiv amplificatoare) care produc căldură.
- 4. Aparatul trebuie curățat numai cu cârpe uscate.
- 5. Folositi numai accesoriile specificate de către producător.
- 6. Nu folositi produsul dacă acesta a fost deteriorat sau abuzat. Exemple de deteriorări/abuzuri includ, dar nu se limitează la acestea:

  - cablul de alimentare cu energie sau mufa acestuia a fost deteriorată:
  - a fost scăpat lichid pe proiector;
  - proiectorul a fost expus la condiții de ploaie sau umiditate;
  - ۰. un obiect a căzut în proiector sau o componentă este desfăcută înăuntrul proiectorului.

Nu încercati să reparati proiectorul de unul singur. Deschiderea sau scoaterea carcaselor vă poate expune la tensiuni periculoase sau la alte pericole. Contactati telefonic compania Optoma înainte de a trimite unitatea spre reparare.

- 7. Nu permiteti objectelor sau lichidelor să pătrundă în projector. Acestea pot atinge puncte de tensiune periculoasă și pot scurtcircuita anumite componente, fapt ce ar putea conduce la producerea unui incendiu sau a unei electrocutări.
- 8. Marcajele corespunzătoare pot fi găsite pe carcasa proiectorului.
- 9. Produsul trebuie să fie supus reparațiilor numai de către personalul de service corespunzător.

Notă privind utilizarea

## Măsuri de precauție

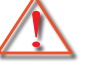

Respectați toate avertismentele, măsurile de precauție și cele de întreținere, conform recomandărilor din acest ghid de utilizare.

|           | Avertisment- | Nu priviți obiectivul proiectorului atunci când lam-<br>pa este aprinsă. Este posibil ca lumina puternică<br>să vă afecteze ochii.                                                                                                |
|-----------|--------------|----------------------------------------------------------------------------------------------------|
|           |              | Ca în cazul oricărei surse de lumină, nu priviți<br>direct în fascicul, RG2 IEC 62471-5:2015.                                                                                                    |
|           |              |                                                                                                    |
|           | Avertisment- | Pentru a reduce riscul de incendiu sau<br>electrocutare, nu expuneți proiectorul la condiții<br>de plogie cau umiditate                                                                                                    |
|           | Avertisment- | Nu deschideți sau dezasamblați proiectorul,<br>deoarece acest lucru ar putea duce la producerea                                                                                                    |
|           | Avertisment- | unei electrocutari.<br>Atunci când înlocuiți lampa, permiteți proiectorului<br>să se răcească. Urmați instrucțiunile descrise de                                                                                                  |
|           | Avertisment- | Acest proiector va detecta durata de viață a<br>lămpii. Este necesar să schimbați lampa atunci<br>când sunt afisate mesaie de avertizare                                                                                          |
|           | Avertisment- | După înlocuirea modulului lămpii, utilizați funcția<br>"Reset lampă" din meniul "Sistem   Setări lampă"<br>afisat pe ecran (consultati pagina 42).                                                                                |
| e<br>u    | Avertisment- | Când opriți alimentarea, asigurați-vă că ciclul de<br>răcire a fost finalizat înainte de a decupla aparatul<br>de la sursa de alimentare. Lăsați proiectorul să se                                                                |
| ii<br>u   | Avertisment- | Nu folosiți capacul obiectivului atunci când<br>projectorul este în funcțiune                                                                                                    |
| din<br>ea | Avertisment- | Când lampa se apropie de finalul duratei de viață,<br>pe ecran va fi afișat mesajul "Vă recomandăm<br>înlocuirea".<br>Contactați distribuitorul sau centrul de service<br>local pentru a înlocui lampa cât mai curând<br>posibil. |

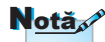

Când lampa ajunge la finalul duratei de viață, proiectorul nu va funcționa până când modulul lămpii este înlocuit. Pentru a înlocui lampa, urmați procedurile dir secțiunea "Înlocuirea lămpii" de la pagina 74.

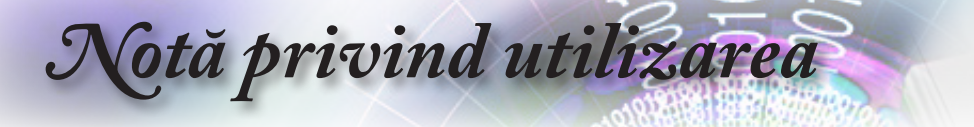

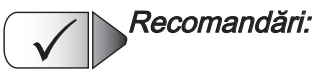

- înainte de a curăța produsul, opriți funcționarea acestuia și deconectați-l de la priza de alimentare c.a.;
- folosiți o cârpă moale, înmuiată într-un detergent neagresiv, pentru a curăța carcasa afişajului;
- deconectați mufa de alimentare de la priza c.a. dacă nu veți utiliza proiectorul pentru o perioadă mai lungă de timp.

## X Trebuie evitate următoarele:

- blocarea fantelor; i orificiilor de ventilare ale unității;
- utilizarea agenților de curățare abrazivi, a cerii sau a solvenților pentru curățarea unității;
- utilizarea proiectorului în următoarele condiții:
  - în medii extrem de călduroase, reci sau cu umiditate foarte mare.
    - Asigurați-vă că temperatura ambientală este între 5 și 40°C
    - Umiditatea relativă trebuie să fie cuprinsă între 10 și 85% (maximum), fără condens
  - în zone unde există o cantitate excesivă de praf și mizerie;
  - în apropierea aparatelor care generează un câmp magnetic puternic;
  - sub acțiunea directă a soarelui.

Notă privind utilizarea

# Avertismente de urmat pentru protejarea ochilor

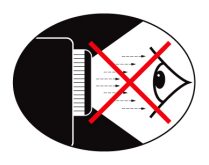

- Evitați întotdeauna să priviți direct în fascicolul de lumină emis de proiector; Pe cât posibil, încercați să stați cu spatele la fascicol;
- Atunci când proiectorul este utilizat într-o sală de clasă, supravegheați cu atenție elevii sau studenții atunci când acestora li se solicită să arate ceva pe ecran.
- Pentru a reduce la minimum puterea necesară a lămpii, folosiți jaluzelele încăperii pentru a reduce nivelul de iluminare ambientală..

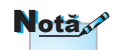

Păstrați acest manual pentru utilizare viitoare.

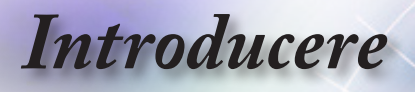

### Prezentarea pachetului de vânzare

Despachetați cutia și verificați conținutul acesteia pentru a vă asigura că nu lipsește niciuna dintre componentele enumerate mai jos. Dacă lipsește vreo componentă, contactați departamentul de relații cu clienții al Optoma.

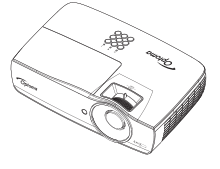

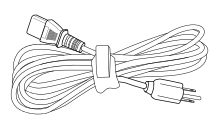

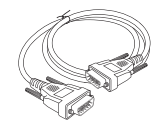

Proiector cu capac pentru obiectiv

Cablu de alimentare, 1.8 m

Cablu VGA D-sub cu 15 pini

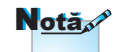

Ca urmare a diferentelor în ceea ce priveste conditiile de utilizare din fiecare țară, este posibil ca pentru unele regiuni să fie incluse diferite accesorii.

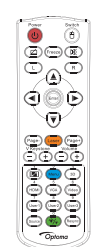

Telecomandă

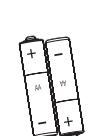

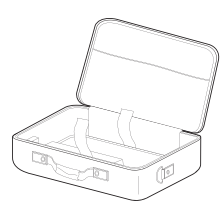

Geantă de transport

Documentație:

- Manualul de utilizare
- Cardul de garanție
- Manualul de utilizare cu noțiuni de bază

2 baterii de tip AAA

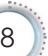

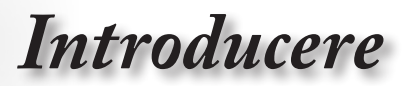

### Prezentarea produsului

Unitate principală

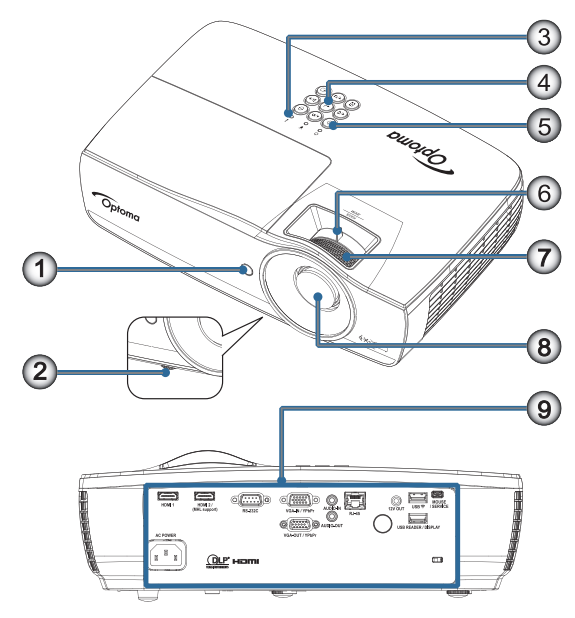

- 1. Receptor IR
- 2. Picioare de înclinare-ajustare
- 3. Indicatori LED
- 4. Taste funcționale
- 5. Buton Power
- 6. Zoom (nu este disponibilă pentru modelul 1080p cu distanță scurtă de proiecție)
- 7. Focalizare
- 8. Lentilă
- 9. Porturi de conectare

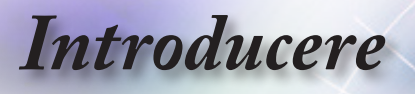

#### Porturi de conectare

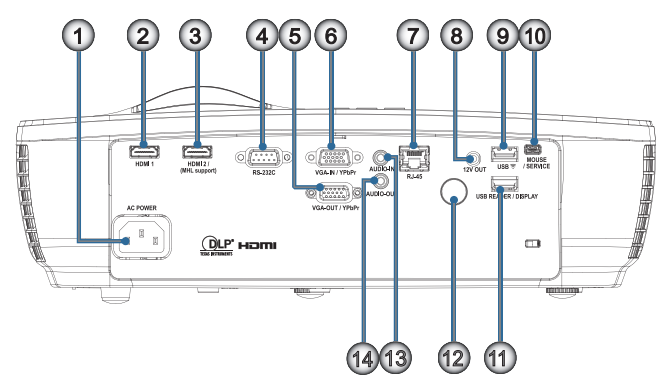

- 1. Priză
- 2. HDMI1
- 3. HDMI2/(suport MHL)
- 4. RS-232C
- 5. IEŞIRE VGA/YPbPr
- 6. INTRARE VGA/YPbPr
- 7. RJ-45
- 8. IEŞIRE 12 V
- 9. USB ͡͡
- 10. MOUSE/SERVICIU
- 11. CITITOR USB/AFIŞAJ
- 12. Receptor IR
- 13. INTRARE AUDIO
- 14. IEŞIRE AUDIO

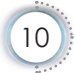

## Introducere

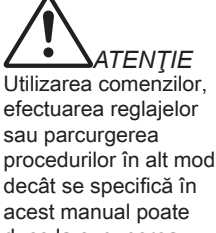

duce la expunerea periculoasă la lumina laser.

Produsul este conform cu standardele de performanță FDA privind produsele laser, cu excepția derogărilor care decurg din notificarea pentru produse laser nr. 50 din 24.06.2007.

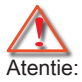

- tentie: • RISC DE EX-PLOZIE, DACĂ BATERIA ESTE
  - ÎNLOCUITĂ CU UNA DE UN TIP 1 INCORECT.
- ELIMINAȚI BATE-RIILE UZATE ÎN CONFORMITATE CU INSTRUCȚI-UNILE. 20

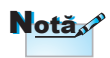

Ca urmare a faptului că aceasta este o telecomandă universală, funcțiile disponibile depind de modelul dispozitivului.

### Telecomandă

1. Pornire/Oprire alimentare

2. 🙍

- 3. Înghețare
- 4. Clic stânga mouse USB
- 5. Patru taste de selectare a direcției
- 6. Enter

#### 7. Laser (NU ÎNDREPTAȚI CĂTRE OCHI)

- 8. Pagină-
- 9. Cor.Trapez.V +/-
- 10. 1(buton numeric pentru introducerea parolelor)
- 11. HDMI/4
- 12. Utilizator1/7
- 13. Sursă
- 14. Meniu/2
- 15. VGA/5
- 16. Comutare
  - 17. 💓

18. Clic dreapta mouse USB 19. Pagină+

- 20. Volum +/-
- 21. 3D/3
- 22. Video/6
- 23. Utilizator3/9
- 24. Re-Sync
- 25. Utilizator2/8

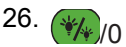

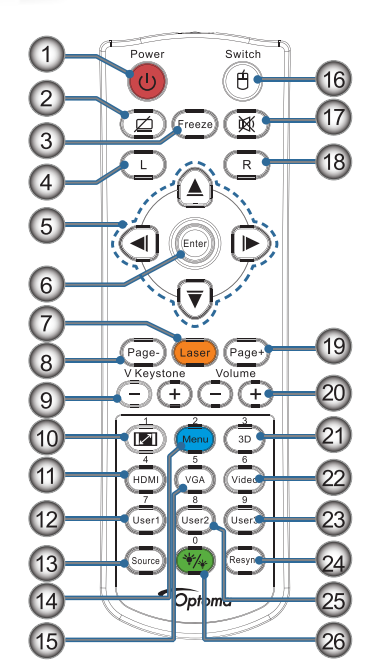

Română

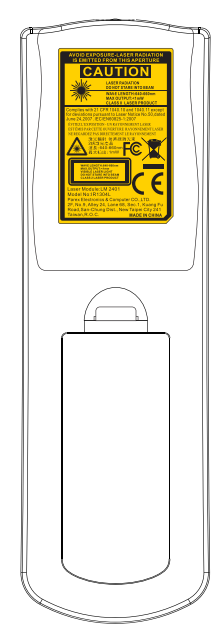

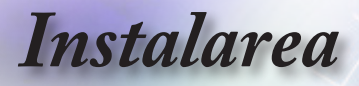

### Conectarea proiectorului

### Conectarea la un notebook

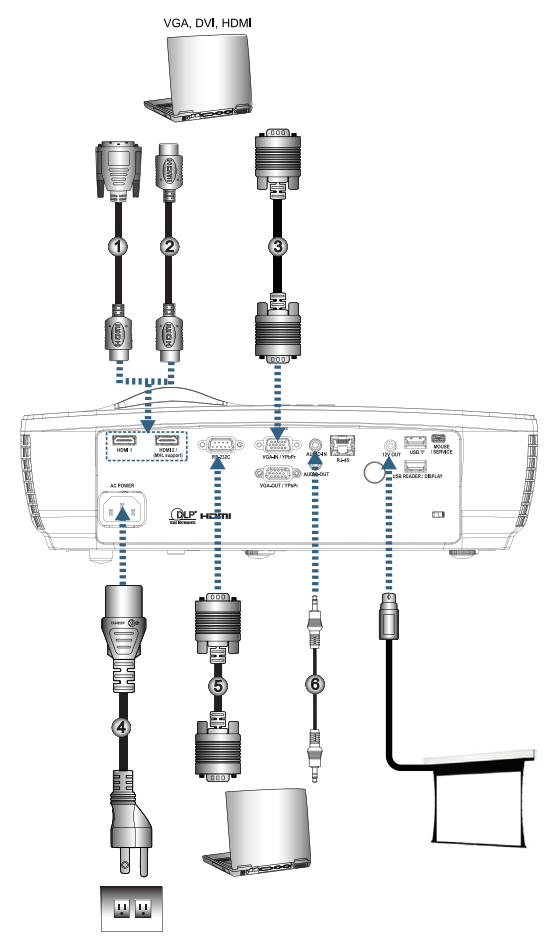

| 1 | Cablu DVI/HDMI (accesoriu opțional) |
|---|-------------------------------------|
| 2 | Cablu HDMI (accesoriu optional)     |
| 3 |                                     |
| 4 |                                     |
| 5 | Cablu RS232 (accesoriu opțional)    |
| 6 |                                     |

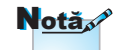

Ca urmare a diferențelor în ceea ce privește condițiile de utilizare din fiecare țară, este posibil ca pentru unele regiuni să fie incluse diferite accesorii.

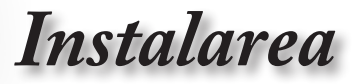

#### Conectarea la surse video

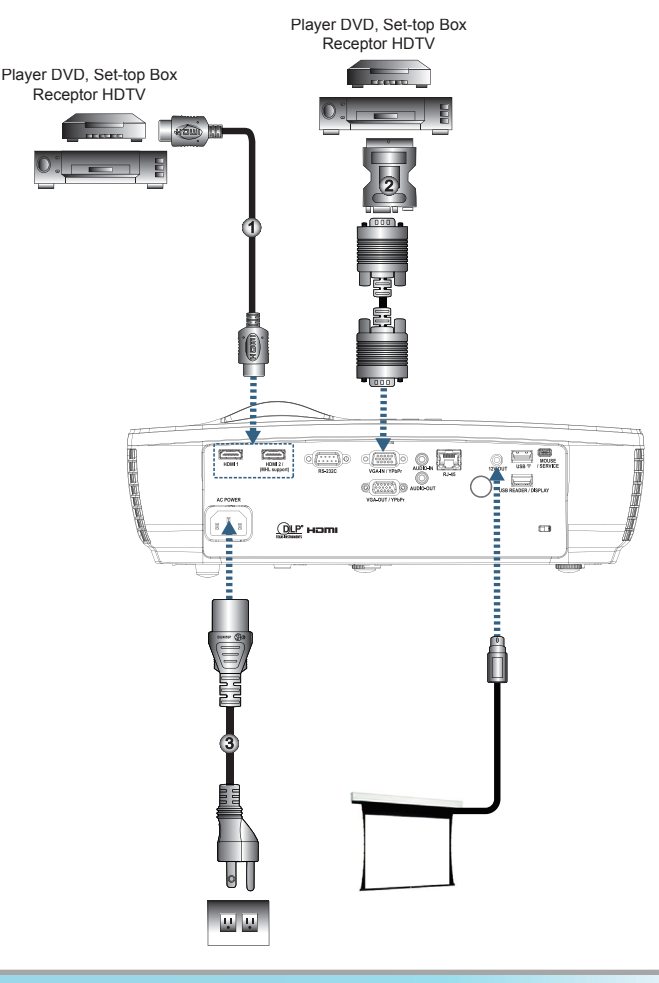

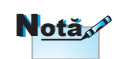

Ca urmare a diferențelor în ceea ce privește condițiile de utilizare din fiecare țară, este posibil ca pentru unele regiuni să fie incluse diferite accesorii.

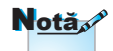

leşirea de 12V poate fi declanşată în mod programatic.

| 1Cablu HDMI (accesoriu opțional)                   |
|----------------------------------------------------|
| 2Adaptor SCART la RGB/S-Video (accesoriu opțional) |
| 3 Cablu de alimentare                              |
|                                                    |

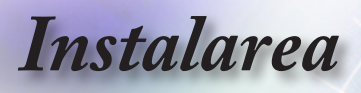

# Pornirea/Oprirea funcționării proiectorului

### Pornirea funcționării proiectorului

- 1. Scoateți capacul obiectivului.
- 2. Conectați cablul de alimentare la proiector.
- 3. Porniți funcționarea dispozitivelor conectate.
- 4. Asigurați-vă că LED-ul de alimentare este verde constant și apoi apăsați pe butonul de alimentare pentru a porni proiectorul.

Va fi afișată sigla de pornire a proiectorului și vor fi detectate dispozitivele conectate. Dacă dispozitivul conectat este un laptop, apăsați tastele corespunzătoare de pe tastatura computerului pentru a comuta ieșirea afișării către proiector. (Consultați manualul de utilizare al laptopului pentru a afla care este combinația de taste (cu Fn) necesară pentru a schimba ieșirea afișării.)

Consultați secțiunea Setări securitate de la pagina 45, dacă funcția de blocare de siguranță este activată.

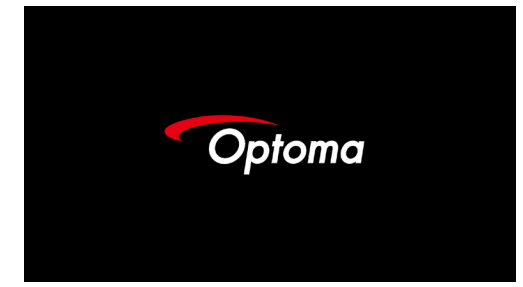

Dacă sunt conectate mai multe dispozitive de intrare, apăsați butonul — (**Sursă**) de mai multe ori pentru a comuta între dispozitive.

Pentru selectarea directă a sursei, consultați pagina 25.

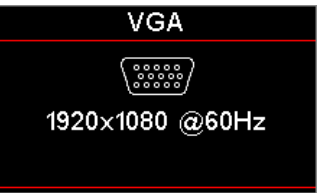

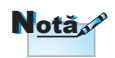

Mai întâi porniți proiectorul și apoi selectați sursele de semnal.

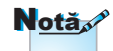

Ca urmare a diferențelor în ceea ce privește condițiile de utilizare din fiecare țară, este posibil ca pentru unele regiuni să fie incluse diferite accesorii.

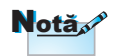

leşirea de 12V poate fi declanşată în mod programatic.

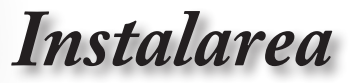

### Oprirea funcționării proiectorului

 Apăsați butonul "(U)" de pe telecomandă sau butonul (U) (POWER) de pe panoul proiectorului pentru a opri funcționarea proiectorului. Prima apăsare de buton va determina afişarea următorului mesaj pe ecran.

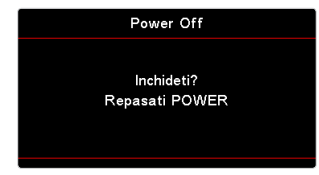

Apăsați din nou pe buton pentru a confirma oprirea funcționării. Dacă butonul nu este apăsat din nou, mesajul va dispărea după 5 secunde.

 LED-ul de alimentare clipeşte verde (o secundă aprins, o secundă stins), iar ventilatoarele vor accelera în timpul ciclului de răcire la oprirea funcționării. Proiectorul intră în modul de aşteptare de îndată ce LED-ul de alimentare devine roşu constant.

Dacă doriți să reporniți funcționarea proiectorului, trebuie să așteptați finalizarea ciclului de răcire și intrarea proiectorului în modul standby. Odată ce vă aflați în modul de așteptare, apăsați pe butonul (() (ALIMENTARE) de pe panoul proiectorului sau pe "()" de pe telecomandă pentru a reporni proiectorul.

 Deconectați cablul de alimentare din priza electrică și de la proiector numai după ce proiectorul a intrat în modul standby.

#### Indicator de avertizare

### N<u>otă</u>

Contactați cel mai apropiat centru de service dacă proiectorul prezintă aceste simptome. Consultați pagina 101 pentru mai multe informații.

- Când indicatorul LED pentru lampă se aprinde în culoarea roşu, proiectorul se va opri automat din funcționare. Contactați distribuitorul sau centrul de service local. Consultați pagina 72.
  - Când indicatorul LED pentru temperatură este aprins în culoarea roşu constant (nu clipeşte), proiectorul se va opri automat din funcționare. În condiții normale, proiectorul poate fi repornit după ce a parcurs ciclul de răcire. Dacă problema persistă, este recomandat să contactați distribuitorul sau centrul de service local. Consultați pagina 72.

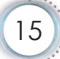

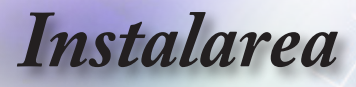

## Reglarea imaginii proiectate

### Reglarea înălțimii proiectorului

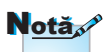

- Masa sau suportul pe care este aşezat proiectorul trebuie să rămână plan şi să nu se mişte.
- Poziționați proiectorul astfel încât să fie perpendicular cu ecranul.
- Pentru siguranţa personală, fixaţi cablurile în mod corespunzător.

Proiectorul este prevăzut cu picioare de înclinareajustare care permit ajustarea pe înălțime a imaginii proiectate.

Pentru a ajusta înclinarea imaginii, rotiți înclinarea-ajustarea la dreapta sau la stânga până la obținerea unghiului dorit.

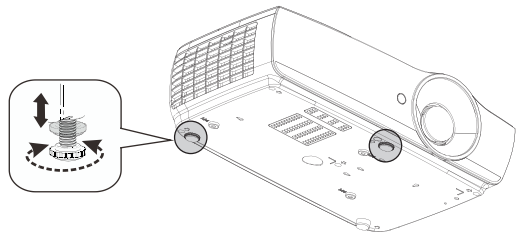

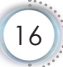

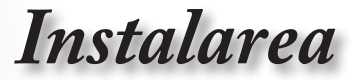

Română

## Reglarea dimensiunii imaginii proiectate (EH460)

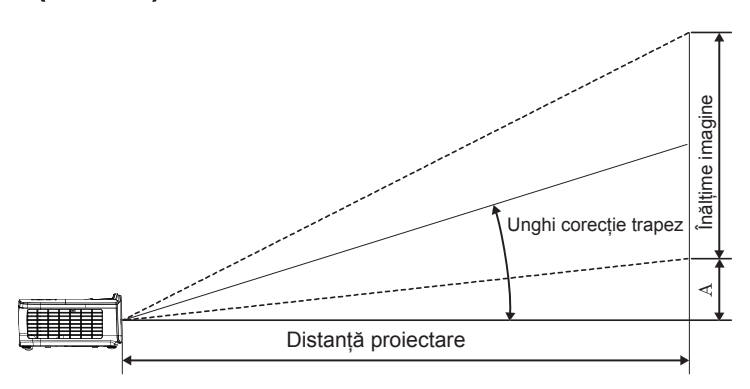

| Diagonală                         | Dime   | Di       | stanță | proiecție | Componento(A) |      |            |       |               |            |
|-----------------------------------|--------|----------|--------|-----------|---------------|------|------------|-------|---------------|------------|
| lungime (inch)                    | (m)    |          | (pici  | oare)     | (r            | n)   | (picioare) |       | Compensare(A) |            |
| cu raportul de<br>dimensiuni 16:9 | Lățime | Înălțime | Lățime | Înălțime  | lat           | tele | lat        | tele  | (m)           | (picioare) |
| 30                                | 0,66   | 0,37     | 2,18   | 1,23      | 0,81          | 0,97 | 2,66       | 3,19  | 0,06          | 0,18       |
| 40                                | 0,89   | 0,50     | 2,91   | 1,63      | 1,08          | 1,30 | 3,54       | 4,25  | 0,07          | 0,24       |
| 60                                | 1,33   | 0,75     | 4,36   | 2,45      | 1,62          | 1,94 | 5,32       | 6,38  | 0,11          | 0,37       |
| 80                                | 1,77   | 1,00     | 5,81   | 3,27      | 2,16          | 2,59 | 7,09       | 8,50  | 0,15          | 0,49       |
| 100                               | 2,21   | 1,25     | 7,26   | 4,09      | 2,70          | 3,24 | 8,86       | 10,63 | 0,19          | 0,61       |
| 120                               | 2,66   | 1,49     | 8,72   | 4,90      | 3,24          | 3,89 | 10,63      | 12,75 | 0,22          | 0,73       |
| 140                               | 3,10   | 1,74     | 10,17  | 5,72      | 3,78          | 4,53 | 12,41      | 14,88 | 0,26          | 0,85       |
| 160                               | 3,54   | 1,99     | 11,62  | 6,54      | 4,32          | 5,18 | 14,18      | 17,00 | 0,30          | 0,97       |
| 190                               | 4,21   | 2,37     | 13,80  | 7,76      | 5,13          | 6,15 | 16,84      | 20,19 | 0,35          | 1,16       |
| 230                               | 5,09   | 2,86     | 16,71  | 9,40      | 6,21          | 7,45 | 20,38      | 24,44 | 0,43          | 1,40       |
| 280                               | 6,20   | 3,49     | 20,34  | 11,44     | 7,56          | 9,07 | 24,81      | 29,75 | 0,52          | 1,71       |
| 300                               | 6,64   | 3,74     | 21,79  | 12,26     | 8,10          | 9,72 | 26,58      | 31,88 | 0,56          | 1,83       |

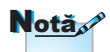

300" (supraîncărcare) pentru Asia.

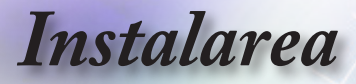

## Reglarea dimensiunii imaginii proiectate (EH465)

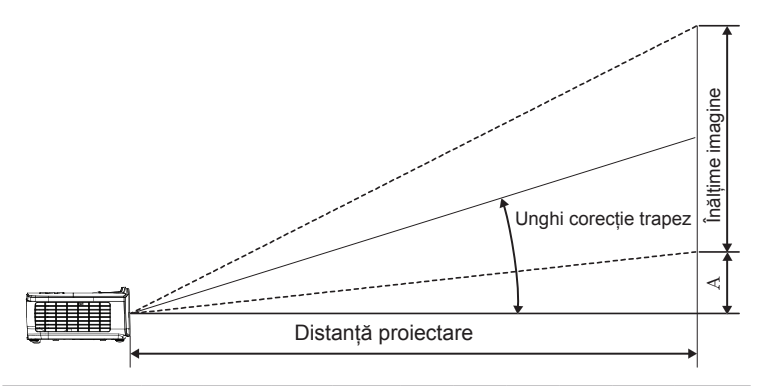

| Diagonală                         | Dime   | Distanță proiecție (D) |            |          |      | Companyara(A) |            |       |               |            |
|-----------------------------------|--------|------------------------|------------|----------|------|---------------|------------|-------|---------------|------------|
| lungime (inch)                    | (m)    |                        | (picioare) |          | (r   | n)            | (picioare) |       | Compondato(/) |            |
| cu raportul de<br>dimensiuni 16:9 | Lățime | Înălțime               | Lățime     | Înălțime | lat  | tele          | lat        | tele  | (m)           | (picioare) |
| 30                                | 0,66   | 0,37                   | 2,18       | 1,23     | 0,92 | 1,39          | 3,03       | 4,55  | 0,06          | 0,18       |
| 40                                | 0,89   | 0,50                   | 2,91       | 1,63     | 1,23 | 1,85          | 4,04       | 6,07  | 0,07          | 0,24       |
| 60                                | 1,33   | 0,75                   | 4,36       | 2,45     | 1,85 | 2,78          | 6,06       | 9,11  | 0,11          | 0,37       |
| 80                                | 1,77   | 1,00                   | 5,81       | 3,27     | 2,46 | 3,70          | 8,08       | 12,14 | 0,15          | 0,49       |
| 100                               | 2,21   | 1,25                   | 7,26       | 4,09     | 3,08 | 4,63          | 10,10      | 15,18 | 0,19          | 0,61       |
| 120                               | 2,66   | 1,49                   | 8,72       | 4,90     | 3,69 | 5,55          | 12,11      | 18,22 | 0,22          | 0,73       |
| 140                               | 3,10   | 1,74                   | 10,17      | 5,72     | 4,31 | 6,48          | 14,13      | 21,25 | 0,26          | 0,85       |
| 160                               | 3,54   | 1,99                   | 11,62      | 6,54     | 4,92 | 7,40          | 16,15      | 24,29 | 0,30          | 0,97       |
| 190                               | 4,21   | 2,37                   | 13,80      | 7,76     | 5,85 | 8,79          | 19,18      | 28,84 | 0,35          | 1,16       |
| 230                               | 5,09   | 2,86                   | 16,71      | 9,40     | 7,08 | 10,64         | 23,22      | 34,91 | 0,43          | 1,40       |
| 280                               | 6,20   | 3,49                   | 20,34      | 11,44    | 8,62 | 12,96         | 28,27      | 42,50 | 0,52          | 1,71       |
| 300                               | 6,64   | 3,74                   | 21,79      | 12,26    | 9,23 | 13,88         | 30,29      | 45,54 | 0,56          | 1,83       |

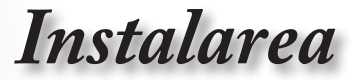

## Reglarea dimensiunii imaginii proiectate (EH460ST)

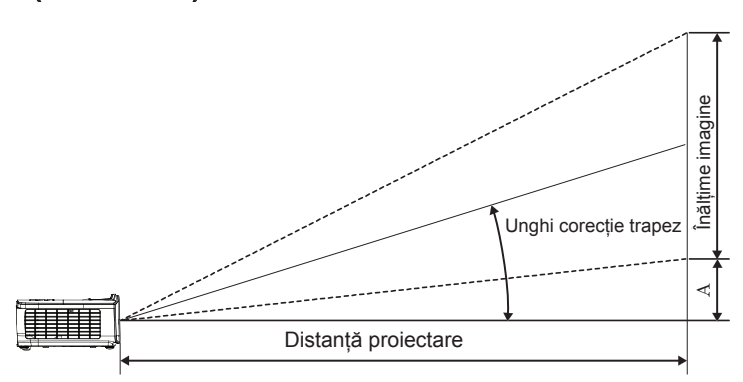

| Diagonală                         | Dime   | nsiune ea | ran IX î | (16:9)   | Distanță pi | oiecție (D) | Companyare(A) |            |
|-----------------------------------|--------|-----------|----------|----------|-------------|-------------|---------------|------------|
| lungime (inch)                    | (      | m)        | (pici    | oare)    | (m)         | (picioare)  | Compondaro(/) |            |
| cu raportul de<br>dimensiuni 16:9 | Lățime | Înălțime  | Lățime   | Înălțime | ST          | ST          | (m)           | (picioare) |
| 30                                | 0,66   | 0,37      | 2,18     | 1,23     | 0,33        | 1,09        | 0,06          | 0,18       |
| 40                                | 0,89   | 0,50      | 2,91     | 1,63     | 0,44        | 1,45        | 0,07          | 0,24       |
| 60                                | 1,33   | 0,75      | 4,36     | 2,45     | 0,66        | 2,18        | 0,11          | 0,37       |
| 80                                | 1,77   | 1,00      | 5,81     | 3,27     | 0,89        | 2,91        | 0,15          | 0,49       |
| 100                               | 2,21   | 1,25      | 7,26     | 4,09     | 1,11        | 3,63        | 0,19          | 0,61       |
| 120                               | 2,66   | 1,49      | 8,72     | 4,90     | 1,33        | 4,36        | 0,22          | 0,73       |
| 140                               | 3,10   | 1,74      | 10,17    | 5,72     | 1,55        | 5,08        | 0,26          | 0,85       |
| 160                               | 3,54   | 1,99      | 11,62    | 6,54     | 1,77        | 5,81        | 0,30          | 0,97       |
| 190                               | 4,21   | 2,37      | 13,80    | 7,76     | 2,10        | 6,90        | 0,35          | 1,16       |
| 230                               | 5,09   | 2,86      | 16,71    | 9,40     | 2,55        | 8,35        | 0,43          | 1,40       |
| 280                               | 6,20   | 3,49      | 20,34    | 11,44    | 3,10        | 10,17       | 0,52          | 1,71       |
| 300                               | 6,64   | 3,74      | 21,79    | 12,26    | 3,32        | 10,89       | 0,56          | 1,83       |

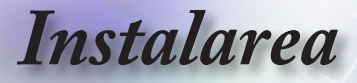

# Reglarea dimensiunii imaginii proiectate (WU465)

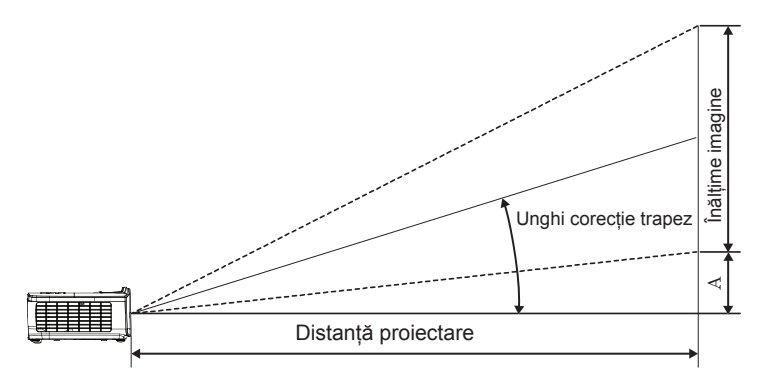

| Diagonală                          | Dime   | Distanță proiecție (D) |            |          |      | Companeara(A) |            |       |               |            |
|------------------------------------|--------|------------------------|------------|----------|------|---------------|------------|-------|---------------|------------|
| lungime (inch)                     | (m)    |                        | (picioare) |          | (m)  |               | (picioare) |       | Compensare(r) |            |
| cu raportul de<br>dimensiuni 16:10 | Lățime | Înălțime               | Lățime     | Înălțime | lat  | tele          | lat        | tele  | (m)           | (picioare) |
| 30                                 | 0,65   | 0,40                   | 2,12       | 1,32     | 0,90 | 1,35          | 2,95       | 4,43  | 0,03          | 0,11       |
| 40                                 | 0,86   | 0,54                   | 2,83       | 1,77     | 1,20 | 1,80          | 3,93       | 5,91  | 0,05          | 0,15       |
| 60                                 | 1,29   | 0,81                   | 4,24       | 2,65     | 1,80 | 2,70          | 5,89       | 8,86  | 0,07          | 0,22       |
| 80                                 | 1,72   | 1,08                   | 5,65       | 3,53     | 2,40 | 3,60          | 7,86       | 11,82 | 0,09          | 0,30       |
| 100                                | 2,15   | 1,35                   | 7,07       | 4,42     | 2,99 | 4,50          | 9,82       | 14,77 | 0,11          | 0,37       |
| 120                                | 2,58   | 1,62                   | 8,48       | 5,30     | 3,59 | 5,40          | 11,79      | 17,72 | 0,14          | 0,45       |
| 140                                | 3,02   | 1,88                   | 9,89       | 6,18     | 4,19 | 6,30          | 13,75      | 20,68 | 0,16          | 0,52       |
| 160                                | 3,45   | 2,15                   | 11,31      | 7,07     | 4,79 | 7,20          | 15,72      | 23,63 | 0,18          | 0,60       |
| 190                                | 4,09   | 2,56                   | 13,43      | 8,39     | 5,69 | 8,55          | 18,66      | 28,06 | 0,22          | 0,71       |
| 230                                | 4,95   | 3,10                   | 16,25      | 10,16    | 6,89 | 10,35         | 22,59      | 33,97 | 0,26          | 0,86       |
| 280                                | 6,03   | 3,77                   | 19,79      | 12,37    | 8,38 | 12,60         | 27,50      | 41,35 | 0,32          | 1,04       |
| 300                                | 6,46   | 4,04                   | 21,20      | 13,25    | 8,98 | 13,51         | 29,47      | 44,31 | 0,34          | 1,12       |

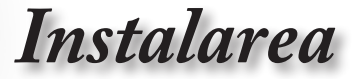

## Reglarea dimensiunii imaginii proiectate (X460)

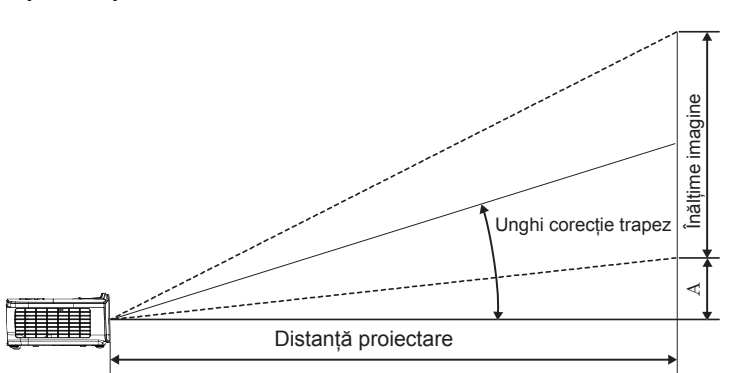

| Diagonală                        | Dim    | Distanță proiecție (D) |        |          |      | Componente(A) |        |       |               |            |
|----------------------------------|--------|------------------------|--------|----------|------|---------------|--------|-------|---------------|------------|
| lungime (inch)                   | (      | m)                     | (pici  | oare)    | (r   | n)            | (picio | oare) | Compondato(/) |            |
| cu raportul de<br>dimensiuni 4:3 | Lățime | Înălțime               | Lățime | Înălțime | lat  | tele          | lat    | tele  | (m)           | (picioare) |
| 30                               | 0,61   | 0,46                   | 2,00   | 1,50     | 0,98 | 1,17          | 3,20   | 3,84  | 0,06          | 0,21       |
| 40                               | 0,81   | 0,61                   | 2,67   | 2,00     | 1,30 | 1,56          | 4,27   | 5,12  | 0,08          | 0,28       |
| 60                               | 1,22   | 0,91                   | 4,00   | 3,00     | 1,95 | 2,34          | 6,40   | 7,68  | 0,13          | 0,42       |
| 80                               | 1,63   | 1,22                   | 5,33   | 4,00     | 2,60 | 3,12          | 8,53   | 10,24 | 0,17          | 0,56       |
| 100                              | 2,03   | 1,52                   | 6,67   | 5,00     | 3,25 | 3,90          | 10,67  | 12,80 | 0,21          | 0,70       |
| 120                              | 2,44   | 1,83                   | 8,00   | 6,00     | 3,90 | 4,68          | 12,80  | 15,36 | 0,25          | 0,83       |
| 140                              | 2,84   | 2,13                   | 9,33   | 7,00     | 4,55 | 5,46          | 14,93  | 17,92 | 0,30          | 0,97       |
| 160                              | 3,25   | 2,44                   | 10,67  | 8,00     | 5,20 | 6,24          | 17,07  | 20,48 | 0,34          | 1,11       |
| 190                              | 3,86   | 2,90                   | 12,67  | 9,50     | 6,18 | 7,41          | 20,27  | 24,32 | 0,40          | 1,32       |
| 230                              | 4,67   | 3,51                   | 15,33  | 11,50    | 7,48 | 8,97          | 24,53  | 29,44 | 0,49          | 1,60       |
| 280                              | 5,69   | 4,27                   | 18,67  | 14,00    | 9,10 | 10,92         | 29,87  | 35,84 | 0,59          | 1,95       |
| 300                              | 6,10   | 4,57                   | 20,00  | 15,00    | 9,75 | 11,70         | 32,00  | 38,40 | 0,64          | 2,09       |

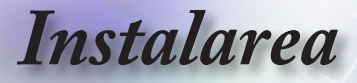

## Reglarea dimensiunii imaginii proiectate (W460)

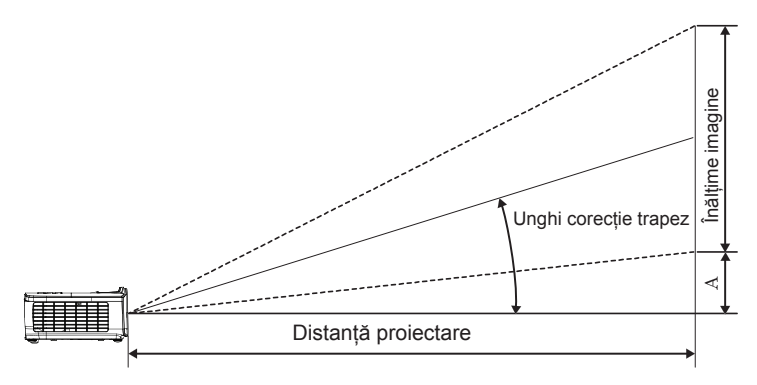

| Diagonală                          | Dime   | Distanță proiecție (D) |            |          |      | Companeara(A) |            |       |               |            |
|------------------------------------|--------|------------------------|------------|----------|------|---------------|------------|-------|---------------|------------|
| lungime (inch)                     | (m)    |                        | (picioare) |          | (n   | n)            | (picioare) |       | Compondato(/) |            |
| cu raportul de<br>dimensiuni 16:10 | Lățime | Înălțime               | Lățime     | Înălțime | lat  | tele          | lat        | tele  | (m)           | (picioare) |
| 30                                 | 0,65   | 0,40                   | 2,12       | 1,32     | 0,83 | 0,99          | 2,71       | 3,26  | 0,05          | 0,15       |
| 40                                 | 0,86   | 0,54                   | 2,83       | 1,77     | 1,10 | 1,32          | 3,62       | 4,34  | 0,06          | 0,20       |
| 60                                 | 1,29   | 0,81                   | 4,24       | 2,65     | 1,65 | 1,99          | 5,43       | 6,51  | 0,09          | 0,30       |
| 80                                 | 1,72   | 1,08                   | 5,65       | 3,53     | 2,21 | 2,65          | 7,24       | 8,68  | 0,12          | 0,40       |
| 100                                | 2,15   | 1,35                   | 7,07       | 4,42     | 2,76 | 3,31          | 9,05       | 10,85 | 0,15          | 0,50       |
| 120                                | 2,58   | 1,62                   | 8,48       | 5,30     | 3,31 | 3,97          | 10,85      | 13,03 | 0,18          | 0,60       |
| 140                                | 3,02   | 1,88                   | 9,89       | 6,18     | 3,86 | 4,63          | 12,66      | 15,20 | 0,21          | 0,70       |
| 160                                | 3,45   | 2,15                   | 11,31      | 7,07     | 4,41 | 5,29          | 14,47      | 17,37 | 0,24          | 0,80       |
| 190                                | 4,09   | 2,56                   | 13,43      | 8,39     | 5,24 | 6,29          | 17,19      | 20,62 | 0,29          | 0,95       |
| 230                                | 4,95   | 3,10                   | 16,25      | 10,16    | 6,34 | 7,61          | 20,80      | 24,97 | 0,35          | 1,15       |
| 280                                | 6,03   | 3,77                   | 19,79      | 12,37    | 7,72 | 9,26          | 25,33      | 30,39 | 0,43          | 1,40       |
| 300                                | 6,46   | 4,04                   | 21,20      | 13,25    | 8,27 | 9,93          | 27,14      | 32,56 | 0,46          | 1,50       |

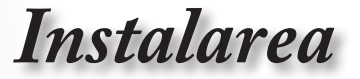

## Reglarea dimensiunii imaginii proiectate (W460ST)

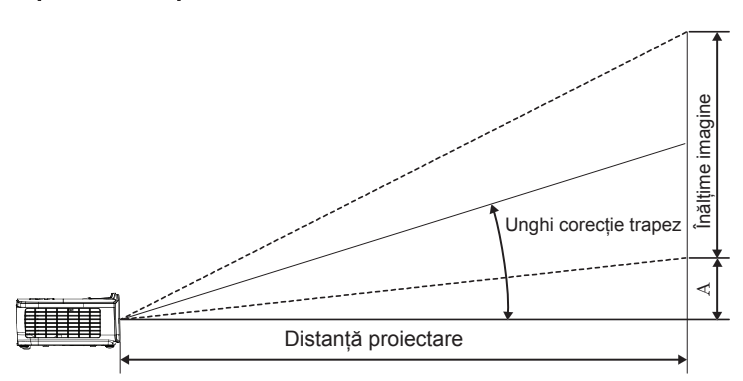

| Diagonală                          | Dime   | nsiune ec | ran IXî( | (16:10)  | Distanță p | roiecție (D) | Compensare(A) |            |  |
|------------------------------------|--------|-----------|----------|----------|------------|--------------|---------------|------------|--|
| lungime (inch)                     | (m)    |           | (pici    | oare)    | (m)        | (picioare)   | Compondaro(/) |            |  |
| cu raportul de<br>dimensiuni 16:10 | Lățime | Înălțime  | Lățime   | Înălțime | ST         | ST           | (m)           | (picioare) |  |
| 30                                 | 0,65   | 0,40      | 2,12     | 1,32     | 0,34       | 1,11         | 0,05          | 0,15       |  |
| 40                                 | 0,86   | 0,54      | 2,83     | 1,77     | 0,45       | 1,48         | 0,06          | 0,20       |  |
| 60                                 | 1,29   | 0,81      | 4,24     | 2,65     | 0,68       | 2,23         | 0,09          | 0,30       |  |
| 80                                 | 1,72   | 1,08      | 5,65     | 3,53     | 0,90       | 2,97         | 0,12          | 0,40       |  |
| 100                                | 2,15   | 1,35      | 7,07     | 4,42     | 1,13       | 3,71         | 0,15          | 0,50       |  |
| 120                                | 2,58   | 1,62      | 8,48     | 5,30     | 1,36       | 4,45         | 0,18          | 0,60       |  |
| 140                                | 3,02   | 1,88      | 9,89     | 6,18     | 1,58       | 5,19         | 0,21          | 0,70       |  |
| 160                                | 3,45   | 2,15      | 11,31    | 7,07     | 1,81       | 5,94         | 0,24          | 0,80       |  |
| 190                                | 4,09   | 2,56      | 13,43    | 8,39     | 2,15       | 7,05         | 0,29          | 0,95       |  |
| 230                                | 4,95   | 3,10      | 16,25    | 10,16    | 2,60       | 8,53         | 0,35          | 1,15       |  |
| 280                                | 6,03   | 3,77      | 19,79    | 12,37    | 3,17       | 10,39        | 0,43          | 1,40       |  |
| 300                                | 6,46   | 4,04      | 21,20    | 13,25    | 3,39       | 11,13        | 0,46          | 1,50       |  |

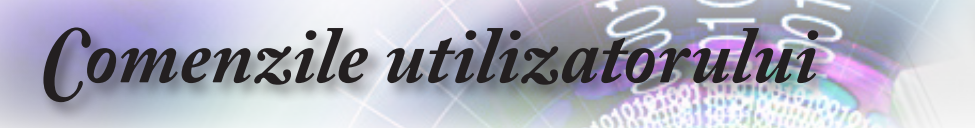

## Telecomandă

| Power Switch                                                              |
|---------------------------------------------------------------------------|
| 0                                                                         |
|                                                                           |
|                                                                           |
|                                                                           |
| Page Laser Paget                                                          |
| $\Theta \oplus \Theta \oplus$                                             |
| $\left[ \underbrace{4}_{4} \underbrace{3}_{5} \underbrace{3}_{6} \right]$ |
| HDMI VGA Video                                                            |
| User1 User2 User3                                                         |
| Source (%) (Resync)                                                       |
| Optoma                                                                    |
|                                                                           |

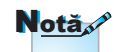

Ca urmare a diferențelor în ceea ce privește condițiile de utilizare din fiecare țară, este posibil ca pentru unele regiuni să fie incluse diferite accesorii.

| N <u>otă</u> | • |
|--------------|---|
|--------------|---|

Ca urmare a faptului că aceasta este o telecomandă universală, funcțiile disponibile depind de modelul dispozitivului.

| Folosirea telecomenzii                     |                                                                                                    |  |  |
|--------------------------------------------|----------------------------------------------------------------------------------------------------|--|--|
| Pornire/Oprire                             | Consultați secțiunea "Oprirea funcționării proiectorului" de la pagina 15.                                                                                                    |  |  |
| alimentare                                 | Consultați secțiunea "Pornirea funcționării<br>proiectorului" de la pagina 14.                                                                                                    |  |  |
| (f)<br>/Comutare                           | Când conectați PC-ul la un proiector prin USB,<br>apăsați pe "Comutator mouse" pentru a activa/<br>dezactiva modul mouse și pentru a controla PC-ul<br>folosind telecomanda.                                          |  |  |
|                                            | Afișare imagine goală și anulare sunet                                                                                                    |  |  |
| Înghețare                                  | Înghețare                                                                                                    |  |  |
|                                            | Mut                                                                                                    |  |  |
| L                                          | Clic stânga mouse USB                                                                                                    |  |  |
| R                                          | Clic dreapta mouse USB                                                                                                    |  |  |
| Patru taste de<br>selectare a<br>direcției | <ol> <li>Folosiți butoanele ▲ ▼ ◀ ► pentru a selecta<br/>elemente sau pentru a ajusta elementul<br/>selectat.</li> <li>În modul mouse, folosiți butoanele ▲ ▼ ◀ ► ca<br/>emulare a tastelor direcționale.</li> </ol>  |  |  |
| Enter                                      | <ol> <li>Confirmați selectarea elementului.</li> <li>În modul mouse, ca emulare a tastei enter de la<br/>tastatură.</li> </ol>                                                                                        |  |  |
| Pagină-                                    | Tastă Page Down pentru emularea tastaturii USB atunci când afişajul OSD este dezactivat                                                                                                    |  |  |
| Laser                                      | Apăsați pe Laser pentru a acționa cursorul de pe<br>ecran.<br>NU ÎNDREPTAȚI CĂTRE OCHI.                                                                                                    |  |  |
| Pagină+                                    | Tastă Pagina Sus pentru emularea tastaturii USB atunci când afișajul OSD este dezactivat                                                                                                    |  |  |
| Cor.Trapez.V<br>+/-                        | Reglează distorsiunea imaginii cauzată de<br>înclinarea proiectorului. (±40 de grade pentru<br>proiectoarele cu rezoluție WXGA/1080P, ±20 de<br>grade pentru proiectoarele cu rezoluție 1080p și<br>proiecție scurtă) |  |  |
| Volum +/-                                  | Apăsați pe "Volum +/-" pentru a regla volumul.                                                                                                    |  |  |
|                                            |                                                                                                    |  |  |

24

## **Comenzile** utilizatorului

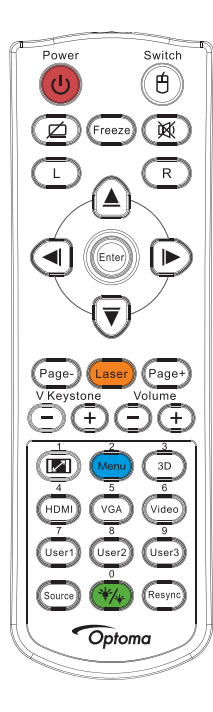

| Folosirea te  | elecomenzii                                                                                                    |
|---------------|----------------------------------------------------------------------------------------------------|
| <u>  </u> /1  | Consultați secțiunea 🦾 "Aspect Ration" de la pagina 30.                                                                                      |
| Meniu/2       | Apăsați pe "Meniu" pentru a lansa meniul OSD<br>(on-screen display - afișaj pe ecran). Pentru a ieși din<br>OSD, apăsați din nou pe "Meniu". |
| 3D/3          | Apăsați "3D" pentru a activa/dezactiva meniul 3D.                                                                                            |
| HDMI/4        | Apăsați "HDMI" pentru a alege sursa HDMI.                                                                                                    |
| VGA/5         | Apăsați "VGA" pentru a alege sursa de la conectorul de intrare VGA.                                                                          |
| Video/6       | Apăsați "Video" pentru a alege sursa Composite video cu semnal.                                                                              |
| Utilizator1/7 | Consultați secțiunea "Utilizator1 / Utilizator2 /<br>Utilizator3" de la pagina 48.                                                           |
| Utilizator2/8 | Consultați secțiunea "Utilizator1 / Utilizator2 /<br>Utilizator3" de la pagina 48.                                                           |
| Utilizator3/9 | Consultați secțiunea "Utilizator1 / Utilizator2 /<br>Utilizator3" de la pagina 48.                                                           |
| ·*/*/0        | Meniu pentru modul de luminozitate activat/<br>dezactivat                                                                                    |
| Sursă         | Apăsați "Sursă" pentru a căuta sursa.                                                                                                    |
| Re-Sync       | Sincronizează automat proiectorul cu sursa de intrare.                                                                                       |

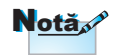

Ca urmare a diferențelor în ceea ce privește condițiile de utilizare din fiecare țară, este posibil ca pentru unele regiuni să fie incluse diferite accesorii.

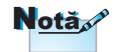

Ca urmare a faptului că aceasta este o telecomandă universală, funcțiile disponibile depind de modelul dispozitivului.

#### N<u>otă</u>,

Utilizați zona numerică a telecomenzii pentru introducerea parolei.

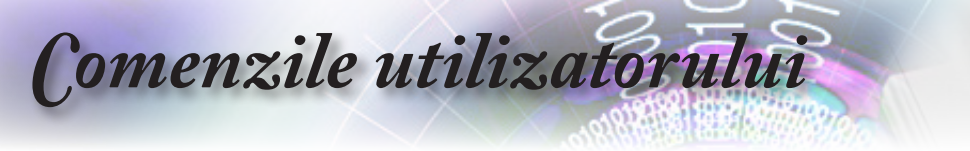

### Meniuri afişate pe ecran

Proiectorul dispune de meniuri pe ecran în mai multe limbi. Aceste meniuri vă permit să reglați imaginea și să modificați o varietate de setări. Proiectorul va detecta automat sursa.

#### Modul de utilizare

- 1. Pentru a deschide meniul OSD, apăsați butonul (Menu) de pe telecomandă sau de pe panoul de control.
- Atunci când este afişat OSD-ul, utilizaţi tastele ▲ ♥ pentru a selecta orice element din meniul principal. În timpul efectuării unei selecţii pe o anumită pagină, apăsaţi pe ► sau pe butonul (Enter) (Enter) pentru a intra în submeniu.
- Utilizați tastele ▲ ▼ pentru a selecta elementul dorit și utilizați ► sau butonul (Enter) pentru a vizualiza setările suplimentare. Ajustați setările cu ajutorul tastelor ◄►.
- 4. Selectare elementul următor ce urmează să fie ajustat în sub meniu și ajustați după cum este descris mai sus.
- 5. Apăsați pe ► sau pe butonul (Enter) (Enter) pentru confirmare.
- 6. Pentru a ieși, apăsați din nou pe (Menu). Meniul OSD se va închide, iar proiectorul va salva în mod automat noile setări.

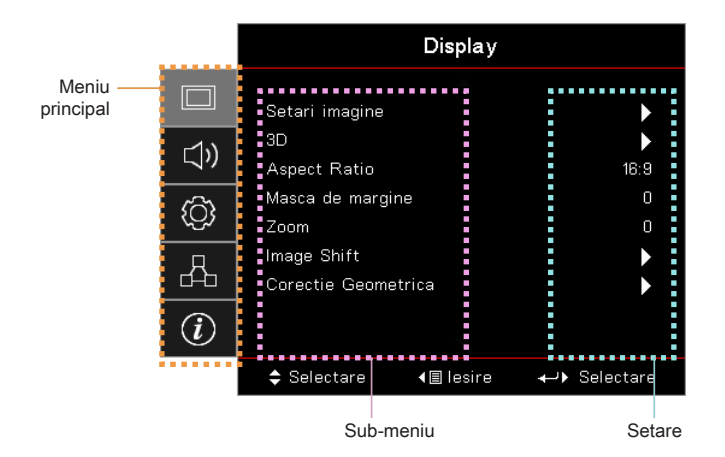

26

## Comenzile utilizatorului

### Structura meniurilor

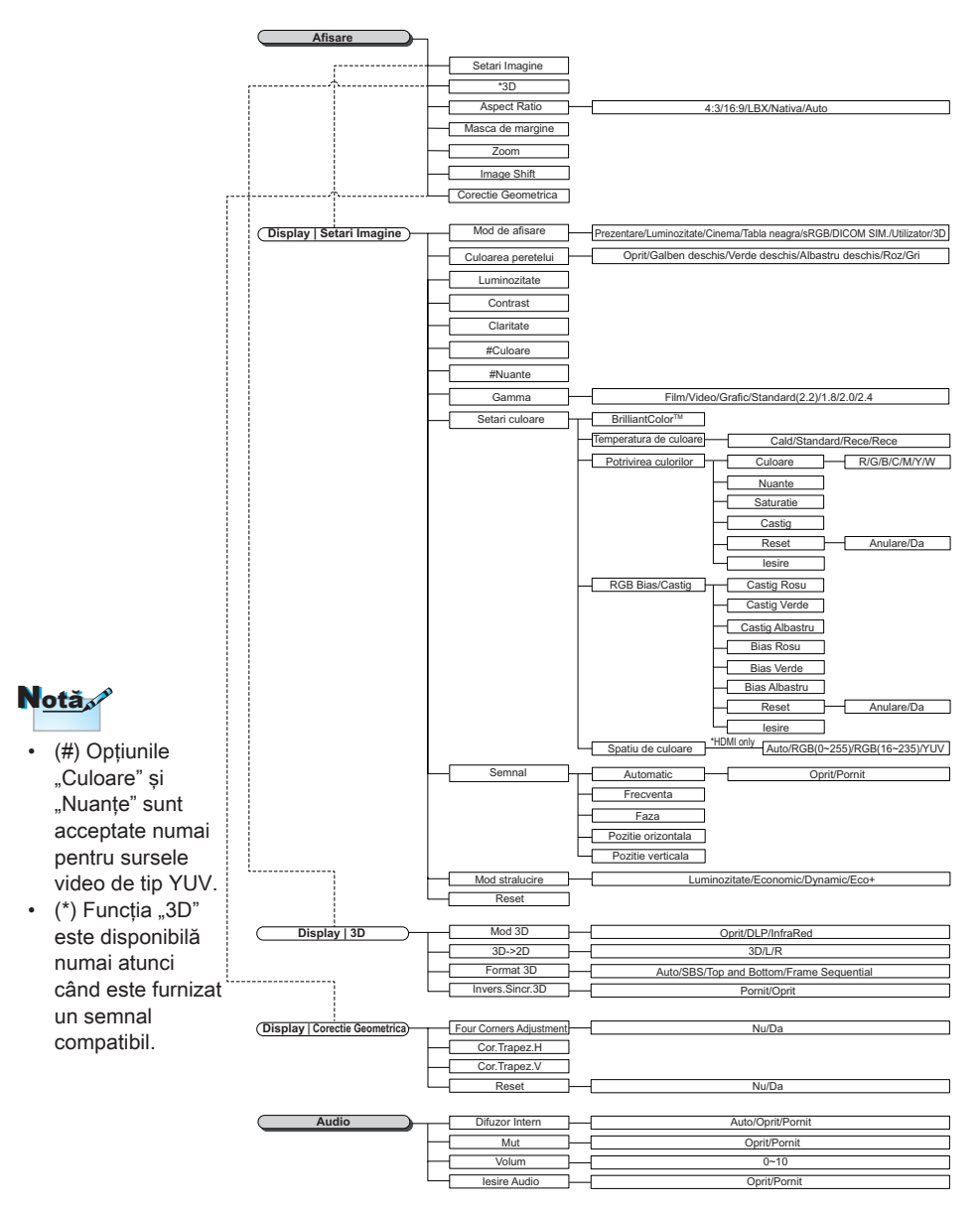

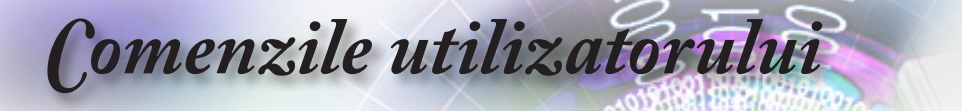

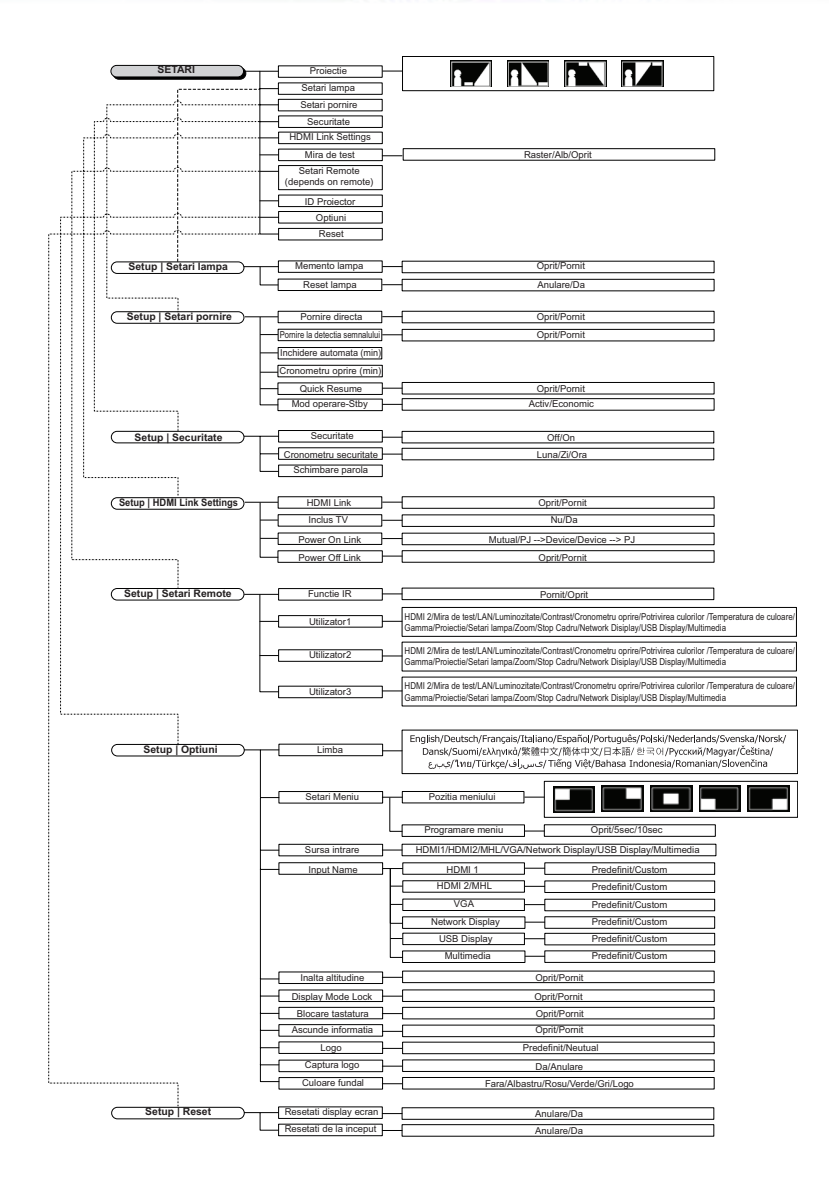

## Comenzile utilizatorului

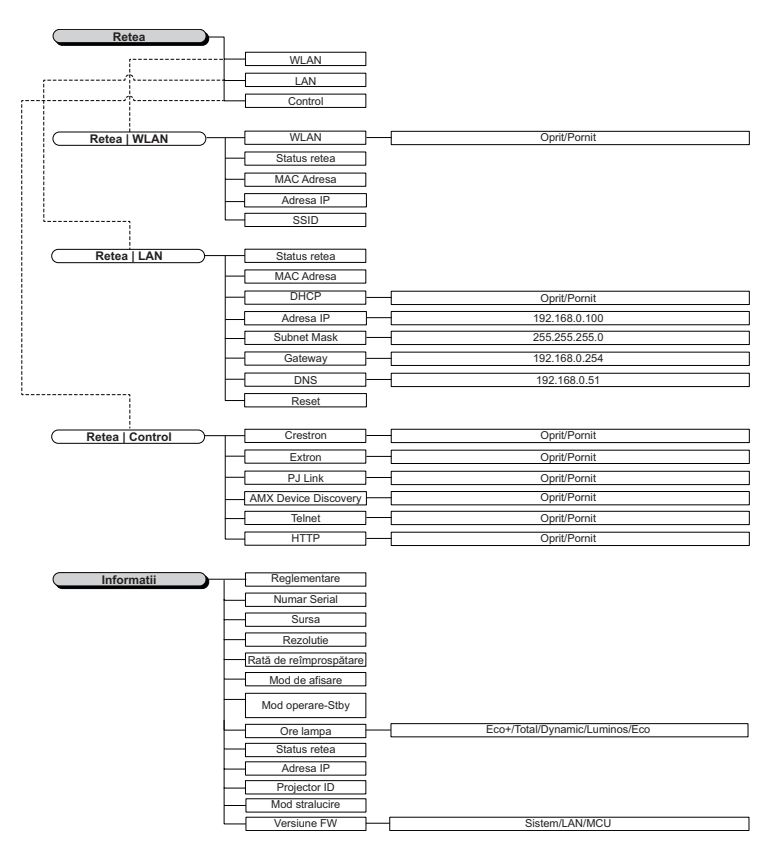

é

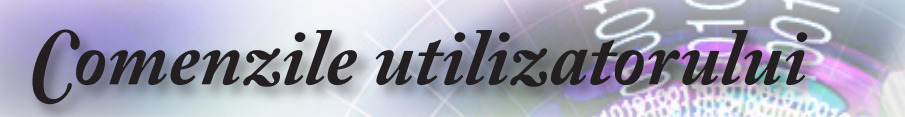

|            |                                    | Display   |              |
|------------|------------------------------------|-----------|--------------|
|            | Setari imagine                     |           | ►            |
| <b>⊲</b> » | 3D<br>Aspect Ratio                 |           | ►<br>16:9    |
| ŝ          | Masca de marg<br>Zoom              | jine      | 0            |
| 4          | Image Shift<br>Corectie Geometrica |           | >            |
| i          |                                    |           |              |
|            | Selectare                          | <∎ lesire | ←> Selectare |

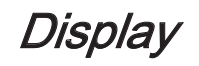

#### Setari imagine

Accesați meniul Setări imagine. Consultați pagina 32 pentru mai multe detalii

#### <u>3D</u>

Accesați meniul 3D. Consultați pagina 34 pentru mai multe detalii

#### Aspect Ratio

Utilizați această funcție pentru a alege raportul de aspect dorit.

- 4:3: Acest format este pentru surse de intrare 4x3 neîmbunătăţite pentru televizoare cu ecran lat.
- 16:9: Acest format este pentru surse de intrare 16x9, precum HDTV şi DVD, îmbunătățite pentru televizoare cu ecran lat.
- LBX: Acest format este pentru alte dimensiuni decât 16x9, sursă letterbox, și pentru utilizatorii care folosesc obiective externe de 16x9 pentru a afișa raportul de aspect de 2,35:1 utilizând rezoluție completă.
- Nativă: Depinde de rezoluția sursei de intrare. Nu se efectuează scalare.
- Auto: Selectează în mod automat formatul corespunzător.

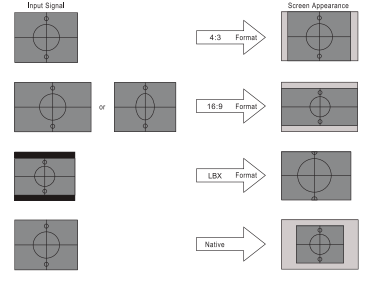

WXGA/1080P

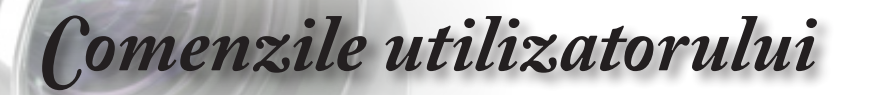

#### Mască de margine

Funcția Mască de margine elimină zgomotul dintr-o imagine video. Atunci când aplicați funcția Mască de margine asupra unei imagini, eliminați zgomotul generat de codificare în cazul marginilor sursei video.

#### <u>Zoom</u>

- ▶ Apăsați pe ◀ pentru a reduce dimensiunea imaginii.
- Apăsați pe > pentru a mări o imagine pe ecranul de proiectat.

#### Image Shift

Deplasează pe orizontală sau pe verticală poziția imaginii proiectate.

- Apăsați pe ◀► pentru a muta imaginea pe orizontală pe ecranul proiectat.
- Apăsați pe ▲ ▼ pentru a muta imaginea pe verticală pe ecranul proiectat.

#### Corectie Geometrică

Accesați meniul Corectare geometrică. Consultați pagina 35 pentru mai multe detalii

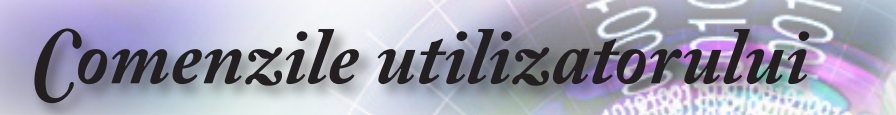

|                  | Displa                        | ау             |
|------------------|-------------------------------|----------------|
|                  | A<br>Display : Setari imagine |                |
| ⊴»)              | Mod de afisare                | Prezentare     |
|                  | Culoarea peretelui            | Oprit          |
| ŝ                | Luminozitate                  | 0              |
|                  | Contrast                      | 0              |
| Д                | Claritate                     | 0              |
| 山                | Culoare                       | 0              |
|                  | Nuante                        | 0              |
| $\boldsymbol{U}$ |                               |                |
|                  | \$ Selectare _ ∢≣ lesi        | re 📣 Selectare |

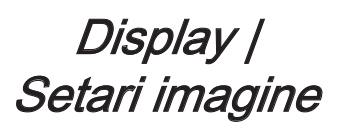

#### Mod de afişare

Există mai multe presetări din fabrică optimizate pentru diferite tipuri de imagini.

- Prezentare: Culoare şi luminozitate la nivel optim, sursa de intrare fiind PC-ul.
- > Strălucitor: Luminozitate maximă de la intrare PC.
- Cinema: Pentru home theater.
- ▶ sRGB: Culori precise, standardizate.
- Tablă neagră: Acest mod trebuie să fie selectat pentru a se obține setări de culoare optime atunci când proiecția se realizează pe o tablă (de culoare verde).
- DICOM SIM: Acest mod de afişare simulează performanţele legate de scala de gri/gama de culori ale echipamentelor utilizate pentru imagistica digitală şi comunicaţii în medicină (Digital Imaging and Communications in Medicine - DICOM).

Important: Acest mod nu trebuie să fie utilizat NICIODATĂ pentru diagnoză medicală, ci numai în scopuri educaționale/de instruire.

- Utilizator: Propriile setări ale utilizatorului.
- ▶ 3D: Setare ajustabilă de utilizator pentru vizualizare 3D.

#### Culoarea peretelui

Utilizați această funcție pentru a obține o imagine optimizată de ecran în funcție de culoarea peretelui.

#### Luminozitate

Ajustați luminozitatea imaginii.

- ▶ Apăsați pe ◄ pentru a întuneca imaginea.
- Apăsați pe ► pentru a ilumina imaginea.

Comenzile utilizatorului

#### Contrast

Contrastul controlează gradul de diferență dintre părțile cele mai luminoase și mai întunecate ale imaginii.

- Apăsați pe ◀ pentru a reduce contrastul.
- ▶ Apăsați pe ▶ pentru a mări contrastul.

#### **Claritate**

Reglează claritatea imaginii.

- ▶ Apăsaţi pe ◀ pentru a micşora claritatea.
- Apăsați pe ► pentru a mări claritatea.

#### <u>Culoare</u>

Reglează o imagine video de la afișarea alb-negru la afișarea întregului spectru de culori, cu saturație maximă.

- Apăsați pe ◄ pentru a micșora cantitatea de culoare din imagine.
- ▶ Apăsați pe ▶ pentru a mări cantitatea de culoare din imagine.

#### Nuante

Reglează balansul de culoare pentru roșu și verde.

- ▶ Apăsați pe ◀ pentru a mări cantitatea de verde din imagine.
- ▶ Apăsați pe ▶ pentru a mări cantitatea de roșu din imagine.

#### <u>Gamma</u>

Alegeți tipul gamma dintre opțiunile Film, Video, Grafică, Standard (2.2), 1.8, 2.0 și 2.4.

#### Setari culoare

Accesați meniul Setări imagine. Consultați pagina 36 pentru mai multe detalii

#### <u>Semnal</u>

Accesați meniul Semnal. Setați proprietățile referitoare la semnal ale proiectorului. Funcția este disponibilă atunci când sursa de intrare acceptă VGA. Consultați pagina 37 pentru mai multe informații.

#### Mod stralucire

Ajustează setările modului de strălucire pentru proiectoarele pe bază de lămpi.

- Strălucitor: Selectați "Strălucitor" pentru a crește strălucirea.
- Economic: Alegeți "Economic" pentru a reduce intensitatea lămpii proiectorului, ceea ce va reduce consumul de energie și va extinde durata de funcționare a lămpii.
- Dinamic: Alegeți "Dinamic" pentru a reduce intensitatea lămpii, care se va baza pe nivelul de luminozitate al conținutului. Puteți regla consumul de energie al lămpii în mod dinamic, între 100 % și 30 %. Durata de funcționare a lămpii va fi prelungită.
- Eco+: Atunci când modul Eco+ este activat, nivelul de luminozitate al conținutului este detectat automat pentru a reduce semnificativ consumul lămpii (până la 70 %), în timpul perioadelor de inactivitate.

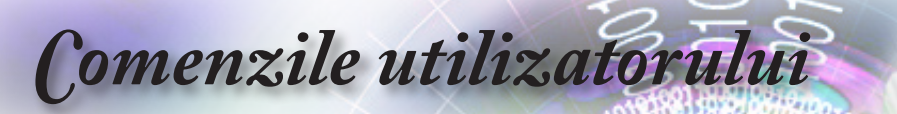

|      |                 | Display   |              |
|------|-----------------|-----------|--------------|
|      | Display : 3D    |           |              |
| ⊆1)) | Mod 3D          |           | Oprit        |
|      | 3D-2D           |           | 3D           |
| ŝ    | Format 3D       |           | Auto         |
|      | Invers.Sincr.3D |           | Oprit        |
| 4    |                 |           |              |
| i    |                 |           |              |
|      | Selectare       | <∎ lesire | ←) Selectare |

## Display | 3D

#### Mod 3D

- DLP Link: Selectați DLP Link pentru a utiliza setări optimizate pentru ochelarii 3D DLP Link.
- IR: Selectați IR pentru a utiliza setări optimizate pentru imagini 3D pe bază de infraroşu.
- > Oprit: Selectați "Oprit" pentru a dezactiva modul 3D.

#### 3D-2D

Setările 3D vor fi salvate după ajustare.

Notă 🖌

Apăsați pe ◀► pentru a selecta afișarea de către proiector a conținutului 3D în 2D (Stânga) sau 2D (Dreapta) fără utilizarea ochelarilor 3D pentru a vă bucura de conținut 3D. Această setare poate fi utilizată și pentru situațiile în care doriți să instalați 2 proiectoare în vederea obținerii unui efect 3D pasiv.

#### Format 3D

- Automat: Atunci când este detectat un semnal de identificare 3D, formatul 3D va fi selectat în mod automat. (Numai pentru sursele 3D cu interfața HDMI 1.4)
- SBS: Afişați semnalul 3D în format alăturat.
- Sus-jos: Afişaţi semnalul 3D cu una din imagini afişată deasupra celeilalte.
- Cadru secvențial: Afişează semnalul 3D în format tip Cadru secvențial.

#### Invers.Sincr.3D

Apăsați pe ◀► pentru a activa sau a dezactiva funcția de inversare a sincronizării 3D pentru a inversa imaginile.

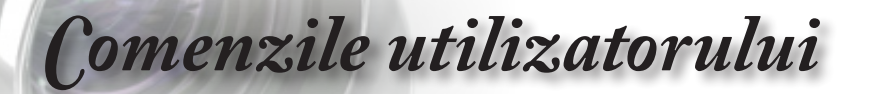

|              |                  | Display           |          |      |
|--------------|------------------|-------------------|----------|------|
|              | Display : Geomet | ric Correction    |          |      |
| <b>⊑</b> 1)) | Four Corner A    | djustment         |          |      |
|              | Cor.Trapez.H     |                   |          | 0    |
| ැරිූ         | Cor.Trapez.V     |                   |          | 0    |
|              | Reset            |                   |          |      |
| 4            |                  |                   |          |      |
| i            |                  |                   |          |      |
|              | 🗢 Selectare      | <b>∢</b> ≣ lesire | ←) Selec | tare |

## *Display | Geometric Correction*

#### Four Corner Adjustment

Selectați "Da" pentru ajustare tip Corectare geometrică.

Utilizați tastele ▲ ▼ ◀► pentru a selecta colțul pentru ajustare. Apăsați pe butonul (Enter) și ajustați colțurile cu ▲ ▼ ◀►.

#### Cor.Trapez.H

Selectați "Da" pentru ajustare tip Corectare geometrică.

Apăsați pe ◀► pentru a compensa distorsiunea imaginii pe orizontală atunci când proiectorul este poziționat în unghi față de ecran.

#### Cor.Trapez.V

Selectați "Da" pentru ajustare tip Corectare geometrică.

Apăsați pe ◀► pentru a compensa distorsiunea imaginii pe verticală atunci când proiectorul este poziționat în unghi față de ecran.

#### <u>Reset</u>

Resetați toate valorile de corectare geometrică la valorile implicite din fabrică.

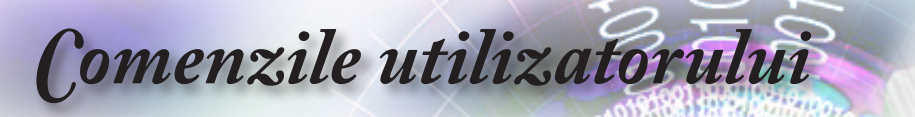

|              | Display                                |  |
|--------------|----------------------------------------|--|
|              | Ecran: Setari Imagine : Setari Culoare |  |
| <b>⊑</b> 1)) | BrilliantColor™ 0                      |  |
|              | Color Temperature Cald                 |  |
| ۶Ĉ           | Potrivirea culorilor                   |  |
|              | RGB Bias/Castig                        |  |
| Д            | Spatiu de culoare Auto                 |  |
|              | lesire                                 |  |
| i            | ~                                      |  |
|              | ♦ Selectare ♦ Selectare                |  |

Ecran | Setari Imagine / Setari Culoare

#### <u>BrilliantColor</u>™

Acest elemen reglabil utilizează un nou algoritm de procesare a culorilor șiîmbunătățiri la nivel de sistem pentru a permite o luminozitate mai ridicată, asigurând în același timp culori realiste și mai vibrante în imagini. Intervalul de selecție este cuprins între 1 și 10. Dacă preferați o imagine mai puternic optimizată, selectați o valoare mai mare. Pentru o imagine mai naturală, selectați o valoare mai mică.

#### Color Temperature

Reglați temperatura culorii. Dacă alegeți o temperatură mai redusă, ecranul va părea mai rece, iar dacă alegeți o temperatură mai mare, ecranul va părea mai cald.

#### Potrivirea culorilor

Accesați meniul Color Matching. Consultați pagina 38 pentru mai multe detalii

#### RGB Bias/Castig

- Amplificare/compensare RGB: Această setare vă permite să configurați luminozitatea (amplificarea) și contrastul (compensarea) unei imagini.
- Resetare: Revine la setările implicite din fabrică pentru amplificare/compensare RGB.

#### Spatiu de culoare

Selectați un tip corespunzător pentru matricea de culori, dintre AUTO, RGB și YUV.

Doar pentru HDMI: Selectați un tip de matrice de culoare dintre Automat, RGB (0-255), RGB (16-235) și YUV.
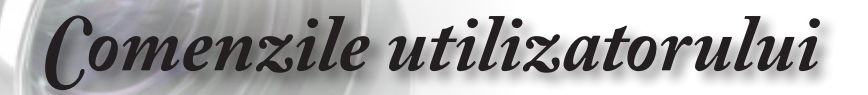

|                |                   | Display          |             |
|----------------|-------------------|------------------|-------------|
|                | Ecran: Setari Ima | agine : Semnal   |             |
| _ <b>_</b> 1∖\ | Automatic         |                  | Oprit       |
| v              | Frecventa         |                  | 0           |
| 6              | Faza              |                  | 0           |
| ۲ <del>.</del> | Pozitie orizoni   | tala             | 0           |
| 4              | Pozitie vertica   | ala              | 0           |
| i              |                   |                  |             |
|                | 🗢 Selectare       | <b>∢≣</b> lesire | ↔ Selectare |

Ecran | Setari Imagine / Semnal

#### Automatic

Setați opțiunea Automatic la Pornit sau la Oprit pentru blocarea sau deblocarea caracteristicilor Fază și Frecvență.

- Dezactivare: Dezactivare blocare automată.
- Activare: Activare blocare automată.

#### **Frecventa**

Schimbați frecvența de afișare a datelor, pentru ca aceasta să corespundă cu cea a plăcii video a computerului dvs. Dacă sesizați scintilații verticale, folosiți această funcție pentru a efectua reglajul necesar.

#### <u>Faza</u>

Parametrul Fază sincronizează semnalul afișajului cu placa video. Dacă observați că imaginea este instabilă sau prezintă scintilații, folosiți această funcție pentru a o corecta.

#### Pozitie orizontala

- ▶ Apăsați pe ◀ pentru a deplasa imaginea spre stânga.
- ▶ Apăsați pe ▶ pentru a deplasa imaginea spre dreapta.

#### Pozitie verticala

- Apăsați pe ◄ pentru a deplasa imaginea în jos.
- Apăsați pe ► pentru a deplasa imaginea în sus.

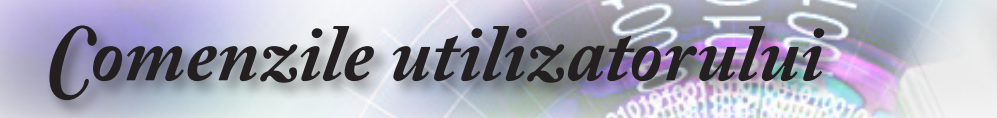

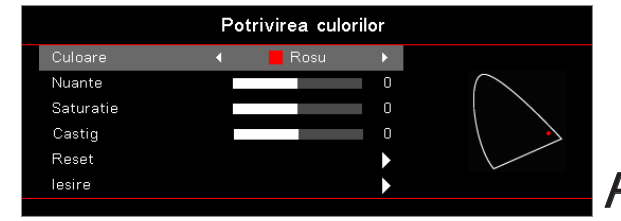

*Ecran | Setări imagine / Setare culoare / Potrivirea culorilor* 

#### Culoare (cu excepția albului)

Apăsați pe ▲ ▼ pentru a selecta o culoare și apoi apăsați pe butonul (Enter) pentru a ajusta setările pentru nuanță, saturație si amplificare.

Apăsați pe ▲ ▼ pentru a selecta Nuanțe, Saturație sau Câștig și apoi apăsați pe ◀► pentru a regla setările.

N<u>otă</u>

Albastru, Cyan, Galben, Magenta

separat.

Fiecare din opțiunile Alb,

Roşu, Verde şi

Albastru poate fi

pot fi reglate HSG

### Opțiunile Verde, Alb

Apăsați pe ▲ ▼ pentru a selecta Alb și apoi apăsați pe butonul (Enter).

Apăsați pe ▲ ▼ pentru a selecta Roșu, Verde sau Albastru și apoi apăsați pe ◀► pentru a regla setările.

#### Reset

Restabiliți toate setările culorilor la valorile implicite din fabrică.

#### reglată separat. Iesire

leşiți din meniul Potrivire culori.

**Comenzile** utilizatorului

|     |                                             | Audio     |                        |
|-----|---------------------------------------------|-----------|------------------------|
| ©   | Difuzor Intern<br>Mut<br>Volum<br>Audio Out |           | Auto<br>Oprit<br>Oprit |
| 品   |                                             |           |                        |
| (i) |                                             |           |                        |
|     | Selectare                                   | <∎ lesire | ↔ Selectare            |

Audio

#### Difuzor Intern

- Automat: Reglează automat difuzorul intern.
- Oprit: Opreşte difuzorul intern.
- Pornit: Pornește difuzorul intern.

#### <u>Mut</u>

Activați sau dezactivați sunetul.

- > Oprit: Volumul difuzorului și ieșirea audio sunt activate.
- Pornit: Volumul difuzorului și ieșirea audio sunt dezactivate.

#### <u>Volum</u>

Apăsați pe ◀ pentru a reduce volumul.

Apăsați pe ► pentru a crește volumul.

#### Audio Out

Apăsați pe ◀► pentru a selecta ieșirea sursei audio.

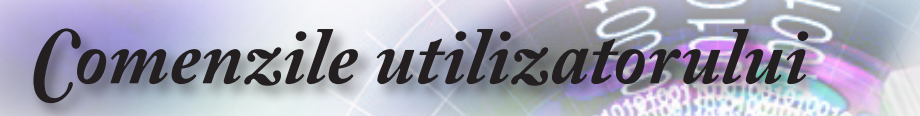

|              | SETARI                             |               |  |
|--------------|------------------------------------|---------------|--|
|              | A Proiectie                        |               |  |
| ⊴»)          | Setari lampa<br>Setari pornire     | <b>&gt;</b>   |  |
| ( <u>)</u> ; | Securitate<br>HDMI Link Settings   |               |  |
| 品            | Mira de test<br>Setari Telecomanda | <b>&gt;</b>   |  |
| i            | ID Proiector                       | 00            |  |
|              | ♦ Selectare Issire                 | ← → Selectare |  |

# SETARI

### Proiectie

Selectați o metodă de proiectare:

Frontal - Desktop

Setarea implicită din fabrică.

Posterior - Desktop

Când selectați această funcție, proiectorul va inversa imaginile astfel încât veți putea realiza proiectarea din spatele unui ecran translucid.

Tavan-sus

Când selectați această funcție, proiectorul rotește imaginea la 180 de grade pe verticală. Funcția este utilă atunci când proiectorul este montat pe tavan.

Spate-sus

Când selectați această funcție, proiectorul rotește imaginea la 180 de grade, atât pe orizontală, cât și pe verticală. Astfel, veți putea proiecta din spatele unui ecran translucid, atunci când proiectorul este montat pe tavan.

#### Setari lampa

Intrați în meniul Setări lampă. Consultați pagina 42 pentru mai multe detalii

#### Setari pornire

Accesați meniul Setări alimentare. Consultați pagina 43 pentru mai multe informații.

#### Securitate

Accesați meniul Securitate. Consultați pagina 45 pentru mai multe informații.

**Comenzile** utilizatorului

#### HDMI Link Settings

Accesați meniul Setări HDMI Link. Consultați pagina 47 pentru mai multe informații.

#### Mira de test

Afișați un model de testare. Opțiunile sunt Raster, Alb și Fără.

#### Setari Telecomanda

Accesați meniul Setări telecomandă. Consultați pagina 48 pentru mai multe informații.

#### ID Proiector

Selectați un ID de proiector, format din două cifre, de la 00 la 99.

#### <u>Opțiuni</u>

Accesați meniul Opțiuni. Consultați pagina 49 pentru mai multe informații.

#### <u>Reset</u>

Restabiliți toate opțiunile la setările implicite din fabrică.

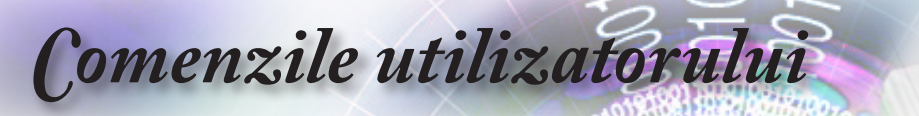

|             |                              | SETARI    |              |
|-------------|------------------------------|-----------|--------------|
|             | Setup : Setari lan           | npa       |              |
| <b>⊲</b> ») | Memento lampa<br>Reset lampa | a         | Oprit<br>►   |
| (¢)         |                              |           |              |
| 4           |                              |           |              |
| (i)         |                              |           |              |
|             | Selectare                    | <∎ lesire | ←) Selectare |

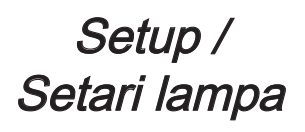

#### Memento lampa

Activați sau dezactivați mementoul privind durata de viață a lămpii.

- Pornit: Atunci când durata de funcționare rămasă a lămpii este de mai puțin de 30 de ore, se afişează un mesaj de avertizare.
- > Oprit: Nu se afișează niciun mesaj de avertizare.

#### Reset lampa

După înlocuirea lămpii, resetați contorul orelor de funcționare a lămpii pentru a reflecta în mod corect durata de funcționare.

1. Selectați opțiunea Reset lampă.

Va apărea un ecran de confirmare.

2. Selectați Da pentru a reseta contorul orelor de funcționare a lămpii la zero.

# Comenzile utilizatorului

|      | SETARI                     |             |
|------|----------------------------|-------------|
|      | Setup : Setari pornire     |             |
| 1\)  | Pornire directa            | Oprit       |
| ЦV   | Pornire la detectia semnal | ului Oprit  |
| (¢); | Inchidere automata (min)   | 0           |
|      | Cronometru oprire (min)    | 0           |
| Д    | Quick Resume               | Oprit       |
| d-b  | Mod operare-Stby           | Activ       |
| Ì    |                            |             |
|      | \$ Selectare <∎ lesire     | ↔ Selectare |

Setup / Setari pornire

### Pornire directa

Activați sau dezactivați funcția Pornire directă.

- Pornit: Proiectorul porneşte automat atunci când primeşte alimentare de c.a.
- > Oprit: Proiectorul trebuie pornit normal.

#### Pornire la detecția semnalului

Activați sau dezactivați funcția Pornire la detecția semnalului.

- Pornit: Proiectorul porneşte automat atunci când se detectează un semnal activ.
- Oprit: Dezactivați declanşatorul de pornire la detectarea unui semnal activ.

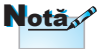

- 1. Funcția este disponibilă numai atunci când este activ modul standby.
- Dacă proiectorul este oprit în timp ce există semnal de la sursa de intrare (de la ultima sursă care a afişat imagini pe ecran), proiectorul nu va reporni decât dacă:
  - a. se închide ultima sursă de imagini utilizată și se introduce din nou orice sursă de semnal;
  - b. se deconectează proiectorul de la sursa de alimentare și apoi se reconectează.
- Pornirea proiectorului la detecția semnalului va ignora setarea "Blocare sursă".

#### Închidere automată (min)

Setați intervalul pentru funcția Închidere automată (min). În mod implicit, proiectorul va opri funcționarea lămpii după 0 de minute de la oprirea semnalului. Mesajul de avertizare este afișat cu 60 de secunde înainte de oprire.

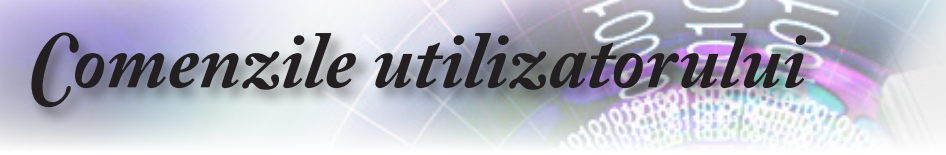

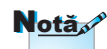

Proiectorul nu se va opri 100 % dacă utilizatorul final nu așteaptă 100 de secunde.

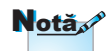

Atunci când modul de alimentare (Aşteptare) este setat la Economic, ieșirile VGA, audio cu trecere directă și RJ45 sunt dezactivate. Este disponibilă o funcționalitate limitată în cazul controlului RS232.

Există un proces de comutare a semnalelor în timpul încercării de pornire normală în modul activ, astfel că intervine o tranziție de câteva secunde în care indicatorul LED de alimentare se schimbă din portocaliu în roșu înainte ca dispozitivul să poată fi operat din nou.

#### Cronometru oprire (min)

Setați intervalul pentru Cronometru oprire. Proiectorul se va opri din funcționare după perioada de inactivitate specificată (indiferent de starea semnalului). Mesajul de avertizare este afișat cu 60 de secunde înainte de oprire.

#### Quick Resume

Dacă funcția Reluare rapidă este activată, proiectorul va putea relua funcționarea imediat, cu condiția ca acesta să fie reaprins într-un interval de 100 de secunde de la oprire.

#### Mod operare-Stby

- Economic: Alegeți opțiunea "Eco." pentru a reduce consumul de energie, astfel încât acesta să se situeze sub 0,5 W.
- Activ: Alegeți opțiunea "Activ" pentru a reveni la modul standby normal, caz în care portul de ieșire VGA va fi activat.

# Comenzile utilizatorului

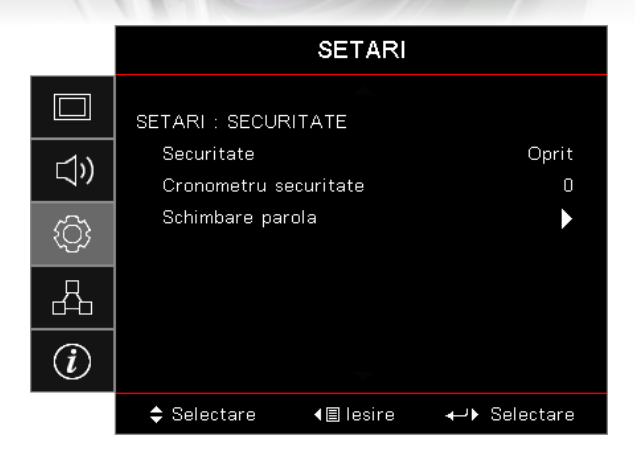

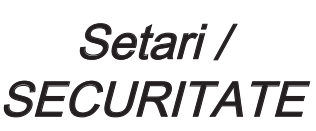

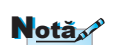

#### Securitate

Activați sau dezactivați parola de securitate.

- Parola implicită: 1, 2, 3, 4.
- Pornit: Parola curentă este necesară pentru a porni proiectorul şi a accesa meniul Securitate.
- > Oprit: Nu este necesară parola după pornirea sistemului.

Când securitatea este activată, la pornire și înainte de a putea accesa meniul Securitate este afișat următorul ecran:

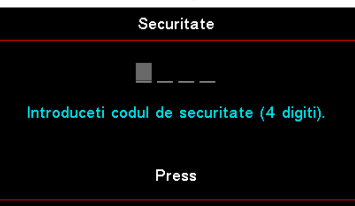

#### Cronometru securitate

Accesați sub-meniul Cronometru securitate.

Introduceți lunile, zilele și orele în care proiectorul poate fi utilizat fără a fi necesară introducerea parolei. Ieșirea din sub-meniu și revenirea la meniul Setări duce la activarea funcției Cronometru securitate.

După activare, proiectorul va solicita o parolă la datele și orele specificate, în vederea pornirii aparatului și accesării meniului de securitate.

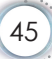

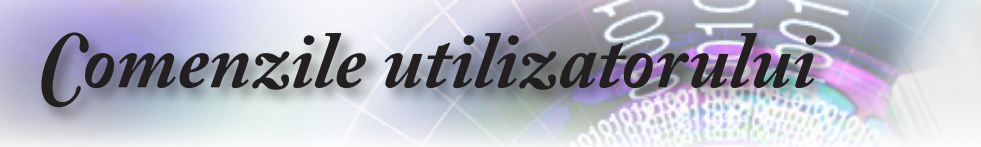

Dacă proiectorul este în utilizare și funcția Cronometru securitate este activă, următorul ecran va fi afișat timp de 60 de secunde înainte ca parola să fie solicitată.

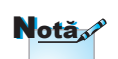

Dacă se introduce o parolă incorectă de trei ori, dispozitivul se va opri în mod automat după 10 secunde.

| Securitate                                  |
|---------------------------------------------|
| <b></b>                                     |
| Introduceti codul de securitate (4 digiti). |
|                                             |
| Press                                       |
|                                             |

#### Schimbare parolă

Utilizați acest sub-meniu pentru a schimba parola de securitate pentru proiector.

- 1. Selectați opțiunea Schimbare parolă din sub-meniul Securitate. Va fi afișată caseta de dialog Confirmați schimbarea parolei.
- 2. Selectați Da.
- 3. Introduceți parola implicită <1> <2> <3> <4>.

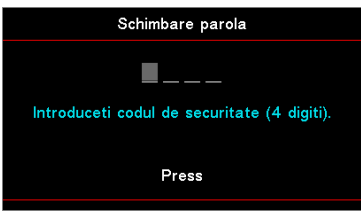

Va apărea un al doilea ecran de introducere a parolei.

4. Introduceți noua parolă de două ori, pentru verificare.

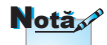

Dacă cele două parole nu corespund, va fi reafișat ecranul pentru introducerea parolei.

**Comenzile** utilizatorului

|           |                              | SETARI            |                       |
|-----------|------------------------------|-------------------|-----------------------|
|           | Setup : HDMI Lii             | nk Settings       |                       |
| ⊲»        | HDMI Link                    |                   | Oprit                 |
| <u>نې</u> | Power On Lir<br>Power Off Li | v<br>ik<br>nk     | Nu<br>Mutual<br>Oprit |
| 4         |                              |                   |                       |
| i         |                              |                   |                       |
|           | 🗢 Selectare                  | <b>∢</b> ≣ lesire | ↔ Selectare           |

# Setup / HDMI Link Settings

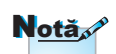

Atunci când conectați dispozitivele compatibile HDMI CEC la proiector cu cabluri HDMI, le puteti controla cu aceeasi stare de pornire sau de oprire utilizând functia de control HDMI Link din meniul OSD al proiectorului. Aceasta permite unui dispozitiv sau mai multor dispozitive dintrun grup să pornească ori să se oprească prin intermediul functiei HDMI Link. Într-o configurație tipică, este posibil ca playerul DVD să fie conectat la proiector printr-un amplificator sau un sistem home theater

#### HDMI Link

Activați/dezactivați funcția HDMI Link. Opțiunile Inclusiv TV, Pornire legătură și Oprire legătură vor fi disponibile doar dacă setarea este "Pornit".

#### Inclusive of TV

Setați la "Da" dacă preferați ca televizorul și proiectorul să se oprească automat în același timp. Pentru a preveni oprirea ambelor dispozitive în același timp, selectați setarea "Nu".

#### Power On Link

Alimentare CEC la comandă.

- Mutual: Atât proiectorul, cât și dispozitivul CEC vor fi pornite simultan.
- PJ -> Dispozitiv: Dispozitivul CEC va fi pornit doar după ce proiectorul este pornit.
- Dispozitiv -> PJ: Proiectorul va fi pornit doar după ce dispozitivul CEC este activat.

#### Power Off Link

Dacă setarea selectată este "Pornit", atât caracteristica HDMI Link, cât și proiectorul vor fi oprite automat în același timp. Dacă setați la "Oprit", caracteristica HDMI Link și proiectorul nu vor fi oprite automat în același timp.

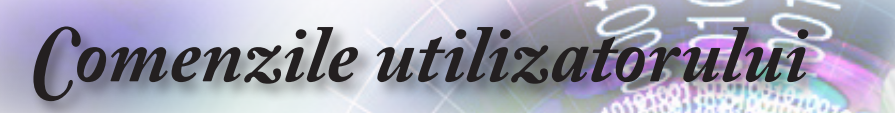

|     |                  | SETARI            |                 |
|-----|------------------|-------------------|-----------------|
|     | Setup : Setari R | emote             |                 |
| 1)) | Functie IR       |                   | Oprit           |
| /   | Utilizator1      |                   | Network Display |
| ۲Ĉ  | Utilizator2      |                   | USB Display     |
|     | Utilizator3      |                   | Multimedia      |
|     |                  |                   |                 |
| (i) |                  |                   |                 |
|     | Selectare        | <b>∢</b> ≣ lesire | ←) Selectare    |

Setup / Setari Remote

### Functie IR

Activați sau dezactivați funcția IR a proiectorului.

#### Utilizator1/Utilizator2/Utilizator3

Setați tasta Utilizator1, Utilizator2, Utilizator3 drept tastă rapidă pentru funcțiile LAN, Luminozitate, Contrast, Cronometru repaus, Potrivire culori, Temperatură culoare, Gamma, Proiecție, Setări lampă, Zoom, Model de testare, Înghețare, Afișare în rețea, Afișaj USB, Multimedia, HDMI2.

**Comenzile** utilizatorului

|     |                                 | SETARI     |                |
|-----|---------------------------------|------------|----------------|
|     | Setup: Optiuni                  |            |                |
| 口)  | Limba<br>Setari Meniu           |            | Română<br>►    |
| (¢) | Sursa intrare<br>Input Name     |            | •              |
| 4   | Inalta altitudi<br>Display Mode | ne<br>Lock | Oprit<br>Oprit |
| i   | Blocare tasta                   | tura 🔻     | Oprit          |
|     | 🗢 Selectare                     | <∎ lesire  | ←> Selectare   |

# Setup / Opțiuni

#### <u>Limba</u>

Accesați meniul Limbă. Selectați meniul OSD multilingv.

#### Setari Meniu

Setați pozitia meniului pe ecran și configurați setările cronometrului de meniu.

#### Sursă intrare

Intrați în meniul Sursă intrare. Selectați sursele care vor fi scanate la pornire.

#### Input Name

Se utilizează pentru a redenumi funcția de intrare pentru identificare mai ușoară. Opțiunile disponibile includ HDMI1, HDMI2/ MHL, VGA, Afișare în rețea, Afișaj USB și Multimedia.

#### Inalta altitudine

Reglați viteza ventilatorului pentru ca aceasta să fie adaptată mediului.

- Pornit: Creşte viteza ventilatorului pentru temperatură, umiditate sau altitudine ridicată.
- Oprit: Viteză obișnuită a ventilatorului pentru condiții normale.

#### Display Mode Lock

Alegeți "Pornit" sau "Oprit" pentru a bloca ori a debloca ajustarea setărilor modului de afișare.

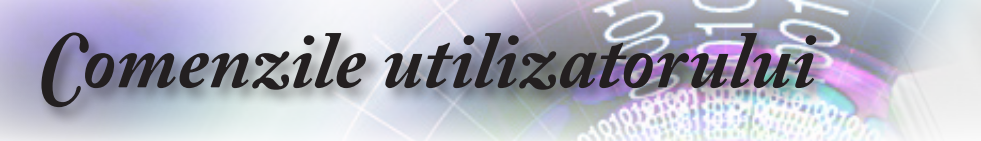

#### <u>Blocare tastatură</u>

Blocați butoanele de pe panoul superior al proiectorului.

- Pornit: Se afişează un mesaj de avertizare pentru a confirma blocarea tastaturii.
- > Oprit: Tastatura proiectorului funcționează normal.

#### Ascundere informații

Mesajele informaționale nu vor mai fi afișate pe ecranul proiectat.

- Pornit: Pe ecran nu apare niciun mesaj de stare în timpul funcționării.
- Oprit: Mesajele de stare apar în mod normal pe ecran în timpul funcționării.

#### <u>Logo</u>

Selectați ecranul care va fi afișat în timpul pornirii.

- Predefinit: Ecranul de pornire predefinit.
- Neutru: Culoarea de fundal.

#### Captură logo

Înregistrați un ecran afișat pentru a-l utiliza ca ecran de pornire.

- 1. Afișați ecranul dorit cu ajutorul proiectorului.
- 2. Selectați opțiunea Captură logo din meniul Avansat. Va apărea un ecran de confirmare.
- Selectați Da. Va fi afişat mesajul Capturare ecran în curs. La final va fi afişat mesajul Capturare ecran finalizată cu succes. Ecranul capturat va fi salvat ca Utilizator în meniul Logo.

#### Culoare fundal

Selectați culoarea dorită pentru fundalul imaginii proiectate atunci când nu este detectată nicio sursă.

#### Reset

- Resetare OSD: Revine la setările implicite din fabrică pentru setările meniului OSD.
- Resetare la valorile implicite: Revine la setările implicite din fabrică pentru setările meniului Configurare.

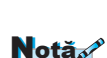

Notă

Tineți apăsat butonul

(Enter) (Enter) de pe tastatură timp de 10

secunde pentru a

debloca tastatura

La un moment dat poate fi salvat un singur ecran de pornire. Capturile ulterioare vor suprascrie fișierele anterioare și vor avea rezoluția de 1920 x 1200 (consultați tabelul cu rezoluții din anexe)

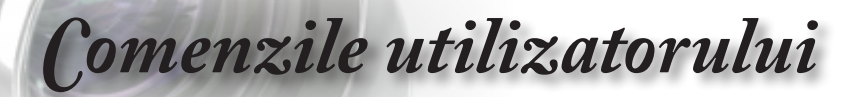

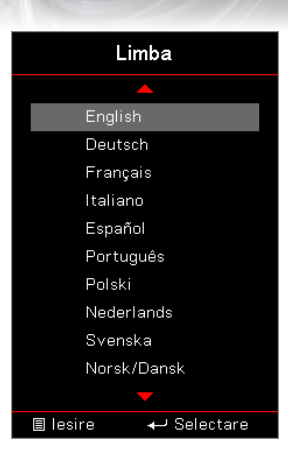

# Setup / Opțiuni / Limbă

#### <u>Limba</u>

Alegeți meniul OSD multilingv. Apăsați pe butonul (Enter) în submeniu și apoi utilizați tasta În sus (▲) sau În jos (▼) pentru a selecta limba preferată.

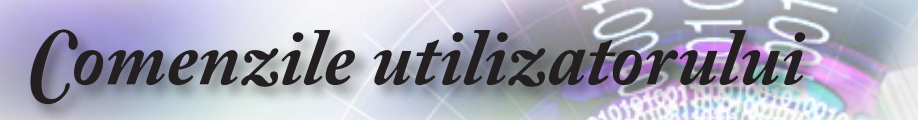

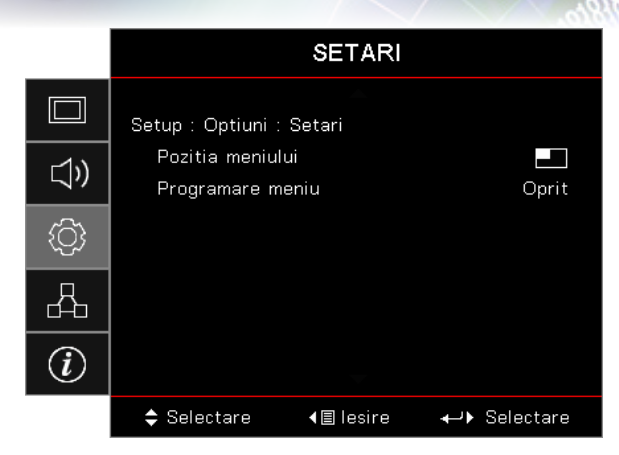

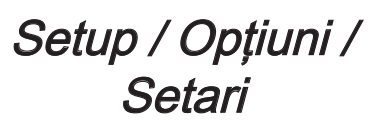

#### Pozitia meniului

Selectare pozitia meniului pe ecranul de afișare.

#### Programare meniu

Setați durata în care meniul OSD rămâne vizibil pe ecran.

# **Comenzile** utilizatorului

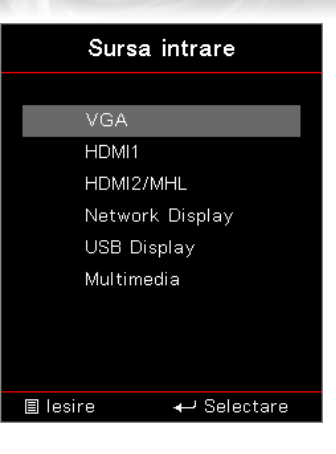

# Setup / Opțiuni / Sursa intrare

#### Sursa intrare

Utilizați această opțiune pentru a selecta sursele de intrare. Apăsați pe ▲ ▼ pentru a selecta o sursă. Apăsați pe butonul (Enter) (Enter) pentru a finaliza selecția.

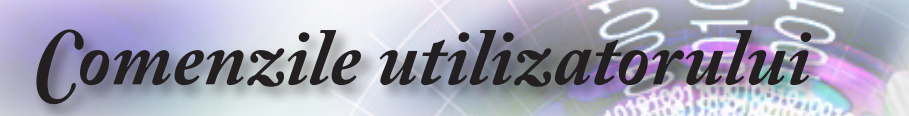

|            |                | Retea             |   |
|------------|----------------|-------------------|---|
|            | WLAN           |                   |   |
| <b>⊲</b> » | LAN<br>Control |                   |   |
| ŝ          |                |                   |   |
| 4          |                |                   |   |
| (i)        |                |                   |   |
|            | 🗢 Selectare    | <b>∢</b> ≣ lesire | ← |

## Retea

#### <u>WLAN</u>

- WLAN: Dezactivat/Activat
- Stare rețea: Doar în citire.
- Adresă MAC: Doar în citire.
- Adresă IP: Doar în citire.
- SSID: Doar în citire.

#### <u>LAN</u>

Accesați meniul LAN. Consultați pagina 55 pentru mai multe informații.

#### **Control**

Accesați meniul Control. Consultați pagina 56 pentru mai multe informații.

**Comenzile** utilizatorului

|             |                            | Retea     |                |
|-------------|----------------------------|-----------|----------------|
|             | Retea : LAN                | <b></b>   |                |
| <b>⊲</b> ») | Status retea<br>MAC Adresa |           | Conectare<br>O |
| ŝ           | DHCP<br>Adresa IP          |           | Oprit<br>0     |
| 4           | Subnet Mask<br>Gateway     |           | 0              |
| (i)         | DNS                        | -         | 0              |
|             | Selectare                  | <∎ lesire | ↔ Selectare    |

# Rețea / LAN

Română

În cazul în care conectarea nu se realizează cu succes, pe ecran va fi afișată următoarea casetă de dialog.

- > Status retea: Pentru afișarea informațiilor de rețea.
- Adresă MAC: Doar în citire.
- DHCP:
  - Pornit: Alocați o adresă IP proiectorului de la serverul DHCP în mod automat.

Oprit: Alocați manual o adresă IP.

- Adresă IP: Selectați o adresă IP.
- Subnet Mask: Selectați numărul măștii subrețea.
- Gateway: Selectați gateway-ul implicit pentru rețeaua conectată la proiector.
- DNS: Selectați numărul DNS.
- Se aplică: Apăsați pe butonul (Enter) (Enter) pentru a aplica selecția.

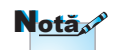

Sub-meniul Rețea poate fi accesat numai dacă este conectat un cablu de rețea.

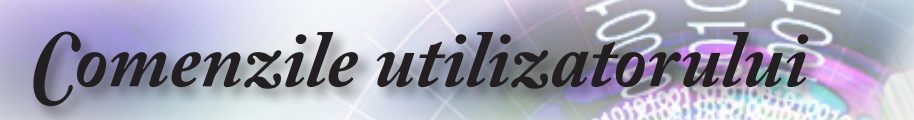

|           | Retea                                             |                                  |
|-----------|---------------------------------------------------|----------------------------------|
|           | Retea : Control<br>Crestron<br>Extron             | Oprit<br>Oprit                   |
| ڑک<br>لیک | PJ Link<br>AMX Device Discovery<br>Telnet<br>HTTP | Oprit<br>Oprit<br>Oprit<br>Oprit |
| i         | -                                                 |                                  |
|           | \$ Selectare _ ∢≣ lesire                          | <b>↓ &gt;</b> Selectare          |

# Rețea / Control

### <u>Crestron</u>

Apăsați ◀► pentru a activa/dezactiva funcția Crestron.

#### Extron

Apăsați ◀► pentru a activa/dezactiva funcția Extron.

#### <u>PJ Link</u>

Apăsați pe ◀► pentru a activa/dezactiva funcția PJ Link.

#### AMX Device Discovery

Apăsați ◀► pentru a activa/dezactiva funcția AMX Device Discovery.

#### <u>Telnet</u>

Apăsați ◀► pentru a activa/dezactiva funcția Telnet.

#### <u>HTTP</u>

Apăsați pe ◀► pentru a selecta activarea/dezactivarea funcției HTTP.

Comenzile utilizatorului

|     |                                 | Info              |                       |
|-----|---------------------------------|-------------------|-----------------------|
|     | Reglementare                    | <b></b>           | DAEHHLZ               |
| (1) | Numar Serial<br>Sursa           |                   | 0<br>VGA              |
| ŝ   | Rezolutie<br>Refresh            |                   | 1920 x 1080 60Hz<br>O |
| 4   | Mod de afisare<br>Mod operare-S | tby               | Prezentare<br>Acti∨   |
| i   | Ore lampa                       | -                 | •                     |
|     | 🗢 Selectare                     | <b>∢</b> ≣ lesire | ←                     |

# Informatii

Vizualizați informațiile proiectorului după cum sunt prezentate mai jos:

- Reglementare
- Numar Serial
- Sursa
- Rezolutie
- Refresh
- Mod de afisare
- Mod operare-Stby
- Ore lampa
- Status retea
- Adresa IP
- ID Proiector
- Mod stralucire
- Versiune FW

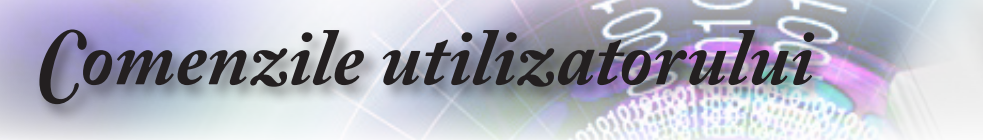

### Media

### Cum se configurează tipul de fișier pentru Multimedia prin USB

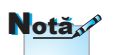

- 1. Dacă doriți să utilizați funcția USB multimedia, o unitate flash pentru USB trebuie conectată la proiector.
- 2. Nu conectați portul USB pentru cameră, deoarece apare o problemă de compatibilitate.

Urmați acești pași pentru a reda fișierele foto, video sau de muzică pe proiector:

1. Conectați cablul de alimentare la adaptorul de c.a. și porniți proiectorul apăsând pe butonul de alimentare.

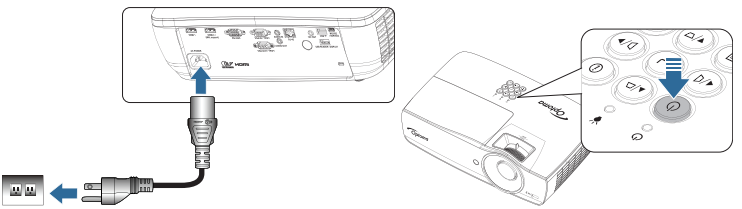

2. Conectați o unitate flash pentru USB la proiector.

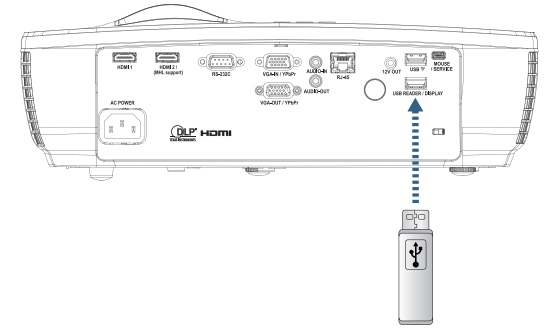

**Comenzile** utilizatorului

Pentru a deschide meniul Media, apăsați pe butonul (Sursă) de pe telecomandă sau de pe tastatură și selectați.

Se deschide meniul Multimedia.

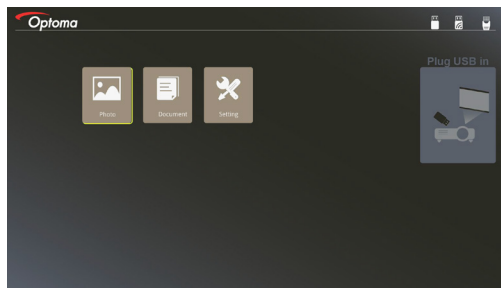

- Accesați meniul USB şi selectați fişierele multimedia: Fotografie sau Document. Sau selectați opțiunea Setări pentru a modifica setările pentru Fotografie ori Document.
- 4. Selectați fișierul pe care doriți să îl deschideți.

Setarea multimedia vă permite să modificați setările pentru Raport afișare și Interval de timp aferente opțiunilor Fotografie și Document.

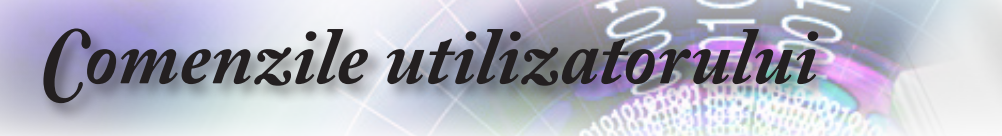

#### Oglindirea ecranului dispozitivului portabil (cu cheia hardware Wi-Fi USB opțională)

Urmați acești pași pentru a oglindi ecranul dispozitivului portabil:

1. Conectați cablul de alimentare la adaptorul de c.a. și porniți proiectorul apăsând pe butonul de alimentare.

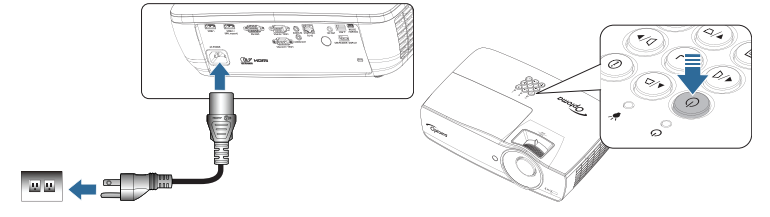

 În funcție de sistemul de operare al dispozitivului mobil, deschideți App Store (iOS) sau Google Play (Android) și instalați aplicația HDCast Pro pe dispozitivul mobil.

Dacă utilizați un laptop, descărcați aplicația HDCast Pro de pe site-ul web www.optoma.com/hdcastpro.

3. Conectați o cheie hardware Wi-Fi (opțională) la proiector.

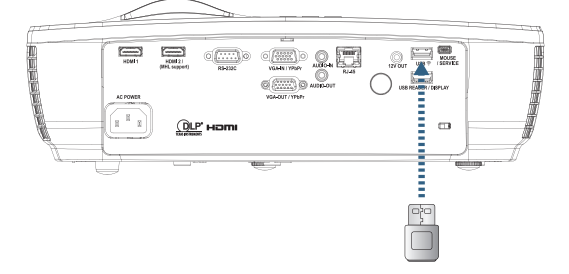

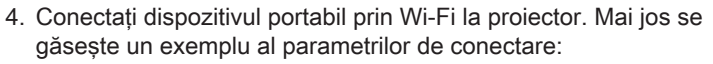

- SSID-ul proiectorului: HDCastPro\_XXXXXXXX
- Parola Wi-Fi: XXXXXXXX

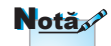

SSID-ul proiectorului și parola Wi-Fi diferă în funcție de cheia hardware Wi-Fi conectată.

**Comenzile** utilizatorului

5. Deschideți aplicația HDCast Pro pe dispozitivul portabil. Se deschide următorul ecran.

Android

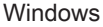

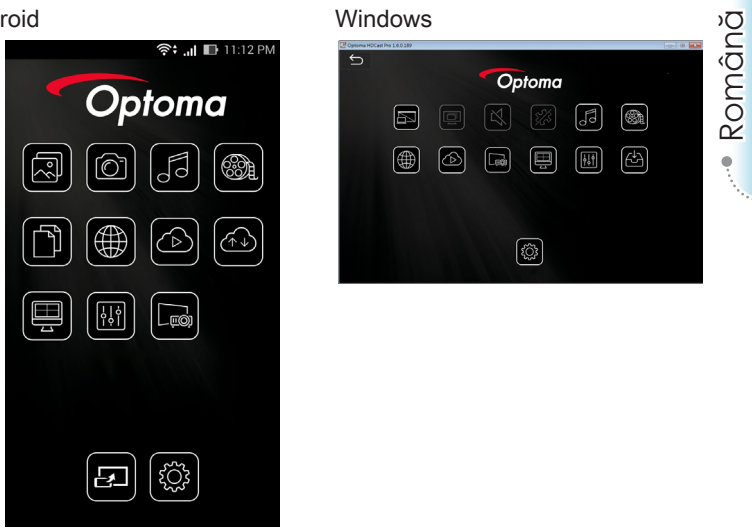

6. Selectați HDMirror (Android) în meniu pentru a începe oglindirea ecranului dispozitivului portabil.

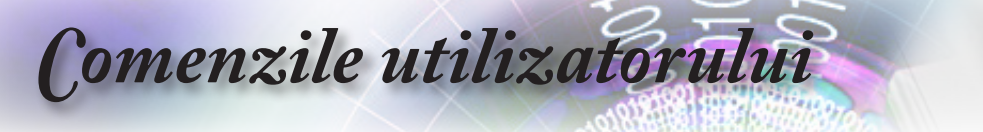

# LAN\_RJ45

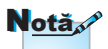

- Pentru a conecta proiectorul prin LAN, utilizați un cablu Ethernet normal.
- Pentru a conecta proiectorul printr-o conexiune peer-to-peer (PC-ul este conectat direct la proiector), utilizați un cablu Ethernet de tip crossover.

Pentru simplitate și ușurință în utilizare, proiectorul Optoma vă oferă diverse funcții pentru conectare în rețea și administrare de la distanță.

Funcția LAN/RJ45 permite controlarea proiectorului printr-o rețea, pentru a gestiona de la distanță următoarele: pornirea și oprirea alimentării, luminozitatea și contrastul. De asemenea, pot fi obținute informații despre starea proiectorului, precum: sursa video, nivelul de sunet etc.

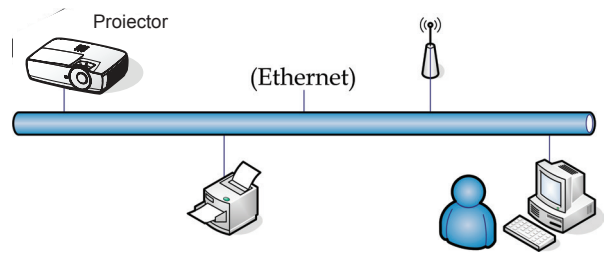

#### Funcționalități oferite de mufa LAN prin cablu

Proiectorul poate fi controlat printr-un PC (sau laptop) sau printr-un alt dispozitiv extern, prin intermediul portului LAN/RJ45. Dispozitivul respectiv trebuie să fie compatibil cu protocoalele Crestron/Extron/AMX (Device Discovery)/PJLink.

- Crestron este o marcă comercială înregistrată a Crestron Electronics, Inc. din Statele Unite.
- Extron este o marcă comercială înregistrată a Extron Electronics, Inc. din Statele Unite.
- AMX este o marcă comercială înregistrată a AMX LLC din Statele Unite.
- JBMIA a aplicat pentru înregistrarea mărcii comerciale şi a siglei PJLink în Japonia, Statele Unite ale Americii şi alte țări.

#### Dispozitive externe acceptate

Acest proiector poate fi controlat prin utilizarea controlerului Crestron Electronics și a software-ului conex (de exemplu, RoomView<sup>®</sup>).

http://www.crestron.com/

Acest proiector este compatibil cu dispozitivele Extron.

http://www.extron.com/

Comenzile utilizatorului

Acest proiector este compatibil cu standardul AMX ( Device Discovery ).

http://www.amx.com/

Acest proiector acceptă toate comenzile PJLink Class1 (versiunea 1.00).

http://pjlink.jbmia.or.jp/english/

Pentru mai multe detalii și informații referitoare la diversele tipuri de dispozitive externe care pot fi conectate prin portul LAN/RJ45 și prin care se poate controla de la distanță proiectorul, dar și referitoare la comenzile acceptate pentru fiecare dispozitiv extern, contactați direct departamentul de Asistență-Service.

#### LAN\_RJ45

 Conectați un cablu RJ45 la porturile RJ45 al proiectorului și al PCului (sau laptopului).

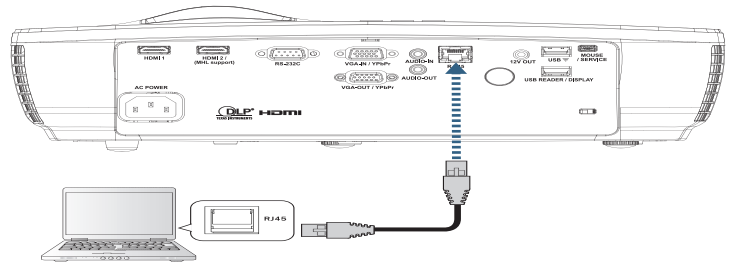

 Pe PC (laptop), selectați Start -> Panou de control -> Conexiuni în rețea.

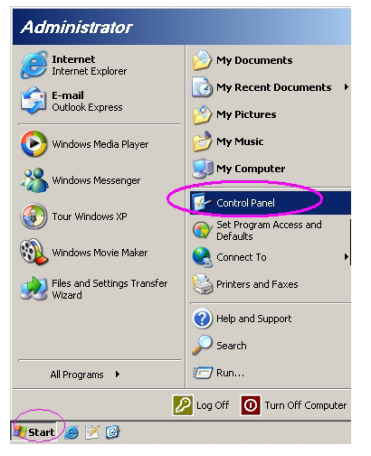

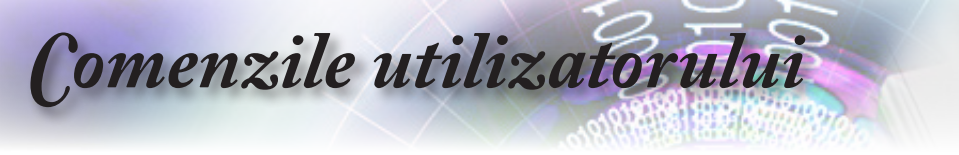

 Faceți clic dreapta pe Conexiune de rețea locală și selectați Proprietăți.

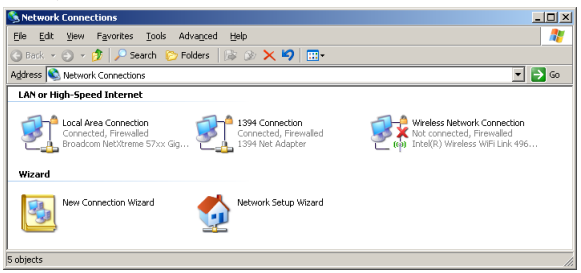

4. În fereastra Proprietăți, selectați fila General și apoi Protocol internet (TCP/IP).

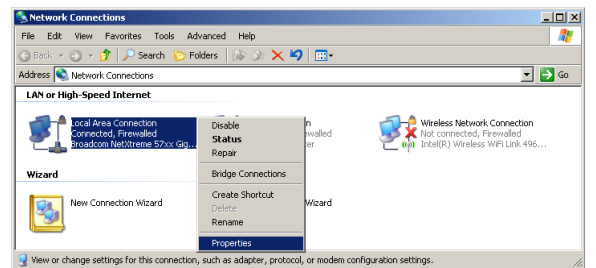

5. Faceți clic pe Proprietăți.

| 👃 Local Area Connection Properties                            | ĸ |  |  |  |
|---------------------------------------------------------------|---|--|--|--|
| General Advanced                                              |   |  |  |  |
| Connect using:                                                |   |  |  |  |
| Broadcom NetXtreme 57xx Gigabit Cc Configure                  |   |  |  |  |
| This connection uses the following items:                     |   |  |  |  |
| 🗹 📇 QoS Packet Scheduler 🔹                                    | L |  |  |  |
| Network Monitor Driver                                        | L |  |  |  |
| Internet Protocol (TCP/IP)                                    | L |  |  |  |
|                                                               | L |  |  |  |
|                                                               | L |  |  |  |
| Install Uninstall Properties                                  |   |  |  |  |
| Description                                                   | L |  |  |  |
| Transmission Control Protocol/Internet Protocol. The default  | L |  |  |  |
| wide area network protocol that provides communication        | L |  |  |  |
| across diverse interconnected networks.                       | L |  |  |  |
|                                                               | L |  |  |  |
| Show icon in notification area when connected                 |   |  |  |  |
| Notify me when this connection has limited or no connectivity |   |  |  |  |
|                                                               | L |  |  |  |
|                                                               |   |  |  |  |
| OK Cancel                                                     | 1 |  |  |  |
|                                                               | - |  |  |  |

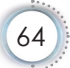

**Comenzile** utilizatorului

6. Introduceți adresa IP și masca de subrețea și apoi apăsați pe OK.

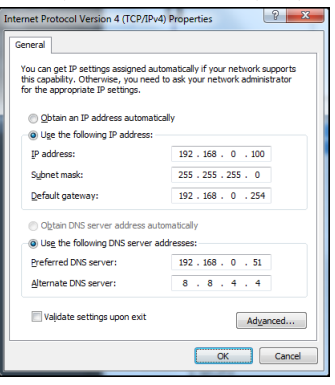

- 7. Apăsați pe butonul (Menu) de pe proiector.
- 8. Selectați OSD-> Setări rețea-> LAN.
- 9. Când ajungeți la secțiunea Stare rețea, introduceți următoarele:
  - DHCP: Oprit
  - Adresă IP: 192.168.0.100
  - Subnet Mask: 255.255.255.0
  - Gateway: 192.168.0.254
  - DNS: 192.168.0.51
  - DNS2: 8.8.4.4
- 10. Apăsați (Enter) (Enter) pentru a confirma setările.
- 11. Deschideți un browser web (de exemplu, Microsoft Internet Explorer cu Adobe Flash Player 9.0 sau superior).
- 12. În bara de adresă, introduceți adresa IP: 192.168.0.100.

| C Welcome to Tabbed Browsing - Windows Internet Explorer |          |
|----------------------------------------------------------|----------|
| ttp://192.168.0.100/                                     | - 49 × L |
|                                                          | B        |

ó.

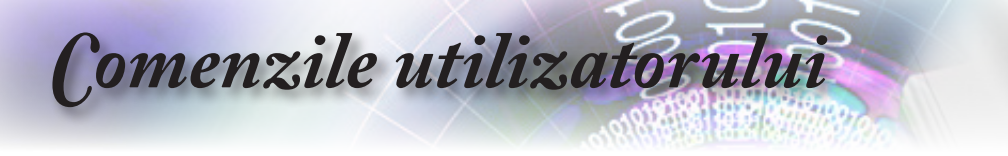

13. Apăsați (Enter) (Enter).

cum urmează.

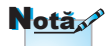

Pentru mai multe informații, accesați http://www.crestron.com.

| Model: Optoma                 |                            | Tool            | Info Contact IT Help |
|-------------------------------|----------------------------|-----------------|----------------------|
| Optoma                        |                            |                 |                      |
|                               |                            |                 |                      |
| Projector Information         |                            | Projector Statu | s                    |
| Projector Name Optoma WXGA    | Power Status               | Power On.       |                      |
| Location                      | Source                     | Video           |                      |
| Eimmuna Varsion               | Display Mode<br>Projection | Front           |                      |
| MAC Address 00:50:41:7F:D4:40 |                            |                 |                      |
| Resolution NTSC               |                            |                 |                      |
| Lamp Hours 3                  | Brightness Mode            | Bright          |                      |
|                               |                            |                 |                      |
| Assigned to Optoma Projector  | Error Status               | 0.No Error      |                      |
|                               | exit                       |                 |                      |
| CRESTRON                      |                            |                 | Expansion Options    |
| Model: Optoma                 |                            | Tool            | Info Contact IT Help |
| Optoma                        |                            |                 |                      |
| Power Vol -                   | Mute V                     | + 10            |                      |
| Sources List                  |                            |                 | interface 27:27      |
| VGA                           |                            |                 |                      |
| Video                         |                            | Menu            | A Re-Sync            |
|                               |                            |                 | Teles N              |
|                               |                            |                 | Cliffer              |
|                               |                            | AV mute         | Source               |
|                               |                            |                 |                      |
|                               |                            |                 |                      |
| Freeze Co                     | ntrast Brightness          | Sharpness       |                      |
| CRESTRON                      |                            |                 | Expansion Options    |
|                               |                            |                 |                      |
| wodel Upioma                  |                            | 1001            | mo Contact i Help    |
| Optoma                        |                            |                 |                      |
| Creation Control              | Projector                  |                 | Licor Paceword       |
| IR Address 102 169 8 7        | ma Ordena MOVA             |                 | oser rassword        |
| IP ID 7                       | tion                       | New Password    | Enabled              |
| Port 41794 Assigne            | d to Optoma Projector      | Confirm         |                      |
| Send                          | Send                       |                 | Send                 |
| DH                            | ICP Enabled                |                 |                      |
| IP Addr                       | ess 192.168.0.100          |                 | Admin Password       |
| Subnet M<br>Defend Oxfer      | ask 255.255.255.0          | New Deserv      | Enabled              |
| DNS Se                        | rver 192.168.0.1           | New Password    |                      |
| 0.000                         |                            | Contirm         | Send                 |
|                               | Send                       |                 |                      |
|                               |                            |                 |                      |
|                               | exit                       |                 |                      |
| CRESTRON                      |                            |                 | Expansion Options    |

Proiectorul este acum configurat pentru administrarea de la

distanță. Informațiile pentru funcția LAN/RJ45 sunt afișate după

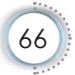

Comenzile utilizatorului

#### Funcția RS232 oferită prin Telnet

În plus față de interfața de conectare RS232 care permite controlul proiectorului prin comunicații de tip "Hyper-Terminal", există o metodă de control alternativă, așa numita interfață LAN/ RJ45.

#### <u>Ghid de inițiere rapidă pentru funcția "RS232 prin</u> <u>TELNET"</u>

Obțineți adresa IP a proiectorului, care va fi afișată pe ecran.

Asigurați-vă că laptopul/PC-ul poate accesa pagina web a proiectorului.

Asigurați-vă că funcția "Paravan de protecție Windows" a laptopului/PC-ului este dezactivată, pentru a nu interfera cu funcția "TELNET".

| Administrator                      |                                    |  |  |  |
|------------------------------------|------------------------------------|--|--|--|
| Internet                           | My Documents                       |  |  |  |
| C E-mail                           | My Recent Documents 🔸              |  |  |  |
| Microsoft Office Outlook           | 问 My Pictures                      |  |  |  |
| ( Windows Media Player             | 赺 My Music                         |  |  |  |
| OpenOffice.org Writer              | 😏 My Computer                      |  |  |  |
| Set Program Access and<br>Defaults | Control Panel                      |  |  |  |
|                                    | Set Program Access and<br>Defaults |  |  |  |
| MSN Explorer                       | Printers and Faxes                 |  |  |  |
| Outlook Express                    | (2) Help and Support               |  |  |  |
| X Windows Messenger                | >> Search                          |  |  |  |
| All Programs 🕨                     | - 🖅 Run                            |  |  |  |
| 💋 Log Off 🛛 💽 Turn Off Computer    |                                    |  |  |  |
| 🐮 Start 🧉 💽 😥 📶                    |                                    |  |  |  |

1. Start => Toate programele => Accesorii => Command Prompt.

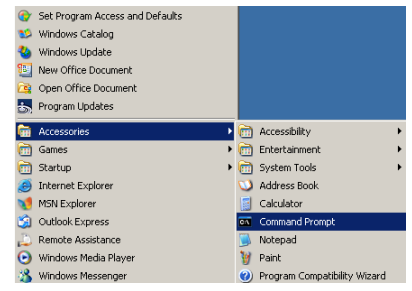

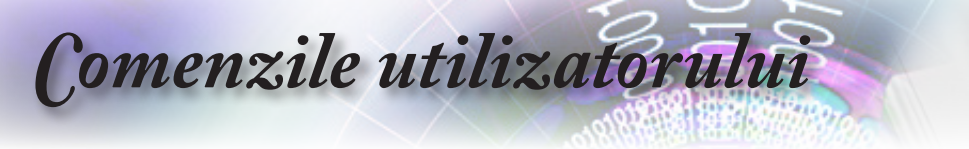

- Introduceți comanda așa cum se afișează mai jos: telnet ttt.xxx.yyy.zzz 23 (apăsați apoi tasta "Enter") (ttt.xxx.yyy.zzz: adresa IP a proiectorului)
- 3. În situația în care conexiunea Telnet este pregătită, utilizatorul poate utiliza comanda RS232 prin apăsarea tastei "Enter".

#### Modul de activare a funcției TELNET în Windows VISTA/7

În mod implicit, sistemul de operare Windows VISTA nu include funcția "TELNET". Cu toate acestea, utilizatorul poate activa această funcție prin accesarea secțiunii "Activare sau dezactivare caracteristici Windows".

1. Deschideți "Panou de control" în Windows VISTA.

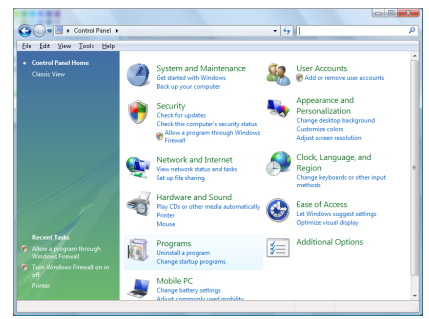

2. Deschideți "Programe".

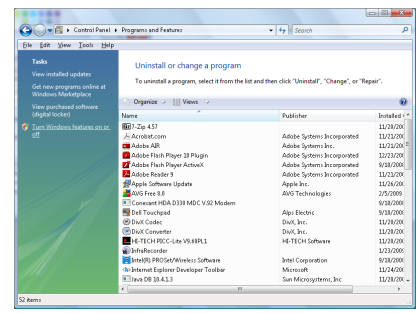

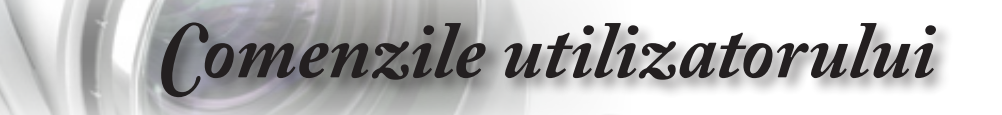

3. Selectați "Activare sau dezactivare caracteristici Windows".

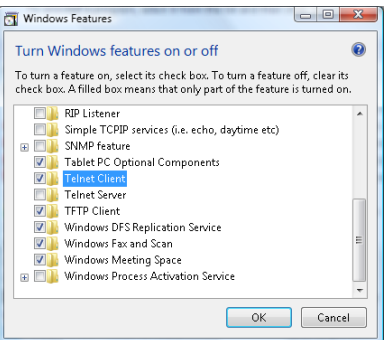

4. Bifați opțiunea "Client Telnet" și apoi apăsați pe butonul OK.

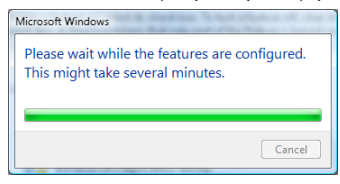

#### Fișă de specificații pentru funcția "RS232 prin TELNET":

- 1. Telnet: TCP.
- 2. Port Telnet: 23 (pentru mai multe detalii, contactați agentul sau echipa de asistență).
- 3. Utilitar Telnet: Windows "TELNET.exe" (modul consolă).
- Deconectarea normală de la funcția de control RS232 prin Telnet: Închideți direct utilitarul Telnet din Windows după ce conexiunea TELNET este pregătită.

Limitarea 1 pentru funcția de control prin Telnet:există o limită de 50 de baiți pentru traficul de rețea al aplicației de control Telnet.

Limitarea 2 pentru funcția de control prin Telnet: există o limită de 26 de baiți pentru o comandă RS232 completă în cazul funcției de control prin Telnet.

Limitarea 3 pentru funcția de control prin Telnet: durata minimă până la următoarea comandă RS232 trebuie să fie mai mare de 200 ms.

(\* În Windows XP, utilitarul "TELNET.exe" este integrat, astfel că apăsarea tastei Enter va genera un cod de tip "Carriage-Return" sau "New-Line".)

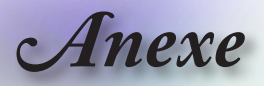

### Depanare

Dacă întâmpinați probleme legate de proiector, consultați următoarele resurse de informații. Dacă problema persistă, contactați distribuitorul sau centrul de service local.

### Imagine

#### Pe ecran nu apare nicio imagine

- Asigurați-vă că toate cablurile și conexiunile de alimentare sunt cuplate corect, așa cum se descrie în secțiunea "Instalare".
- Asigurați-vă că pinii conectorilor nu sunt îndoiți sau rupți.
- Verificați dacă lampa de proiecție a fost montată ferm. Consultați secțiunea "Înlocuirea lămpii".
- Asigurați-vă că ați scos capacul de protejare a obiectivului și că proiectorul este pornit.

#### Imaginea nu este focalizată

- Asigurați-vă că ați scos capacul de protejare a obiectivului.
- Reglați inelul de focalizare al obiectivului proiectorului.
- Asigurați-vă că ecranul de proiecție se află la o distanță corespunzătoare față de proiector. Consultați paginile 17-23.

#### Imaginea este lărgită atunci când se afişează conținut DVD în format 16:9

- Atunci când redați un DVD anamorfic sau în format 16:9, proiectorul va afişa imaginea în formatul optim de 16: 9.
- Dacă redați un DVD cu formatul LBX, comutați formatul la LBX din OSD-ul proiectorului.
- Dacă redați un DVD cu formatul 4:3, este recomandat să schimbați formatul din OSD-ul proiectorului la opțiunea 4:3.
- Dacă imaginea este în continuare lărgită, va fi necesară ajustarea raportului de aspect. Consultați următoarele informații:
- Configurați raportul de aspect 16:9 (lat) pe playerul dvs. DVD.

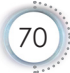

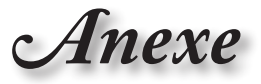

#### Imaginea este prea mică sau prea mare

- Reglați maneta de zoom de pe obiectivul proiectorului.
- Mutați proiectorul mai aproape sau mai departe de ecran.
- Apăsați pe (Menu) de pe panoul proiectorului, după care mergeți la "Afişare->Aspect Ratio" Încercați diferite setări.

#### Imaginea are marginile înclinate:

- Dacă este posibil, repoziționați proiectorul astfel încât să fie centrat pe ecran și să se afle sub partea inferioară a acestuia și folosiți funcția PureShift pentru a efectua ajustări asupra poziției imaginii.
- Utilizați funcția "Afișare->Corectare geometrică->Cor. Trapez. V" de pe OSD pentru a efectua o ajustare.

#### Imaginea este inversată

 Selectați "Sistem->Proiecție" din meniul OSD și ajustați direcția proiecției.

### Altele

#### Proiectorul nu mai răspunde la nicio comandă

Dacă este posibil, opriți funcționarea proiectorului și apoi deconectați cablul de alimentare și așteptați cel puțin 20 de secunde înainte de a reporni alimentarea.

#### Lampa îşi pierde din intensitate din cauza arderii sau produce un sunet ciudat

Când lampa se apropie de finalul duratei de viaţă, aceasta îşi va reduce din intensitate ca urmare a arderii şi va începe să producă sunete puternice. Dacă se întâmplă acest lucru, proiectorul nu va mai porni până când înlocuiți modulul lămpii. Pentru a înlocui lampa, urmați procedurile din secțiunea "Înlocuirea lămpii" de la pagina 74.

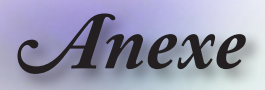

### Indicatorii LED pentru starea proiectorului

| Mesaj                                                   | LED de<br>alimentare<br>O | LED de<br>alimentare<br>O                                                                                                    | LED<br>Temperatură<br>O | LED Lampă |
|---------------------------------------------------------|---------------------------|----------------------------------------------------------------------------------------------------|-------------------------|-----------|
|                                                         | (Rosu)                    | (Verde)                                                                                                    | (Rosu)                  | (Rosu)    |
| Stare Standby                                           | **                        | 0                                                                                                    | 0                       | 0         |
| Pornire (încălzire)                                     | 0                         | Strălucire<br>oprit 0,5 s<br>iluminare 0,5 s                                                                                                  | 0                       | 0         |
| Alimentare pornită și<br>iluminare lampă                | 0                         | *                                                                                                    | 0                       | 0         |
| Oprire (răcire)                                         | 0                         | Strălucire<br>oprit 0,5 s<br>iluminare 0,5 s<br>Revine la lumina<br>roșie constantă<br>atunci când<br>se oprește<br>ventilatorul de<br>răcire | 0                       | 0         |
| Reluare rapidă (dacă<br>nu au trecut 100 de<br>secunde) | 0                         | Strălucire<br>oprit 0,25 s<br>iluminare 0,25 s                                                                                                | 0                       | 0         |
| Eroare (lampă<br>defectă)                               | Strălucire                | 0                                                                                                    | 0                       | *         |
| Eroare (ventilator defect)                              | Strălucire                | 0                                                                                                    | Strălucire              | 0         |
| Eroare (temperatură<br>peste limita maximă)             | Strălucire                | 0                                                                                                    | *                       | 0         |

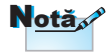

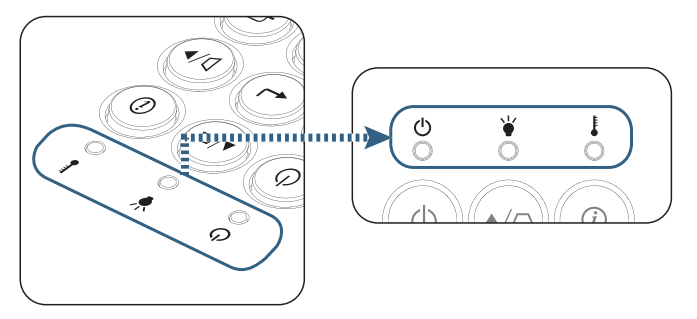
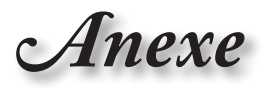

### Stări ale LED-urilor

#### **?**Mesaje afişate pe ecran

- Ventilatorul s-a defectat: Funcționarea proiectorului se va opri în mod automat.
- Temperatură peste limita maximă:
  Funcționarea proiectorului se va opri în mod automat.
- Înlocuirea lămpii:

Lampa se apropie de finalul duratei de viață. Se recomandă înlocuirea.

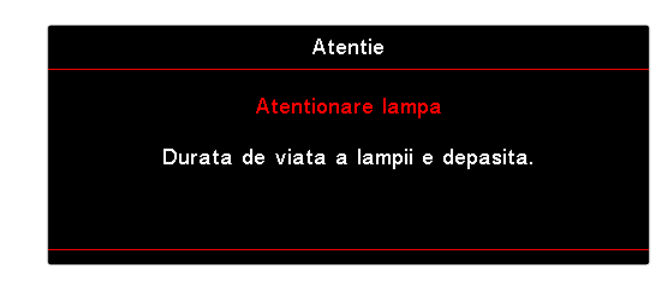

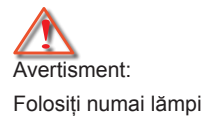

originale.

Telecomandă

### Dacă telecomanda nu funcționează:

- verificați ca unghiul în care utilizați telecomanda în raport cu proiectorul să se încadreze în intervalul ±15°, atât pe orizontală, cât și pe verticală;
- asigurați-vă că nu există obstacole între telecomandă și proiector; intrați în raza de 7 m (23 ft) față de proiector;
- asigurați-vă că bateriile sunt introduse corect;
- înlocuiți bateriile dacă acestea sunt consumate.

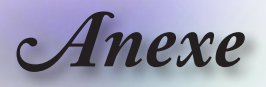

## Înlocuirea lămpii

Proiectorul va detecta în mod automat durata de viață a lămpii. Când lampa se apropie de finalul duratei de viață, veți primi un mesaj de avertizare.

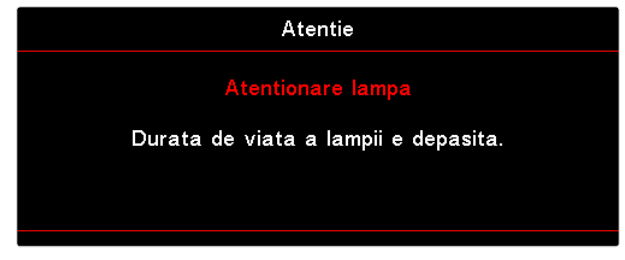

Când vedeți acest mesaj, contactați distribuitorul sau centrul de service local pentru a înlocui lampa cât mai curând posibil. Este recomandat să permiteți răcirea proiectorului timp de cel puțin 30 de minute înainte de a înlocui lampa.

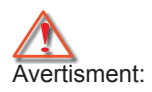

Compartimentul lămpii este supraîncălzit! Permiteți răcirea acestuia înainte de a înlocui lampa!

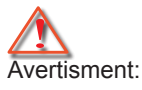

Pentru a reduce riscul de rănire personală, nu scăpați pe jos modulul lămpii și nu atingeți becul acesteia. Becul se poate sparge și poate cauza răniri dacă este scăpat pe jos.

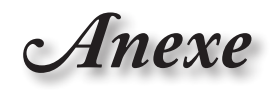

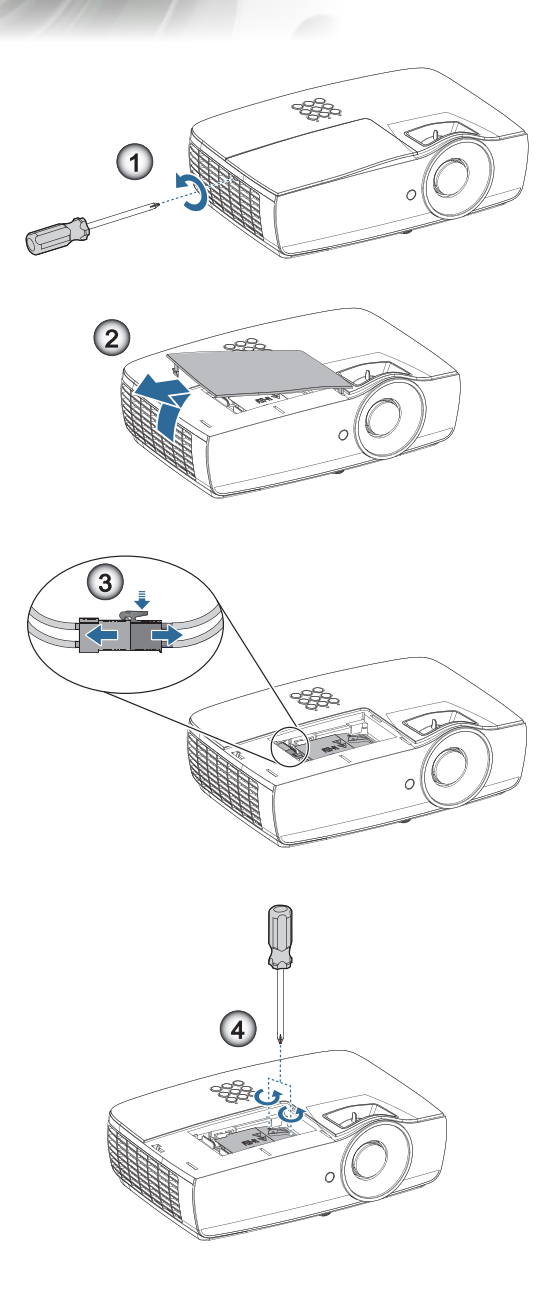

Română •

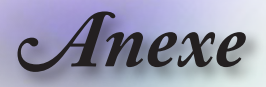

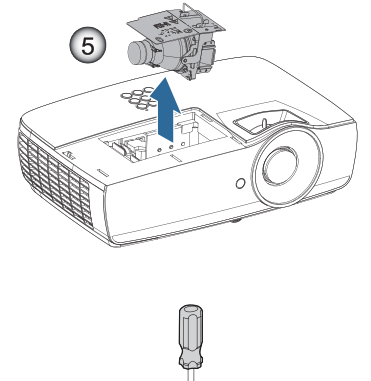

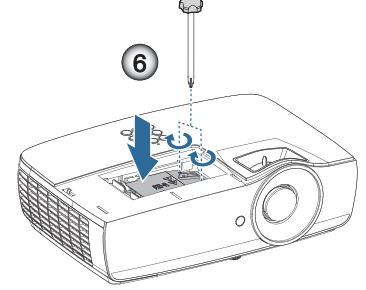

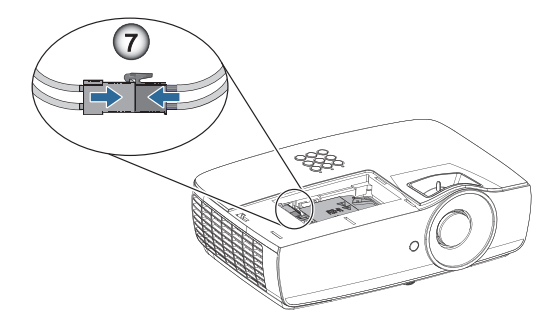

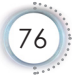

· Anexe

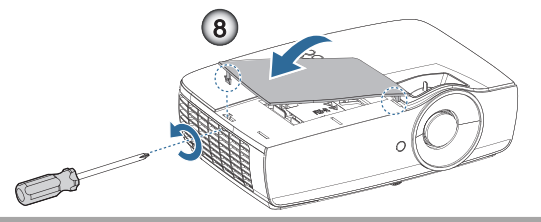

#### Procedură de înlocuire a lămpii:

- 1. Opriti alimentarea proiectorului apăsând pe butonul Power.
- 2. Permiteti proiectorului să se răcească timp de cel putin 30 de minute.
- 3. Deconectati cablul de alimentare.
- 4. Scoateti cele două suruburi de pe capacul compartimentului lămpii.
- 5. Scoateți capacul compartimentului lămpii. 2
- Deconectați conectorul pentru lampă.
- 7. Scoateti cele două suruburi din modulul lămpii. Ridicati mânerul modulului.
- 8. Trageți cu fermitate de mânerul modulului pentru a-l demonta. 6

Pentru a monta la loc modulul lămpii, parcurgeți în sens invers pașii de mai sus. În timpul instalării, aliniați modulul lămpi cu conectorul si asigurati-vă că acestea sunt la nivel pentru a evita eventualele deteriorări.

9. Porniți proiectorul și efectuați procedura "Reset lampă" după înlocuirea modulului lămpii.

Reset lampă: (i)Apăsați "Meniu" -> (ii)Selectați "Setari" -> (iii)Selectați "Setări lampă" ->(iv)Selectați "Reset lampă" -> (v)Selectati "Da".

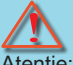

Atentie:

Conectorul pentru lampă trebuie să fie instalat la același nivel cu baza conectorului, conform ilustrației de mai jos. Un spațiu liber între conectorul pentru lampă și baza conectorului va cauza deteriorarea proiectorului. În imaginile următoare sunt ilustrate instalările corecte și incorecte ale conectorului pentru lampă.

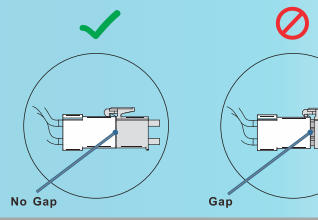

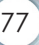

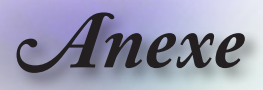

## Rezoluții compatibile

| Semnal | Rezolutie                        | Sincroni-<br>zare pe<br>orizonta-<br>lă (KHz) | Sincroni-<br>zare pe<br>verticală<br>(Hz) | COMPONEN-<br>TE | VGA<br>(analo-<br>gic) | HDMI 1<br>HDMI 2/MHL<br>(digital) |
|--------|----------------------------------|-----------------------------------------------|-------------------------------------------|-----------------|------------------------|-----------------------------------|
|        | 720 x 400                        | 31,5                                          | 70,1                                      |                 | 0                      | 0                                 |
|        | 640 x 480                        | 31,5                                          | 60                                        | —               | 0                      | 0                                 |
|        | 640 x 480                        | 35                                            | 66,667                                    |                 | 0                      | 0                                 |
|        | 640 x 480                        | 37,86                                         | 72,8                                      | _               | 0                      | 0                                 |
|        | 640 x 480                        | 37,5                                          | 75                                        |                 | 0                      | 0                                 |
|        | 640 x 480                        | 43,3                                          | 85                                        |                 | 0                      | 0                                 |
| VESA   | 640 x 480                        | 61,9                                          | 119,5                                     |                 | 0                      | 0                                 |
|        | 800 x 600                        | 37,9                                          | 60,3                                      | _               | 0                      | 0                                 |
|        | 800 x 600                        | 46,9                                          | 75                                        |                 | 0                      | 0                                 |
|        | 800 x 600                        | 48,1                                          | 72,2                                      |                 | 0                      | 0                                 |
|        | 800 x 600                        | 53,7                                          | 85,1                                      |                 | 0                      | 0                                 |
|        | 800 x 600                        | 76,3                                          | 120                                       |                 | 0                      | 0                                 |
|        | 832 x 624                        | 49,722                                        | 74,546                                    |                 | 0                      | 0                                 |
|        | 1024 x 768                       | 48,4                                          | 60                                        |                 | 0                      | 0                                 |
|        | 1024 x 768                       | 56,5                                          | 70,1                                      |                 | 0                      | 0                                 |
| VESA   | 1024 x 768                       | 60,241                                        | 75,02                                     |                 | 0                      | 0                                 |
| VLOA   | 1024 x 768                       | 60                                            | 75                                        |                 | 0                      | 0                                 |
|        | 1024 x 768                       | 68,7                                          | 85                                        |                 | 0                      | 0                                 |
|        | 1024 x 768                       | 97,6                                          | 120                                       | —               | 0                      | 0                                 |
|        | 1152 x 864                       | 68,68                                         | 75,06                                     |                 | 0                      | 0                                 |
|        | 1280 x 720                       | 45                                            | 60                                        | —               | 0                      | 0                                 |
|        | 1280 x 720                       | 90                                            | 120                                       |                 | 0                      | 0                                 |
|        | 1280 x 768<br>(Reduce Blanking)  | 47,4                                          | 60                                        | _               | 0                      | 0                                 |
|        | 1280 x 768                       | 47,8                                          | 59,9                                      |                 | 0                      | 0                                 |
|        | 1280 x 800                       | 49,7                                          | 59,8                                      |                 | 0                      | 0                                 |
|        | 1280 x 800                       | 62,8                                          | 74,9                                      |                 | 0                      | 0                                 |
|        | 1280 x 800                       | 71,6                                          | 84,9                                      | —               | 0                      | 0                                 |
|        | 1280 x 800                       | 101,6                                         | 119,9                                     |                 | 0                      | 0                                 |
|        | 1280 x 1024                      | 64                                            | 60                                        |                 | 0                      | 0                                 |
|        | 1280 x 1024                      | 80                                            | 75                                        |                 | 0                      | 0                                 |
| VESA   | 1280 x 1024                      | 91,1                                          | 85                                        | _               | 0                      | 0                                 |
| -      | 1280 x 960                       | 60                                            | 60                                        |                 | 0                      | 0                                 |
|        | 1280 x 960                       | 85,9                                          | 85                                        | _               | 0                      | 0                                 |
|        | 1366 x 768                       | 47,7                                          | 60                                        |                 | 0                      | 0                                 |
|        | 1400 x 1050                      | 65,3                                          | 60                                        |                 | 0                      | 0                                 |
|        | 1440 x 900                       | 55,9                                          | 59,9                                      |                 | 0                      | 0                                 |
|        | 1440 x 900                       | 70,6                                          | 75                                        |                 | 0                      | 0                                 |
|        | 1600 x1200                       | 75                                            | 60                                        | —               | 0                      | 0                                 |
|        | 1680 x1050<br>(Reduce Blanking)  | 64,67                                         | 59,88                                     | _               | 0                      | 0                                 |
|        | 1680 x1050                       | 65,29                                         | 59,95                                     | —               | 0                      | 0                                 |
|        | 1920 x 1080                      | 67,5                                          | 60                                        |                 | 0                      | 0                                 |
|        | 1920 x 1200<br>(Reduce Blanking) | 74,038                                        | 59,95                                     | —               | 0                      | 0                                 |

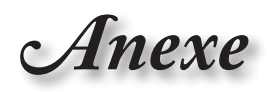

| Semnal    | Rezolutie  | Sincroni-<br>zare pe<br>orizonta-<br>lă (KHz) | Sincroni-<br>zare pe<br>verticală<br>(Hz) | COMPONEN-<br>TE | VGA<br>(analo-<br>gic) | HDMI 1<br>HDMI 2/MHL<br>(digital) |
|-----------|------------|-----------------------------------------------|-------------------------------------------|-----------------|------------------------|-----------------------------------|
|           | 640 x 480  | 35                                            | 66,7                                      | —               | 0                      | 0,                                |
| Apple     | 832 x 624  | 49,7                                          | 74,5                                      | _               | 0                      | 0                                 |
| Macintosh | 1024 x 768 | 60,2                                          | 74,9                                      | _               | 0                      | 0                                 |
|           | 1152 x870  | 68,7                                          | 75,1                                      | _               | 0                      | 0                                 |
|           | 480i       | 15,734                                        | 60                                        | 0               | _                      | 0                                 |
| SDIV      | 576i       | 15,625                                        | 50                                        | 0               | _                      | 0                                 |
|           | 576p       | 31,3                                          | 50                                        | 0               | _                      | 0                                 |
| EDIV      | 480p       | 31,5                                          | 60                                        | 0               | _                      | 0                                 |
|           | 720p       | 37,5                                          | 50                                        | 0               | _                      | 0                                 |
|           | 720p       | 45                                            | 60                                        | 0               | _                      | 0                                 |
|           | 1080i      | 33,8                                          | 60                                        | 0               | _                      | 0                                 |
|           | 1080i      | 28,1                                          | 50                                        | 0               | _                      | 0                                 |
| HDTV      | 1080p      | 27                                            | 24                                        | 0               | _                      | 0                                 |
|           | 1080p      | 28                                            | 25                                        | 0               | _                      | 0                                 |
|           | 1080p      | 33,7                                          | 30                                        | 0               | _                      | 0                                 |
|           | 1080p      | 56,3                                          | 50                                        | 0               | _                      | 0                                 |
|           | 1080p      | 67,5                                          | 60                                        | 0               | _                      | 0                                 |

Anexe

### Tabel cu compatibilitatea video True 3D

| Rezoluții de<br>intrare               | Sincro                                                   | onizare la intra            | are                                  |
|---------------------------------------|----------------------------------------------------------|-----------------------------|--------------------------------------|
| Intrare HDMI<br>1.4a 3D               | 1280 x 720p la<br>frecvența de 50 Hz                     | Top - and – Bo              | ottom                                |
|                                       | 1280 x 720p la<br>frecvența de 60Hz                      | Top - and – Bo              | ottom                                |
|                                       | 1280 x 720p la<br>frecvența de 50 Hz                     | Frame packing               | 9                                    |
|                                       | 1280 x 720p la<br>frecvența de 60Hz                      | Frame packing               | 9                                    |
|                                       | 1920 x 1080i la<br>frecvența de 50 Hz                    | Side- by-Side               | (jumătate)                           |
|                                       | 1920 x 1080i la<br>frecvența de 60Hz                     | Side- by-Side               | (jumătate)                           |
| 1920 x 1080p la<br>frecventa de 24 Hz |                                                          | Top - and – Bottom          |                                      |
|                                       | 1920 x 1080p la<br>frecvența de 24 Hz                    | Frame packing               |                                      |
| HDMI 1.3                              | 1920 x 1080i la<br>frecvența de 50 Hz<br>1920 x 1080i la | Side- by-Side<br>(jumătate) | Modul SBS este<br>activat            |
|                                       | 1280 x 720p la<br>frecvența de 50 Hz<br>1280 x 720p la   | -                           |                                      |
|                                       | 1920 x 1080i la<br>frecvența de 50 Hz                    | Top - and -<br>Bottom       | Modul TAB este<br>activat            |
|                                       | 1920 x 1080i la<br>frecvența de 60Hz                     | -                           |                                      |
|                                       | 1280 x 720p la<br>frecvența de 50 Hz                     | -                           |                                      |
|                                       | frecvența de 60Hz                                        |                             |                                      |
|                                       | 480i                                                     | HQFS                        | Formatul 3D este<br>Frame sequential |

- Dacă semnalul de intrare 3D este 1080p la frecvenţa de 24 Hz, DMD-ul ar trebui să fie reia redarea în modul 3D.
- Semnalul 1080i la frecvența de 25 Hz şi semnalul 720p la frecvența de 50 Hz vor fi redate la frecvența de 100 Hz; alte moduri de sincronizare 3D vor fi redate la frecvența de 120 Hz.

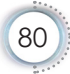

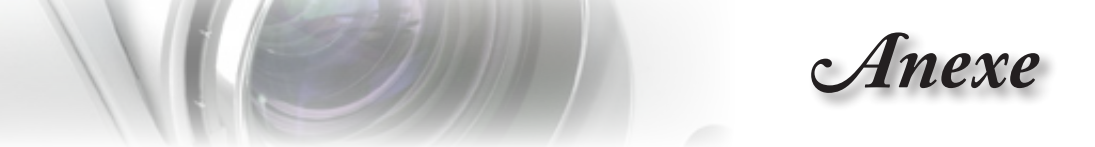

# Comenzi și listă de funcții pentru protocolul RS232

Alocări ale pinilor conexiunii RS232 (pe partea proiectorului)

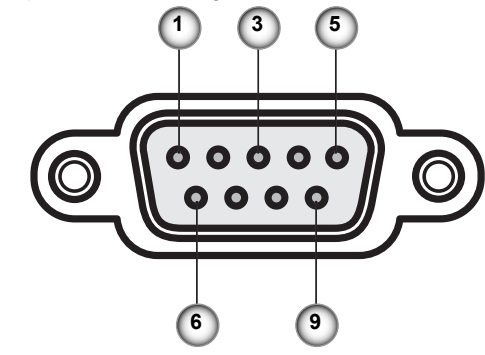

| Nr. pin | Nume  | Intrare/leșire (pe partea proiecto-<br>rului) |
|---------|-------|-----------------------------------------------|
| 1       | NC    | _                                             |
| 2       | RXD   | Intrare                                       |
| 3       | TXD   | leșire                                        |
| 4       | NC    | _                                             |
| 5       | NC    | _                                             |
| 6       | NC    | _                                             |
| 7       | RS232 | RTS                                           |
| 8       | RS232 | CTS                                           |
| 9       | NC    |                                               |

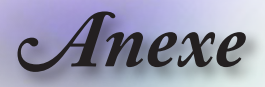

## Listă de funcții pentru protocolul RS232

| RS232 ASCII<br>Code | HEX Code                                                       | Function                 | Description                                                                                                    |
|---------------------|----------------------------------------------------------------|--------------------------|----------------------------------------------------------------------------------------------------|
|                     |                                                                | System Auto Send         | a=0 Standby Mode<br>a=1 Warming up<br>a=2 Cooling Down<br>a=3 Out of Range<br>a=4 Lamp Fail (LED Fail)<br>a=5 Thermal Switch Error<br>a=6 Fan Lock<br>a=7 Over Temperature<br>a=8 Lamp Hours Running Out<br>a=9 Cover Open<br>a=10 Lamp Ignite Fail<br>a=11 Format Board Power On Fail<br>a=12 Color Wheel Unexpected Stop<br>a=13 //<br>a=14 FAN 1 Lock<br>a=15 FAN 2 Lock<br>a=16 FAN 3 Lock<br>a=17 FAN 4 Lock<br>a=18 FAN 5 Lock<br>a=19 LAN fail then restart<br>a=20 LD Iower than 60%<br>a=21 LD NTC (1) Over Temperature<br>a=23 High Ambient Temperature<br>a=24 Svstem Ready |
| -XX1311             | 7E 30 30 31 32 31<br>20 31 0D<br>7E 30 30 31 32 31<br>20 31 0D | Input Source<br>Commands | a=2 XGA<br>a=3 WXGA<br>a=5 WUXGA"<br>a = 0 None<br>a = 2 VGA<br>a = 7 HDMI1<br>a = 8 HDMI2<br>a = 13 Network Display<br>a = 14 USB Display<br>a = 17 Multimedia                                                                                                    |
| ~XX122 1            | 7E 30 30 31 32 32<br>20 31 0D                                  | Software Version         | dddd = Software Version                                                                                                    |
| -XX123 1            | 7E 30 30 31 32 33<br>20 31 0D                                  | Display Mode             | a = 0 None<br>a = 1 Presentation<br>a = 2 Bright<br>a = 3 Cinema<br>a = 4 sRGB<br>a = 5 User<br>a = 7 Blackboard<br>a = 9 3D<br>a = 10 DICOM SIM.<br>a = 12 BlackBoard                                                                                                    |

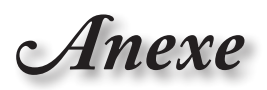

| RS232 ASCII<br>Code | HEX Code                      | Function          | Description                                                                                                    |        |
|---------------------|-------------------------------|-------------------|----------------------------------------------------------------------------------------------------|--------|
| ~XX124 1            | 7E 30 30 31 32 34<br>20 31 0D | Power State       | a = 0 Off<br>a = 1 On                                                                                                    | σ      |
| ~XX125 1            | 7E 30 30 31 32 35<br>20 31 0D | Brightness        | aaa can be -50~ + 50                                                                                                    | ân     |
| ~XX126 1            | 7E 30 30 31 32 36<br>20 31 0D | Contrast          | aaa can be -50~ + 50                                                                                                    |        |
| ~XX127 1            | 7E 30 30 31 32 37<br>20 31 0D | Format            | aa=0 None<br>aa=1 4:3<br>aa=2 16:9<br>aa=3 16:10<br>aa=5 LBX<br>aa=6 Native<br>aa=7 Auto                                                                                                    | ₽<br>₽ |
| ~XX128 1            | 7E 30 30 31 32 38<br>20 31 0D | Color Temperature | a=0 Standard<br>a=1 Cool<br>a=2 Cold<br>a=3 Warm                                                                                                    |        |
| ~XX129 1            | 7E 30 30 31 32 39<br>20 31 0D | Projection Mode   | a=0 Front-Desktop<br>a=1 Rear-Desktop<br>a=2 Front-Ceiling/<br>a=3 Rear-Ceiling                                                                                                    |        |
| ~XX353 1            | 7E 30 30 33 35 33<br>20 31 0D | Serial number     | a= serial number string                                                                                                    | ]      |
| ~XX354 1            | 7E 30 30 33 35 34<br>20 31 0D | Closed Captioning | a = 0 Off<br>a = 1 CC1<br>a = 2 CC2                                                                                                    |        |
| ~XX355 1            | 7E 30 30 33 35 35<br>20 31 0D | AV Mute           | a = 0 Off<br>a = 1 On                                                                                                    | 1      |
| ~XX356 1            | 7E 30 30 33 35 36<br>20 31 0D | Mute              | a = 0 Off<br>a = 1 On                                                                                                    | 1      |
| ~XX357 1            | 7E 30 30 33 35 37<br>20 31 0D | LAN FW version    | eeeee = Software Version                                                                                                    |        |
| ~XX358 1            | 7E 30 30 33 35 38<br>20 31 0D | Current Watt      | aaaa=0000~9999                                                                                                    | 1      |
| ~XX150 1            | 7E 30 30 31 35 30<br>20 31 0D | Information 1     | a = Power Status<br>a=0 Power Off<br>a=1 Power On<br>b = Lamp Hour (LED Hours)<br>bbbbb Lamp Hour (LED Hours)<br>c = Input Source<br>cc=00 None<br>cc=01 DVI<br>cc=02 VGA1<br>cc=03 VGA2<br>cc=04 S-Video<br>cc=05 Video<br>cc=05 Video<br>cc=06 BNC<br>cc=07 HDMI1<br>cc=08 HDMI2<br>cc=09 Wireless |        |

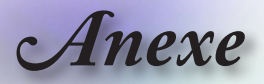

| RS232 ASCII<br>Code | HEX Code                         | Function                        | Description                           |
|---------------------|----------------------------------|---------------------------------|---------------------------------------|
|                     |                                  |                                 | cc=11 Flash drive                     |
|                     |                                  |                                 | cc=12 Network Display (Presenter)     |
|                     |                                  |                                 | cc=13 LISB Display                    |
|                     |                                  |                                 |                                       |
|                     |                                  |                                 | cc-14 HDWI3                           |
|                     |                                  |                                 | cc=15 DisplayPort                     |
|                     |                                  |                                 | cc=16 HDBase I                        |
|                     |                                  |                                 | d = Firmware Version                  |
|                     |                                  |                                 | dddd Firmware Version                 |
|                     |                                  |                                 | e = Display mode                      |
|                     |                                  |                                 | ee=00 None                            |
|                     |                                  |                                 | ee=01 Presentation                    |
|                     |                                  |                                 | ee=02 Bright                          |
|                     |                                  |                                 | ee=03 Cinema                          |
|                     |                                  |                                 | ee=04 sRGB\Reference\Standard         |
|                     |                                  |                                 | ee=05 User(1)                         |
|                     |                                  |                                 | ee=06 User2                           |
|                     |                                  |                                 | ee=07 Blackboard                      |
|                     |                                  |                                 | ee=08 Classroom                       |
|                     |                                  |                                 | ee=09 3D                              |
|                     |                                  |                                 | ee=10 DICOM SIM.                      |
|                     |                                  |                                 | ee=11 Film                            |
|                     |                                  |                                 | ee=12 Game                            |
|                     |                                  |                                 | ee=13 Cinema                          |
|                     |                                  |                                 | ee=14 Vivid                           |
|                     |                                  |                                 | ee=15 ISF Day                         |
|                     |                                  |                                 | ee=16 ISF Night                       |
|                     |                                  |                                 | ee=17 ISF 3D                          |
|                     |                                  |                                 | ee=18 Blending                        |
|                     |                                  |                                 | ee=21 HDR                             |
| ~XX150 4            | 7E 30 30 31 35 30<br>20 34 0D    | - Resolution                    | a = string (e.g. Ok1920x1080)         |
| ~XX150 5            | 7E 30 30 31 35 30<br>20 35 0D    | - Signal Format                 | a = string                            |
| ~XX150 16           | 7E 30 30 31 35 30                | Standby Power                   | a=1 Active                            |
|                     | 20 31 36 0D                      | Mode                            | a=0 Eco.                              |
| XX4E0.47            | 75 20 20 24 25 20                | DUCD                            |                                       |
| ~~~~                | 20 31 37 0D                      |                                 |                                       |
|                     |                                  |                                 |                                       |
| ~XX150 19           | 7E 30 30 31 35 30<br>20 31 39 0D | Refresh rate                    | a = string (Refresh rate e.g. Ok60Hz) |
| ~XX87 1             | 7E 30 30 38 37 20<br>31 0D       | LAN Settings /<br>Network State | "a=0 Disconnected<br>a=1 Connected"   |
| ~XX87 3             | 7E 30 30 38 37 20<br>33 0D       | LAN Settings /IP<br>Address     |                                       |
| ~XX451 1            | 7E 30 30 34 35 31                | WLAN Settings /                 | a=0 Disconnected                      |
|                     | 20 31 0D                         | Network State                   | a=1 Connected"                        |
| ~XX451 2            | 7E 30 30 34 35 31<br>20 32 0D    | WLAN Settings /IP<br>Address    | return IP                             |
| ~XX451 3            | 7E 30 30 34 35 31<br>20 33 0D    | WLAN Settings /<br>SSID         | return SSID                           |
| ~XX555 1            | 7E 30 30 35 35 35                | LAN MAC Addrose                 | return SSID                           |
|                     | 20 31 0D                         |                                 |                                       |

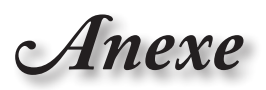

| RS232 ASCII<br>Code | HEX Code                         | Function                    | Description                                                                   |
|---------------------|----------------------------------|-----------------------------|-------------------------------------------------------------------------------|
| ~XX555 2            | 7E 30 30 35 35 35<br>20 32 0D    | WLAN MAC<br>Address         | return SSID                                                                   |
| ~XX108 1            | 7E 30 30 31 30 38<br>20 31 0D    | Lamp Hour Total             | (5 digits) Total Lamp Hours                                                   |
| ~XX108 3            | 7E 30 30 31 30 38<br>20 33 0D    | Lamp Hour (Bright)          | (5 digits) Total Lamp Hours                                                   |
| ~XX108 4            | 7E 30 30 31 30 38<br>20 34 0D    | Lamp Hour (Eco.)            | (5 digits) Total Lamp Hours                                                   |
| ~XX108 5            | 7E 30 30 31 30 38<br>20 35 0D    | Lamp Hour<br>(Dynamic)      | (5 digits) Total Lamp Hours                                                   |
| ~XX108 6            | 7E 30 30 31 30 38<br>20 36 0D    | Lamp Hour (Eco+)            | (5 digits) Total Lamp Hours                                                   |
| ~XX543 1            | 7E 30 30 35 34 33<br>20 31 0D    | H Image Shift               | a=%                                                                           |
| ~XX543 2            | 7E 30 30 35 34 33<br>20 32 0D    | V Image Shift               | a=%                                                                           |
| ~XX543 3            | 7E 30 30 35 34 33<br>20 33 0D    | V Keystone                  | a=%                                                                           |
| ~XX543 4            | 7E 30 30 35 34 33<br>20 34 0D    | H Keystone                  | a=%                                                                           |
| ~XX544 1            | 7E 30 30 35 34 34<br>20 31 0D    | Security Timer<br>Month     | a = 00~12                                                                     |
| ~XX544 2            | 7E 30 30 35 34 34<br>20 32 0D    | Security Timer Day          | a = 00~30                                                                     |
| ~XX544 3            | 7E 30 30 35 34 34<br>20 33 0D    | Security Timer<br>Hour      | a = 00~24                                                                     |
| ~XX558 1            | 7E 30 30 35 35 38<br>20 31 0D    | Projector ID                | a=%                                                                           |
| ~XX00 1             | 7E 30 30 30 30 20<br>31 0D       | Power On                    |                                                                               |
| ~XX00 0             | 7E 30 30 30 30 20<br>30 0D       | Power Off                   | (0/2 for backward compatible)                                                 |
| ~XX00 1 ~nnnn       | 7E 30 30 30 30 20<br>31 20 a 0D  | Power On with<br>Password   | nnnn=password ~nnnn = ~0000 (a=7E 30<br>30 30 30)<br>~9999 (a=7E 39 39 39 39) |
| ~XX01 1             | 7E 30 30 30 31 20<br>31 0D       | Re-sync                     |                                                                               |
| ~XX02 1             | 7E 30 30 30 32 20<br>31 0D       | AV Mute                     | On                                                                            |
| ~XX02 0             | 7E 30 30 30 32 20<br>30 0D       | AV Mute                     | Off (0/2 for backward compatible)                                             |
| ~XX03 1             | 7E 30 30 30 33 20<br>31 0D       | Mute                        | On                                                                            |
| ~XX03 0             | 7E 30 30 30 33 20<br>30 0D       | Mute                        | Off (0/2 for backward compatible)                                             |
| ~XX04 1             | 7E 30 30 30 34 20<br>31 0D       | Freeze                      |                                                                               |
| ~XX04 0             | 7E 30 30 30 34 20<br>30 0D       | Unfreeze                    | 66c (0/2 for backward compatible)                                             |
| ~XX140 10           | 7E 30 30 31 34 30<br>20 31 30 0D | Up                          |                                                                               |
| ~XX140 11           | 7E 30 30 31 34 30<br>20 31 31 0D | Left                        |                                                                               |
| ~XX140 12           | 7E 30 30 31 34 30<br>20 31 32 0D | Enter (for projection MENU) |                                                                               |

Anexe

| RS232 ASCII<br>Code | HEX Code                         | Function                        | Description                           |
|---------------------|----------------------------------|---------------------------------|---------------------------------------|
| ~XX140 13           | 7E 30 30 31 34 30<br>20 31 33 0D | Right                           |                                       |
| ~XX140 14           | 7E 30 30 31 34 30<br>20 31 34 0D | Down                            |                                       |
| ~XX140 15           | 7E 30 30 31 34 30<br>20 31 35 0D | V Keystone +                    |                                       |
| ~XX140 16           | 7E 30 30 31 34 30<br>20 31 36 0D | V Keystone -                    |                                       |
| ~XX140 17           | 7E 30 30 31 34 30<br>20 31 37 0D | Volume -                        |                                       |
| ~XX140 18           | 7E 30 30 31 34 30<br>20 31 38 0D | Volume +                        |                                       |
| ~XX140 19           | 7E 30 30 31 34 30<br>20 31 39 0D | Brightness                      |                                       |
| ~XX140 20           | 7E 30 30 31 34 30<br>20 32 30 0D | Menu                            |                                       |
| ~XX140 21           | 7E 30 30 31 34 30<br>20 32 31 0D | Zoom                            |                                       |
| ~XX140 28           | 7E 30 30 31 34 30<br>20 32 38 0D | Contrast                        |                                       |
| ~XX140 47           | 7E 30 30 31 34 30<br>20 34 37 0D | Source                          |                                       |
| ~XX06 1             | 7E 30 30 30 36 20<br>31 0D       | Zoom Minus                      |                                       |
| ~XX313 1            | 7E 30 30 33 31 33<br>20 31 0D    | Information menu                | On                                    |
| ~XX313 0            | 7E 30 30 33 31 33<br>20 30 0D    | Information menu                | Off (0/2 for backward compatible)     |
| ~XX12 1             | 7E 30 30 31 32 20<br>31 0D       | Input Source<br>Direct Commands | HDMI 1                                |
| ~XX12 5             | 7E 30 30 31 32 20<br>35 0D       | Input Source<br>Direct Commands | VGA                                   |
| ~XX12 15            | 7E 30 30 31 32 20<br>31 35 0D    | Input Source<br>Direct Commands | HDMI 2                                |
| ~XX12 18            | 7E 30 30 31 32 20<br>31 38 0D    | Input Source<br>Direct Commands | Network Display(Presenter)            |
| ~XX12 19            | 7E 30 30 31 32 20<br>31 39 0D    | Input Source<br>Direct Commands | USB display                           |
| ~XX12 23            | 7E 30 30 31 32 20<br>32 33 0D    | Input Source<br>Direct Commands | Multimedia                            |
| ~XX20 1             | 7E 30 30 32 30 20<br>31 0D       | Display Mode                    | Presentation                          |
| ~XX20 2             | 7E 30 30 32 30 20<br>32 0D       | Display Mode                    | Bright                                |
| ~XX20 3             | 7E 30 30 32 30 20<br>33 0D       | Display Mode                    | Cinema                                |
| ~XX20 4             | 7E 30 30 32 30 20<br>34 0D       | Display Mode                    | sRGB / Reference / Standard(Proscene) |
| ~XX20 5             | 7E 30 30 32 30 20<br>35 0D       | Display Mode                    | User/ User 1                          |
| ~XX20 7             | 7E 30 30 32 30 20<br>37 0D       | Display Mode                    | Blackboard                            |
| ~XX20 9             | 7E 30 30 32 30 20<br>39 0D       | Display Mode                    | 3D                                    |
| ~XX20 13            | 7E 30 30 32 30 20<br>31 33 0D    | Display Mode                    | DICOM SIM.                            |

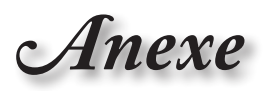

| RS232 ASCII<br>Code | HEX Code                      | Function                | Description                                                       |
|---------------------|-------------------------------|-------------------------|-------------------------------------------------------------------|
| ~XX21 n             | 7E 30 30 32 31<br>20 a 0D     | Brightness              | n = -50 (a=2D 35 30) ~ 50 (a=35 30)                               |
| ~XX46 n             | 7E 30 30 34 36<br>20 a 0D     | Brightness -            | n=1                                                               |
| ~XX46 n             | 7E 30 30 34 36<br>20 a 0D     | Brightness +            | n=2                                                               |
| ~XX22 n             | 7E 30 30 32 32<br>20 a 0D     | Contrast                | n = -50 (a=2D 35 30) ~ 50 (a=35 30)                               |
| ~XX47 n             | 7E 30 30 34 37<br>20 a 0D     | Contrast -              | n=1                                                               |
| ~XX47 n             | 7E 30 30 34 37<br>20 a 0D     | Contrast +              | n=2                                                               |
| ~XX23 n             | 7E 30 30 32 33<br>20 a 0D     | Sharpness               | n = 1 (a=31) ~ 15 (a=31 35)                                       |
| ~XX44 n             | 7E 30 30 34 34<br>20 a 0D     | Tint                    | n = -50 (a=2D 35 30) ~ 50 (a=35 30)                               |
| ~XX45 n             | 7E 30 30 34 35<br>20 a 0D     | Color / Saturation      | n = -50 (a=2D 35 30) ~ 50 (a=35 30)                               |
| ~XX24 n             | 7E 30 30 32 34<br>20 a 0D     | RGB Gain/Bias           | Red Gain n = -50 (a=2D 35 30) ~ 50<br>(a=35 30)                   |
| ~XX25 n             | 7E 30 30 32 35<br>20 a 0D     | RGB Gain/Bias           | Green Gain n = -50 (a=2D 35 30) ~ 50<br>(a=35 30)                 |
| ~XX26 n             | 7E 30 30 32 36<br>20 a 0D     | RGB Gain/Bias           | Blue Gain n = -50 (a=2D 35 30) ~ 50<br>(a=35 30)                  |
| ~XX27 n             | 7E 30 30 32 37<br>20 a 0D     | RGB Gain/Bias           | Red Bias n = -50 (a=2D 35 30) ~ 50<br>(a=35 30)                   |
| ~XX28 n             | 7E 30 30 32 38<br>20 a 0D     | RGB Gain/Bias           | Green Bias n = -50 (a=2D 35 30) ~ 50<br>(a=35 30)                 |
| ~XX29 n             | 7E 30 30 32 39<br>20 a 0D     | RGB Gain/Bias           | Blue Bias n = -50 (a=2D 35 30) ~ 50<br>(a=35 30)                  |
| ~XX517 1            | 7E 30 30 35 31 37<br>20 31 0D | RGB Gain/Bias<br>Reset  | Reset                                                             |
| ~XX333 n            | 7E 30 30 33 33 33<br>20 a 0D  | CMS / Color<br>Matching | Red Stutation / x offset n = -50 (a=2D 35<br>30) ~ 50 (a=35 30)   |
| ~XX327 n            | 7E 30 30 33 32 37<br>20 a 0D  | CMS / Color<br>Matching | Red Hue / y offset n = -50 (a=2D 35 30) ~<br>50 (a=35 30)         |
| ~XX339 n            | 7E 30 30 33 33 39<br>20 a 0D  | CMS / Color<br>Matching | Red Gain /Brightness n = -50 (a=2D 35<br>30) ~ 50 (a=35 30)       |
| ~XX334 n            | 7E 30 30 33 33 34<br>20 a 0D  | CMS / Color<br>Matching | Green Stutation / x offset n = -50 (a=2D 35<br>30) ~ 50 (a=35 30) |
| ~XX328 n            | 7E 30 30 33 32 38<br>20 a 0D  | CMS / Color<br>Matching | Green Hue / y offset n = -50 (a=2D 35 30)<br>~ 50 (a=35 30)       |
| ~XX340 n            | 7E 30 30 33 34 30<br>20 a 0D  | CMS / Color<br>Matching | Green Gain /Brightness n = -50 (a=2D 35<br>30) ~ 50 (a=35 30)     |
| ~XX335 n            | 7E 30 30 33 33 35<br>20 a 0D  | CMS / Color<br>Matching | Blue Stutation / x offset n = -50 (a=2D 35<br>30) ~ 50 (a=35 30)  |
| ~XX329 n            | 7E 30 30 33 32 39<br>20 a 0D  | CMS / Color<br>Matching | Blue Hue / y offset n = -50 (a=2D 35 30) ~<br>50 (a=35 30)        |
| ~XX341 n            | 7E 30 30 33 34 31<br>20 a 0D  | CMS / Color<br>Matching | Blue Gain /Brightness n = -50 (a=2D 35<br>30) ~ 50 (a=35 30)      |
| ~XX336 n            | 7E 30 30 33 33 36<br>20 a 0D  | CMS / Color<br>Matching | Cyan Stutation / x offset n = -50 (a=2D 35<br>30) ~ 50 (a=35 30)  |
| ~XX330 n            | 7E 30 30 33 33 30<br>20 a 0D  | CMS / Color<br>Matching | Cyan Hue / y offset n = -50 (a=2D 35 30)<br>~ 50 (a=35 30)        |
| ~XX342 n            | 7E 30 30 33 34 32<br>20 a 0D  | CMS / Color<br>Matching | Cyan Gain /Brightness n = -50 (a=2D 35<br>30) ~ 50 (a=35 30)      |

Anexe

| RS232 ASCII<br>Code | HEX Code                      | Function                | Description                                                         |
|---------------------|-------------------------------|-------------------------|---------------------------------------------------------------------|
| ~XX337 n            | 7E 30 30 33 33 37<br>20 a 0D  | CMS / Color<br>Matching | Yellow Stutation / x offset n = -50 (a=2D<br>35 30) ~ 50 (a=35 30)  |
| ~XX331 n            | 7E 30 30 33 33 31<br>20 a 0D  | CMS / Color<br>Matching | Yellow Hue / y offset n = -50 (a=2D 35 30)<br>~ 50 (a=35 30)        |
| ~XX343 n            | 7E 30 30 33 34 33<br>20 a 0D  | CMS / Color<br>Matching | Yellow Gain /Brightness n = -50 (a=2D 35<br>30) ~ 50 (a=35 30)      |
| ~XX338 n            | 7E 30 30 33 33 38<br>20 a 0D  | CMS / Color<br>Matching | Magenta Stutation / x offset n = -50 (a=2D<br>35 30) ~ 50 (a=35 30) |
| ~XX332 n            | 7E 30 30 33 33 32<br>20 a 0D  | CMS / Color<br>Matching | Magenta Hue / y offset n = -50 (a=2D 35<br>30) ~ 50 (a=35 30)       |
| ~XX344 n            | 7E 30 30 33 34 34<br>20 a 0D  | CMS / Color<br>Matching | Magenta Gain /Brightness n = -50 (a=2D<br>35 30) ~ 50 (a=35 30)     |
| ~XX345 n            | 7E 30 30 33 34 35<br>20 a 0D  | CMS / Color<br>Matching | White /R n = -50 (a=2D 35 30) ~ 50<br>(a=35 30)                     |
| ~XX346 n            | 7E 30 30 33 34 36<br>20 a 0D  | CMS / Color<br>Matching | White /G n = -50 (a=2D 35 30) ~ 50<br>(a=35 30)                     |
| ~XX347 n            | 7E 30 30 33 34 37<br>20 a 0D  | CMS / Color<br>Matching | White /B n = -50 (a=2D 35 30) ~ 50 (a=35 30)                        |
| ~XX34 n             | 7E 30 30 33 34<br>20 a 0D     | BrilliantColor™         | n = 1 (a=31) ~ 10 (a=31 30)                                         |
| ~XX35 1             | 7E 30 30 33 35 20<br>31 0D    | Gamma /Film             | Film                                                                |
| ~XX35 2             | 7E 30 30 33 35 20<br>32 0D    | Gamma /Video            | Video                                                               |
| ~XX35 3             | 7E 30 30 33 35 20<br>33 0D    | Gamma /Graphics         | Graphics                                                            |
| ~XX35 4             | 7E 30 30 33 35 20<br>34 0D    | Gamma /<br>PC(Standard) | PC (Standard)                                                       |
| ~XX35 5             | 7E 30 30 33 35 20<br>35 0D    | Gamma                   | 1.8                                                                 |
| ~XX35 6             | 7E 30 30 33 35 20<br>36 0D    | Gamma                   | 2                                                                   |
| ~XX35 12            | 7E 30 30 33 35 20<br>31 32 1D | Gamma                   | 2.4                                                                 |
| ~XX36 4             | 7E 30 30 33 36 20<br>34 0D    | Color Temp.             | Warm (D55)                                                          |
| ~XX36 1             | 7E 30 30 33 36 20<br>31 0D    | Color Temp.             | Standard (D65)                                                      |
| ~XX36 2             | 7E 30 30 33 36 20<br>32 0D    | Color Temp.             | Cool (D75)                                                          |
| ~XX36 3             | 7E 30 30 33 36 20<br>33 0D    | Color Temp.             | Cold (D83)                                                          |
| ~XX37 1             | 7E 30 30 33 37 20<br>31 0D    | Color Space             | Auto                                                                |
| ~XX37 2             | 7E 30 30 33 37 20<br>32 0D    | Color Space             | RGB \ RGB (0-255)*                                                  |
| ~XX37 4             | 7E 30 30 33 37 20<br>34 0D    | Color Space             | RGB (16 - 235)*                                                     |
| ~XX37 3             | 7E 30 30 33 37 20<br>33 0D    | Color Space             | YUV                                                                 |
| ~XX60 1             | 7E 30 30 36 30 20<br>31 0D    | Format                  | 4:3 (4:3-1)                                                         |
| ~XX60 2             | 7E 30 30 36 30 20<br>32 0D    | Format                  | 16:9-I/16:9                                                         |
| ~XX60 3             | 7E 30 30 36 30 20<br>33 0D    | Format                  | 16:9-II / 16:10 (WXGA)                                              |

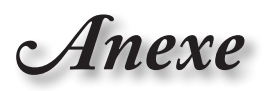

| RS232 ASCII<br>Code | HEX Code                      | Function             | Description                                 |
|---------------------|-------------------------------|----------------------|---------------------------------------------|
| ~XX60 5             | 7E 30 30 36 30 20<br>35 0D    | Format               | LBX                                         |
| ~XX60 6             | 7E 30 30 36 30 20<br>36 0D    | Format               | Native                                      |
| ~XX60 7             | 7E 30 30 36 30 20<br>37 0D    | Format               | AUTO                                        |
| ~XX61 n             | 7E 30 30 36 31<br>20 a 0D     | Edge mask            | n = 0 (a=30) ~ 10 (a=31 30)                 |
| ~XX62 n             | 7E 30 30 36 32<br>20 a 0D     | Zoom Pan and<br>Scan | n = -5 (a=2D 35) ~ 25 (a=32 35)             |
| ~XX63 n             | 7E 30 30 36 33<br>20 a 0D     | H Image Shift        | n = -100 (a=2D 31 30 30) ~ 100 (a=31 30 30) |
| ~XX540 n            | 7E 30 30 35 34 30<br>20 a 0D  | H Image Shift -      |                                             |
| ~XX540 n            | 7E 30 30 35 34 30<br>20 a 0D  | H Image Shift +      |                                             |
| ~XX64 n             | 7E 30 30 36 34<br>20 a 0D     | V Image Shift        | n = -100 (a=2D 31 30 30) ~ 100 (a=31 30 30) |
| ~XX541 n            | 7E 30 30 35 34 31<br>20 a 0D  | V Image Shift -      |                                             |
| ~XX541 n            | 7E 30 30 35 34 31<br>20 a 0D  | V Image Shift +      |                                             |
| ~XX65 n             | 7E 30 30 36 35<br>20 a 0D     | H Keystone           | n = -40 (a=2D 34 30) ~ 40 (a=34 30)         |
| ~XX66 n             | 7E 30 30 36 36<br>20 a 0D     | V Keystone           | n = -40 (a=2D 34 30) ~ 40 (a=34 30)         |
| ~XX59 1             | 7E 30 30 35 39 20<br>31 0D    | Four corners         | top-left (right+)                           |
| ~XX59 2             | 7E 30 30 35 39 20<br>32 0D    | Four corners         | top-left (left+)                            |
| ~XX59 3             | 7E 30 30 35 39 20<br>33 0D    | Four corners         | top-left (up +)                             |
| ~XX59 4             | 7E 30 30 35 39 20<br>34 0D    | Four corners         | top-left (down +)                           |
| ~XX59 5             | 7E 30 30 35 39 20<br>35 0D    | Four corners         | top right (right +)                         |
| ~XX59 6             | 7E 30 30 35 39 20<br>36 0D    | Four corners         | top right (left +1)                         |
| ~XX59 7             | 7E 30 30 35 39 20<br>37 0D    | Four corners         | top right (up +1)                           |
| ~XX59 8             | 7E 30 30 35 39 20<br>38 0D    | Four corners         | top right (down +1)                         |
| ~XX59 9             | 7E 30 30 35 39 20<br>39 0D    | Four corners         | Bottom-left (right+)                        |
| ~XX59 10            | 7E 30 30 35 39 20<br>31 30 0D | Four corners         | Bottom-left(left+)                          |
| ~XX59 11            | 7E 30 30 35 39 20<br>31 31 0D | Four corners         | Bottom-left(Up+)                            |
| ~XX59 12            | 7E 30 30 35 39 20<br>31 32 0D | Four corners         | Bottom-left(down+)                          |
| ~XX59 13            | 7E 30 30 35 39 20<br>31 33 0D | Four corners         | Bottom-right (right+)                       |
| ~XX59 14            | 7E 30 30 35 39 20<br>31 34 0D | Four corners         | Bottom-right(left+)                         |
| ~XX59 15            | 7E 30 30 35 39 20<br>31 35 0D | Four corners         | Bottom-right(Up+)                           |

Anexe

| RS232 ASCII<br>Code | HEX Code                      | Function        | Description                       |
|---------------------|-------------------------------|-----------------|-----------------------------------|
| ~XX59 16            | 7E 30 30 35 39 20<br>31 36 0D | Four corners    | Bottom-right(down+)               |
| ~XX230 0            | 7E 30 30 32 33 30<br>20 30 0D | 3D Mode         | Off (0/2 for backward compatible) |
| ~XX230 1            | 7E 30 30 32 33 30<br>20 31 0D | 3D Mode         | DLP-Link                          |
| ~XX230 3            | 7E 30 30 32 33 30<br>20 33 0D | 3D Mode         | IR                                |
| ~XX231 0            | 7E 30 30 32 33 31<br>20 30 0D | 3D Sync. Invert | On                                |
| ~XX231 1            | 7E 30 30 32 33 31<br>20 31 0D | 3D Sync. Invert | Off                               |
| ~XX400 0            | 7E 30 30 34 30 30<br>20 30 0D | 3D->2D          | 3D                                |
| ~XX400 1            | 7E 30 30 34 30 30<br>20 31 0D | 3D->2D          | L                                 |
| ~XX400 2            | 7E 30 30 34 30 30<br>20 32 0D | 3D->2D          | R                                 |
| ~XX405 0            | 7E 30 30 34 30 35<br>20 30 0D | 3D Format       | Auto                              |
| ~XX405 1            | 7E 30 30 34 30 35<br>20 31 0D | 3D Format       | SBS                               |
| ~XX405 2            | 7E 30 30 34 30 35<br>20 32 0D | 3D Format       | Top and Bottom                    |
| ~XX405 3            | 7E 30 30 34 30 35<br>20 33 0D | 3D Format       | Frame Sequential                  |
| ~XX405 8            | 7E 30 30 34 30 35<br>20 38 0D | 3D Format       | Off                               |
| ~XX70 1             | 7E 30 30 37 30 20<br>31 0D    | Language        | English                           |
| ~XX70 2             | 7E 30 30 37 30 20<br>32 0D    | Language        | German                            |
| ~XX70 3             | 7E 30 30 37 30 20<br>33 0D    | Language        | French                            |
| ~XX70 4             | 7E 30 30 37 30 20<br>34 0D    | Language        | Italian                           |
| ~XX70 5             | 7E 30 30 37 30 20<br>35 0D    | Language        | Spanish                           |
| ~XX70 6             | 7E 30 30 37 30 20<br>36 0D    | Language        | Portuguese                        |
| ~XX70 7             | 7E 30 30 37 30 20<br>37 0D    | Language        | Polish                            |
| ~XX70 8             | 7E 30 30 37 30 20<br>38 0D    | Language        | Dutch                             |
| ~XX70 9             | 7E 30 30 37 30 20<br>39 0D    | Language        | Swedish                           |
| ~XX70 10            | 7E 30 30 37 30 20<br>31 30 0D | Language        | Norwegian/Danish                  |
| ~XX70 11            | 7E 30 30 37 30 20<br>31 31 0D | Language        | Finnish                           |
| ~XX70 12            | 7E 30 30 37 30 20<br>31 32 0D | Language        | Greek                             |
| ~XX70 13            | 7E 30 30 37 30 20<br>31 33 0D | Language        | Traditional Chinese               |
| ~XX70 14            | 7E 30 30 37 30 20<br>31 34 0D | Language        | Simplified Chinese                |

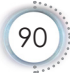

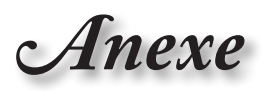

| RS232 ASCII<br>Code | HEX Code                      | Function      | Description                                        |     |
|---------------------|-------------------------------|---------------|----------------------------------------------------|-----|
| ~XX70 15            | 7E 30 30 37 30 20<br>31 35 0D | Language      | Japanese                                           |     |
| ~XX70 16            | 7E 30 30 37 30 20<br>31 36 0D | Language      | Korean                                             | ână |
| ~XX70 17            | 7E 30 30 37 30 20<br>31 37 0D | Language      | Russian                                            | 3   |
| ~XX70 18            | 7E 30 30 37 30 20<br>31 38 0D | Language      | Hungarian                                          | ]٣  |
| ~XX70 19            | 7E 30 30 37 30 20<br>31 39 0D | Language      | Czech                                              |     |
| ~XX70 20            | 7E 30 30 37 30 20<br>32 30 0D | Language      | Arabic                                             |     |
| ~XX70 21            | 7E 30 30 37 30 20<br>32 31 0D | Language      | Thai                                               | 1   |
| ~XX70 22            | 7E 30 30 37 30 20<br>32 32 0D | Language      | Turkish                                            | 1   |
| ~XX70 23            | 7E 30 30 37 30 20<br>32 33 0D | Language      | Farsi                                              |     |
| ~XX70 24            | 7E 30 30 37 30 20<br>32 34 0D | Language      | Danish                                             | 1   |
| ~XX70 25            | 7E 30 30 37 30 20<br>32 35 0D | Language      | Vietnamese                                         | 1   |
| ~XX70 26            | 7E 30 30 37 30 20<br>32 36 0D | Language      | Indonesian                                         |     |
| ~XX70 27            | 7E 30 30 37 30 20<br>32 37 0D | Language      | Romanian                                           | 1   |
| ~XX70 28            | 7E 30 30 37 30 20<br>32 38 0D | Language      | Slovakian                                          | 1   |
| ~XX71 1             | 7E 30 30 37 31 20<br>31 0D    | Projection    | Front-Desktop                                      |     |
| ~XX71 2             | 7E 30 30 37 31 20<br>32 0D    | Projection    | Rear-Desktop                                       | 1   |
| ~XX71 3             | 7E 30 30 37 31 20<br>33 0D    | Projection    | Front-Ceiling                                      | 1   |
| ~XX71 4             | 7E 30 30 37 31 20<br>34 0D    | Projection    | Rear-Ceiling                                       |     |
| ~XX72 1             | 7E 30 30 37 32 20<br>31 0D    | Menu Location | Top Left                                           |     |
| ~XX72 2             | 7E 30 30 37 32 20<br>32 0D    | Menu Location | Top Right                                          | 1   |
| ~XX72 3             | 7E 30 30 37 32 20<br>33 0D    | Menu Location | Centre                                             | ]   |
| ~XX72 4             | 7E 30 30 37 32 20<br>34 0D    | Menu Location | Bottom Left                                        |     |
| ~XX72 5             | 7E 30 30 37 32 20<br>35 0D    | Menu Location | Bottom Right                                       | 1   |
| ~XX90 1             | 7E 30 30 39 30 20<br>31 0D    | Screen Type   | 16:10                                              |     |
| ~XX90 0             | 7E 30 30 39 30 20<br>30 0D    | Screen Type   | 16:9                                               | ]   |
| ~XX91 1             | 7E 30 30 39 31 20<br>31 0D    | Signal        | Automatic On                                       | ]   |
| ~XX91 0             | 7E 30 30 39 31 20<br>30 0D    | Signal        | Automatic Off                                      |     |
| ~XX73 n             | 7E 30 30 37 33<br>20 a 0D     | Signal        | Frequency n = -5 (a=2D 35) ~ 5 (a=35)<br>By signal |     |

## Anexe

| RS232 ASCII<br>Code | HEX Code                      | Function         | Description                                                                                                    |  |
|---------------------|-------------------------------|------------------|----------------------------------------------------------------------------------------------------|--|
| ~XX74 n             | 7E 30 30 37 34<br>20 a 0D     | Signal           | Phase n = 0 (a=30) ~ 31 (a=33 31) By signal                                                                                 |  |
| ~XX75 n             | 7E 30 30 37 35<br>20 a 0D     | Signal           | H. Position n = -5 (a=2D 35) ~ 5 (a=35)<br>By timing                                                                        |  |
| ~XX76 n             | 7E 30 30 37 36<br>20 a 0D     | Signal           | V. Position n = -5 (a=2D 35) ~ 5 (a=35)<br>By timing                                                                        |  |
| ~XX77 ~nnnnnn       | 7E 30 30 37 37<br>20 a 0D     | Security Timer   | a= mm/dd/hh<br>mm= 00 (aa=30 30) ~ 12 (aa=31 32)<br>dd = 00 (bb=33 30) ~ 30 (bb=33 30)<br>hh= 00 (cc=30 30) ~ 24 (cc=32 34) |  |
| ~XX537 n            | 7E 30 30 35 33 37<br>20 a 0D  | Security Timer   | Month n = 00 (a=30 30) ~ 12 (a=31 32)                                                                                       |  |
| ~XX538 n            | 7E 30 30 35 33 38<br>20 a 0D  | Security Timer   | Day n = 00 (a=30 30) ~ 30 (a=33 30)                                                                                         |  |
| ~XX539 n            | 7E 30 30 35 33 39<br>20 a 0D  | Security Timer   | Hour n = 00 (a=30 30) ~ 24 (a=32 34)                                                                                        |  |
| ~XX79 n             | 7E 30 30 37 39<br>20 a 0D     | Projector ID     | n = 00 (a=30 30) ~ 99 (a=39 39)                                                                                             |  |
| ~XX310 1            | 7E 30 30 33 31 30<br>20 31 0D | Internal Speaker | On                                                                                                    |  |
| ~XX310 0            | 7E 30 30 33 31 30<br>20 30 0D | Internal Speaker | Off (0/2 for backward compatible)                                                                                           |  |
| ~XX80 1             | 7E 30 30 38 30 20<br>31 0D    | Mute             | On                                                                                                    |  |
| ~XX80 0             | 7E 30 30 38 30 20<br>30 0D    | Mute             | Off (0/2 for backward compatible)                                                                                           |  |
| ~XX81 n             | 7E 30 30 38 31<br>20 a 0D     | Volume (Audio)   | n = 0 (a=30) ~ 10 (a=31 30)                                                                                                 |  |
| ~XX94 1             | 7E 30 30 39 34 20<br>31 0D    | SRS              | On                                                                                                    |  |
| ~XX82 1             | 7E 30 30 38 32 20<br>31 0D    | Logo             | Default                                                                                                    |  |
| ~XX82 2             | 7E 30 30 38 32 20<br>32 0D    | Logo             | User                                                                                                    |  |
| ~XX82 3             | 7E 30 30 38 32 20<br>33 0D    | Logo             | Neutral                                                                                                    |  |
| ~XX83 1             | 7E 30 30 38 33 20<br>31 0D    | Logo Capture     |                                                                                                    |  |
| ~XX85 1             | 7E 30 30 38 35 20<br>31 0D    | Zoom / Focus     | Lock                                                                                                    |  |
| ~XX85 2             | 7E 30 30 38 35 20<br>32 0D    | Zoom / Focus     | Unlock                                                                                                    |  |
| ~XX85 3             | 7E 30 30 38 35 20<br>33 0D    | Zoom             | Lock                                                                                                    |  |
| ~XX85 4             | 7E 30 30 38 35 20<br>34 0D    | Zoom             | Unlock                                                                                                    |  |
| ~XX85 5             | 7E 30 30 38 35 20<br>35 0D    | Focus            | Lock                                                                                                    |  |
| ~XX85 6             | 7E 30 30 38 35 20<br>36 0D    | Focus            | Unlock                                                                                                    |  |
| ~XX307 1            | 7E 30 30 33 30 37<br>20 31 0D | Zoom             | Zoom +                                                                                                    |  |
| ~XX307 2            | 7E 30 30 33 30 37<br>20 32 0D | Zoom             | Zoom -                                                                                                    |  |
| ~XX308 1            | 7E 30 30 33 30 38<br>20 31 0D | Focus            | Foucs+                                                                                                    |  |

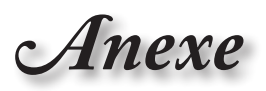

| RS232 ASCII<br>Code | HEX Code                      | Function                | Description                       |            |
|---------------------|-------------------------------|-------------------------|-----------------------------------|------------|
| ~XX308 2            | 7E 30 30 33 30 38<br>20 32 0D | Focus                   | Focus -                           |            |
| ~XX450 1            | 7E 30 30 34 35 30<br>20 31 0D | WLAN Settings /<br>WLAN | WLAN Settings / On<br>WLAN        |            |
| ~XX450 0            | 7E 30 30 34 35 30<br>20 30 0D | WLAN Settings /<br>WLAN | Off (0/2 for backward compatible) | 3          |
| ~XX454 1            | 7E 30 30 34 35 34<br>20 31 0D | Crestron                | On                                | ۱ <u>۳</u> |
| ~XX454 0            | 7E 30 30 34 35 34<br>20 30 0D | Crestron                | Off                               |            |
| ~XX455 1            | 7E 30 30 34 35 35<br>20 31 0D | Extron                  | On                                |            |
| ~XX455 0            | 7E 30 30 34 35 35<br>20 30 0D | Extron                  | Off                               |            |
| ~XX456 1            | 7E 30 30 34 35 36<br>20 31 0D | PJ Link                 | On                                |            |
| ~XX456 0            | 7E 30 30 34 35 36<br>20 30 0D | PJ Link                 | Off                               |            |
| ~XX457 1            | 7E 30 30 34 35 37<br>20 31 0D | AMX Device<br>Discovery | On                                |            |
| ~XX457 0            | 7E 30 30 34 35 37<br>20 30 0D | AMX Device<br>Discovery | Off                               |            |
| ~XX458 1            | 7E 30 30 34 35 38<br>20 31 0D | Telent                  | On                                |            |
| ~XX458 0            | 7E 30 30 34 35 38<br>20 30 0D | Telent                  | Off                               | 1          |
| ~XX459 1            | 7E 30 30 34 35 39<br>20 31 0D | HTTP                    | On                                | ]          |
| ~XX459 0            | 7E 30 30 34 35 39<br>20 30 0D | HTTP                    | Off                               | ]          |
| ~XX101 1            | 7E 30 30 31 30 31<br>20 31 0D | High Altitude           | On                                |            |
| ~XX101 0            | 7E 30 30 31 30 31<br>20 30 0D | High Altitude           | Off (0/2 for backward compatible) |            |
| ~XX102 1            | 7E 30 30 31 30 32<br>20 31 0D | Information Hide        | On                                |            |
| ~XX102 0            | 7E 30 30 31 30 32<br>20 30 0D | Information Hide        | Off (0/2 for backward compatible) |            |
| ~XX103 1            | 7E 30 30 31 30 33<br>20 31 0D | Keypad Lock             | On                                |            |
| ~XX103 0            | 7E 30 30 31 30 33<br>20 30 0D | Keypad Lock             | Off (0/2 for backward compatible) |            |
| ~XX348 1            | 7E 30 30 33 34 38<br>20 31 0D | Display Mode Lock       | On                                |            |
| ~XX348 0            | 7E 30 30 33 34 38<br>20 30 0D | Display Mode Lock       | Off                               | ]          |
| ~XX195 0            | 7E 30 30 31 39 35<br>20 30 0D | Test Pattern            | None                              | ]          |
| ~XX195 1            | 7E 30 30 31 39 35<br>20 31 0D | Test Pattern            | Grid (White)                      |            |
| ~XX195 2            | 7E 30 30 31 39 35<br>20 32 0D | Test Pattern            | White                             | ]          |
| ~XX11 0             | 7E 30 30 31 31 20<br>30 0D    | IR Function             | Off                               | 1          |
| ~XX11 1             | 7E 30 30 31 31 20<br>31 0D    | IR Function             | On                                | 1          |

Anexe

| RS232 ASCII<br>Code | HEX Code                      | Function                                     | Description                                                    |
|---------------------|-------------------------------|----------------------------------------------|----------------------------------------------------------------|
| ~XX104 0            | 7E 30 30 31 30 34<br>20 30 0D | Background Color                             | None                                                           |
| ~XX104 1            | 7E 30 30 31 30 34<br>20 31 0D | Background Color                             | Blue                                                           |
| ~XX104 2            | 7E 30 30 31 30 34<br>20 32 0D | Background Color                             | Black                                                          |
| ~XX104 3            | 7E 30 30 31 30 34<br>20 33 0D | Background Color                             | Red                                                            |
| ~XX104 4            | 7E 30 30 31 30 34<br>20 34 0D | Background Color                             | Green                                                          |
| ~XX104 5            | 7E 30 30 31 30 34<br>20 35 0D | Background Color                             | White                                                          |
| ~XX104 6            | 7E 30 30 31 30 34<br>20 36 0D | Background Color                             | Gray                                                           |
| ~XX104 7            | 7E 30 30 31 30 34<br>20 37 0D | Background Color                             | Logo                                                           |
| ~XX350 n            | 7E 30 30 33 35 30<br>20 a 0D  | Remote Code                                  | n = 00 (a=30 30) ~ 99 (a=39 39)                                |
| ~XX105 1            | 7E 30 30 31 30 35<br>20 31 0D | Direct Power On                              | On                                                             |
| ~XX105 0            | 7E 30 30 31 30 35<br>20 30 0D | Direct Power On                              | Off (0/2 for backward compatible)                              |
| ~XX113 1            | 7E 30 30 31 31 33<br>20 31 0D | Signal Power On                              | On                                                             |
| ~XX113 0            | 7E 30 30 31 31 33<br>20 30 0D | Signal Power On                              | Off (0/2 for backward compatible)                              |
| ~XX107 n            | 7E 30 30 31 30 37<br>20 a 0D  | Sleep Timer (min)                            | n = 0 (a=30) ~ 180 (a=31 38 30) (30<br>minutes for each step). |
| ~XX507 0            | 7E 30 30 35 30 37<br>20 30 0D | Sleep Timer<br>Repeat                        | Off (0/2 for backward compatible)                              |
| ~XX507 1            | 7E 30 30 35 30 37<br>20 31 0D | Sleep Timer<br>Repeat                        | On                                                             |
| ~XX115 1            | 7E 30 30 31 31 35<br>20 31 0D | Quick Resume                                 | On                                                             |
| ~XX115 0            | 7E 30 30 31 31 35<br>20 30 0D | Quick Resume                                 | Off (0/2 for backward compatible)                              |
| ~XX114 1            | 7E 30 30 31 31 34<br>20 31 0D | Power Mode<br>(Standby)                      | Active                                                         |
| ~XX114 0            | 7E 30 30 31 31 34<br>20 30 0D | Power Mode<br>(Standby)                      | Eco. (<0.5W)                                                   |
| ~XX109 1            | 7E 30 30 31 30 39<br>20 31 0D | Lamp Reminder                                | On                                                             |
| ~XX109 0            | 7E 30 30 31 30 39<br>20 30 0D | Lamp Reminder                                | Off (0/2 for backward compatible)                              |
| ~XX110 1            | 7E 30 30 31 31 30<br>20 31 0D | Brightness Mode                              | Bright                                                         |
| ~XX110 2            | 7E 30 30 31 31 30<br>20 32 0D | Brightness Mode                              | Eco.                                                           |
| ~XX110 3            | 7E 30 30 31 31 30<br>20 33 0D | Brightness Mode                              | Eco+                                                           |
| ~XX110 4            | 7E 30 30 31 31 30<br>20 34 0D | Brightness Mode                              | Dynamic                                                        |
| ~XX112 1            | 7E 30 30 31 31 32<br>20 31 0D | Reset (Reset to Default)                     |                                                                |
| ~XX112 ~nnnn        | 7E 30 30 31 31 32<br>20 a 0D  | Reset (Reset<br>to Default) with<br>password | ~nnnn = ~0000 (a=7E 30 30 30 30)<br>~9999 (a=7E 39 39 39 39)   |

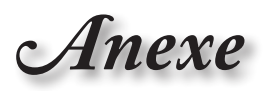

| RS232 ASCII<br>Code    | HEX Code                              | Function             | Description                       |        |
|------------------------|---------------------------------------|----------------------|-----------------------------------|--------|
| ~XX506 0               | 7E 30 30 35 30 36<br>20 30 0D         | Wall Color           | Off                               |        |
| ~XX506 7               | 7E 30 30 35 30 36<br>20 37 0D         | Wall Color           | Light Yellow                      | ân     |
| ~XX506 3               | 7E 30 30 35 30 36<br>20 33 0D         | Wall Color           | Light Green                       | E<br>S |
| ~XX506 4               | 7E 30 30 35 30 36<br>20 34 0D         | Wall Color           | Light Blue                        | ]٣     |
| ~XX506 5               | 7E 30 30 35 30 36<br>20 35 0D         | Wall Color           | Pink                              | Ā.,    |
| ~XX506 6               | 7E 30 30 35 30 36<br>20 36 0D         | Wall Color           | Gray                              | ]      |
| ~XX510 0               | 7E 30 30 35 31 30<br>20 30 0D         | Audio Out            | Off                               | ]      |
| ~XX510 1               | 7E 30 30 35 31 30<br>20 31 0D         | Audio Out            | On                                |        |
| ~XX511 0               | 7E 30 30 35 31 31<br>20 30 0D         | HDMI Link            | Off                               | ]      |
| ~XX511 1               | 7E 30 30 35 31 31<br>20 31 0D         | HDMI Link            | On                                | ]      |
| ~XX512 0               | 7E 30 30 35 31 32<br>20 30 0D         | Inclusive of TV      | No                                |        |
| ~XX512 1               | 7E 30 30 35 31 32<br>20 31 0D         | Inclusive of TV      | Yes                               |        |
| ~XX513 1               | 7E 30 30 35 31 33<br>20 31 0D         | Power On Link        | Mutual                            | ]      |
| ~XX513 2               | 7E 30 30 35 31 33<br>20 32 0D         | Power On Link        | PJ> Device                        |        |
| ~XX513 3               | 7E 30 30 35 31 33<br>20 33 0D         | Power On Link        | Device> PJ                        |        |
| ~XX514 0               | 7E 30 30 35 31 34<br>20 30 0D         | Power Off Link       | Off                               | ]      |
| ~XX514 1               | 7E 30 30 35 31 34<br>20 31 0D         | Power Off Link       | On                                |        |
| ~XX515 0               | 7E 30 30 35 31 35<br>20 30 0D         | Menu Timer           | Off                               |        |
| ~XX515 1               | 7E 30 30 35 31 35<br>20 31 0D         | Menu Timer           | 5sec                              |        |
| ~XX515 3               | 7E 30 30 35 31 35<br>20 33 0D         | Menu Timer           | 10sec                             |        |
| ~XX526 n               | 7E 30 30 35 32 36<br>20 a 0D          | Menu<br>Transparency | n = 0 (a=30) ~ 9 (a=39)           |        |
| ~XX516 1               | 7E 30 30 35 31 36<br>20 31 0D         | Four corners reset   | Reset                             |        |
| ~XX518 1<br>~nnnnnnnn  | 7E 30 30 35 31 38<br>20 31 20 a 0D    | Input Name           | HDMI1 (a= 7E +nnnnnnnnn)          |        |
| ~XX518 6<br>~nnnnnnnn  | 7E 30 30 35 31 38<br>20 36 20 a 0D    | Input Name           | HDMI2/MHL (a= 7E +nnnnnnnnn)      | ]      |
| ~XX518 8<br>~nnnnnnnn  | 7E 30 30 35 31 38<br>20 38 20 a 0D    | Input Name           | VGA (a= 7E +nnnnnnnnn)            |        |
| ~XX518 19<br>~nnnnnnnn | 7E 30 30 35 31 38<br>20 31 39 20 a 0D | Input Name           | Network Display (a= 7E +nnnnnnnn) |        |
| ~XX518 20<br>~nnnnnnnn | 7E 30 30 35 31 38<br>20 32 30 20 a 0D | Input Name           | USB Display (a= 7E +nnnnnnnnn)    |        |
| ~XX518 21<br>~nnnnnnnn | 7E 30 30 35 31 38<br>20 32 31 20 a 0D | Input Name           | Multimedia (a= 7E +nnnnnnnnn)     |        |

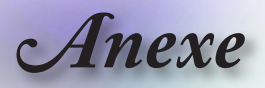

Notă

## **Comenzi Telnet**

- Port:se oferă suport pentru 3 porturi, și anume 23/1023/2023
- Conexiuni multiple: proiectorul poate primi comenzi în acelaşi timp de la porturi diferite.
- Formatul comenzilor: respectați formatul pentru comenzile RS232 (sunt acceptate atât formatul ASCII, cât și formatul HEX).

| Cod<br>mufă               | ll<br>Proie | D<br>ector | ID comandă                                                   |   | Spațiu    | Variabilă              | Carriage<br>Return    |    |
|---------------------------|-------------|------------|--------------------------------------------------------------|---|-----------|------------------------|-----------------------|----|
| ~                         | ×           | ×          | ×                                                            | × | ×         |                        | n                     | CR |
| Fix code<br>One<br>Digit~ | 00          |            | Defined by Optoma<br>2 or 3 Digit. See the<br>Follow content |   | One Digit | Per item<br>Definition | Fix code<br>One Digit |    |

Răspuns la comenzi: respectați mesajul de retur RS232.

 Pentru rezoluția de ecran lat (WXGA), compatibilitatea depinde de modelul de notebook/PC.

## Comenzi AMX Device Discovery

- DP: 239.255.250.250
- Nr. port: 9131
- Fiecare din informațiile de transmisie UDP de mai jos sunt actualizate la aproximativ 40 de secunde

| Comandă             | Descriere                                         | Observație<br>(parametru) |
|---------------------|---------------------------------------------------|---------------------------|
| Device-UUID         | MAC address (Hex value without'<br>':' separator) | 12 digits                 |
| Device-<br>SKDClass | The Duet DeviceSdk class name                     | VideoProjector            |
| Device-Make         | Maker name                                        | MakerPXLW                 |
| Device-Model        | Model name                                        | Projector                 |

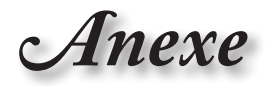

Română

| Comandă    | Descriere                                                                                                    | Observație<br>(parametru)             |
|------------|----------------------------------------------------------------------------------------------------|---------------------------------------|
| Config-URL | Device's IP address<br>LAN IP address is shown up if<br>LAN IP address is valid.                                                   | http://xxx.xxx.xxx.<br>xxx/index.html |
|            | Wireless LAN IP address is<br>shown up if Wireless LAN IP<br>address is valid.                                                     |                                       |
| Revision   | The revision must follow a major.<br>minor.micro scheme. The revision<br>is only increased if the command<br>protocol is modified. | 1.0.0                                 |

Pentru rezoluția de ecran lat (WXGA), compatibilitatea depinde de modelul de notebook/PC.

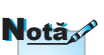

- Această funcție AMX are unicul rol de a oferi suport pentru serviciul AMX Device Discovery.
- Informațiile transmisiei pot fi trimise numai prin interfețe valide.
- Atât interfața LAN, cât și interfața Wireless LAN pot fi acceptate în același timp.
- Dacă s-a utilizat utilitarul "Beacon Validator". Citiți cu atenție informațiile de mai jos.

### Comenzi PJLink™ acceptate

Tabelul de mai jos cuprinde comenzile pentru controlarea proiectorului utilizând protocolul PJLink™.

| Comandă | Descriere            | Observație (parametru) |
|---------|----------------------|------------------------|
| POWR    | Power control        | 0 = Standby            |
|         |                      | 1 = Power on           |
| POWR?   | Inquiry about the    | 0 = Standby            |
|         | power state          | 1 = Power on           |
|         |                      | 2 = Cooling down       |
|         |                      | 3 = Warming up         |
| INPT    | INPT Input switching | 11 = VGA1              |

### Comandă Descriere Observații (Parametru)

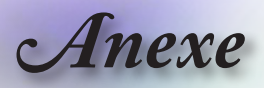

| Comandă | Descriere                              | Observație (parametru)                                                                                                    |  |
|---------|----------------------------------------|----------------------------------------------------------------------------------------------------|--|
| INPT?   | Inquiry about input                    | 12 = VGA2                                                                                                    |  |
|         | switching                              | 13 = Component                                                                                                    |  |
|         |                                        | 14 = BNC                                                                                                    |  |
|         |                                        | 21 = VIDEO                                                                                                    |  |
|         |                                        | 22 = S-VIDEO                                                                                                    |  |
|         |                                        | 31 = HDMI 1                                                                                                    |  |
|         |                                        | 32 = HDMI 2                                                                                                    |  |
| AVMT    | Mute control                           | 30 = Video and audio mute disable                                                                                                    |  |
| AVMT?   | Inquiry about the mute state           | 31 = Video and audio mute enable                                                                                                    |  |
| ERST?   | Inquiry about the error                | 1st byte: Fan error, 0 or 2                                                                                                    |  |
|         | state                                  | 2nd byte: Lamp error, 0 to 2                                                                                                    |  |
|         |                                        | 3rd byte: Temperature error, 0 or 2                                                                                                    |  |
|         |                                        | 4th byte: Cover open error, 0 or 2                                                                                                    |  |
|         |                                        | 5th byte: Filter error, 0 or 2                                                                                                    |  |
|         |                                        | 6th byte: Other error, 0 or 2                                                                                                    |  |
|         |                                        | 0 to 2 mean as follows:                                                                                                    |  |
|         |                                        | 0 = No error detected, 1 = Warning,<br>2 = Error                                                                                                    |  |
| LAMP?   | Inquiry about the lamp<br>state        | 1st value (1 to 5 digits): Cumulative<br>LAMP operating time (This item<br>shows a lamp operating time (hour)<br>calculated based on that LAMP<br>MODE is LOW.) |  |
|         |                                        | 2nd value: 0 = Lamp off, 1 = Lamp<br>on                                                                                                    |  |
| INST?   | Inquiry about the                      | The following value is returned.                                                                                                    |  |
|         | available inputs                       | "11 12 21 22 31 32"                                                                                                    |  |
| NAME?   | Inquiry about the projector name       | The projector name set on<br>the NETWORK menu or the<br>ProjectorView                                                                                           |  |
|         |                                        | Setup window is returned                                                                                                    |  |
| INF1?   | Inquiry about the manufacturer name    | "Optoma" is returned.                                                                                                    |  |
| INF2?   | Inquiry about the model name           | "EH7700" is returned.                                                                                                    |  |
| INF0?   | Inquiry about other information        | No other information is available.<br>No parameter is returned.                                                                                                 |  |
| CLSS?   | Inquiry about the<br>class information | "1" is returned.                                                                                                    |  |

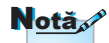

Acest proiector se conformează pe deplin cu specificațiile BMIA PJLink™ Clasa 1. Acesta acceptă toate comenzile definite de către PJLink™ Clasa 1, iar conformitatea a fost verificată cu versiunea 1.0 a specificațiilor standard PJLink™.

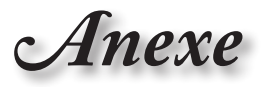

## Trademarks

- DLP is trademarks of Texas Instruments.
- IBM is a trademark or registered trademark of International Business Machines Corporation.
- Macintosh, Mac OS X, iMac, and PowerBook are trademarks of Apple Inc., registered in the U.S. and other countries.
- Microsoft, Windows, Windows Vista, Internet Explorer and PowerPoint are either a registered trademark or trademark of Microsoft Corporation in the United States and/or other countries.
- HDMI, the HDMI Logo and High-Definition Multimedia Interface are trademarks or registered trademarks of HDMI Licensing LLC.
- AMX Device Discovery

The pro.jector is monitored and controlled by the control system of AMX.

▶ Crestron RoomView Connected™

The projector is monitored and controlled by the control system and software of Crestron Electronics, Inc.

▶ PJLink<sup>™</sup>

PJLink trademark is a trademark applied for registration or is already registered in Japan, the United States of America and other countries and areas.

This projector supports standard protocol PJLink<sup>™</sup> for projector control and you can control and monitor projector's operations using the same application among projectors of different models and different manufacturers.

- Other product and company names mentioned in this user's manual may be the trademarks or registered trademarks of their respective holders.
- About Crestron RoomView Connected™

Electronics, Inc. to facilitate configuration of the control system of Crestron and its target devices.

For details, see the website of Crestron Electronics, Inc.

URL http://www.crestron.com

URL http://www.crestron.com/getroomview/

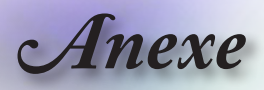

## Instalare pe tavan

- 1. Pentru a preveni deteriorarea proiectorului, utilizați pachetul de montare Optoma recomandat pentru instalare.
- Dacă doriți să utilizați un suport de montare pe tavan de la un furnizor terţ, asigurați-vă că şuruburile folosite pentru ataşarea suportului de montare la proiector întrunesc următoarele specificaţii:
  - tip şurub: M4
  - Iungime maximă şurub: 11 mm
  - Iungime minimă şurub: 9 mm

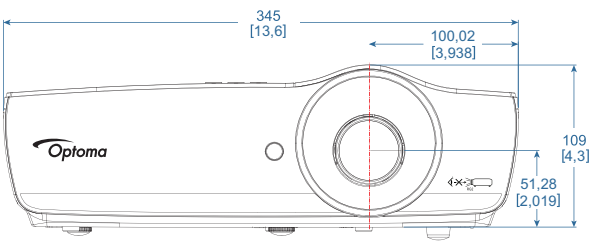

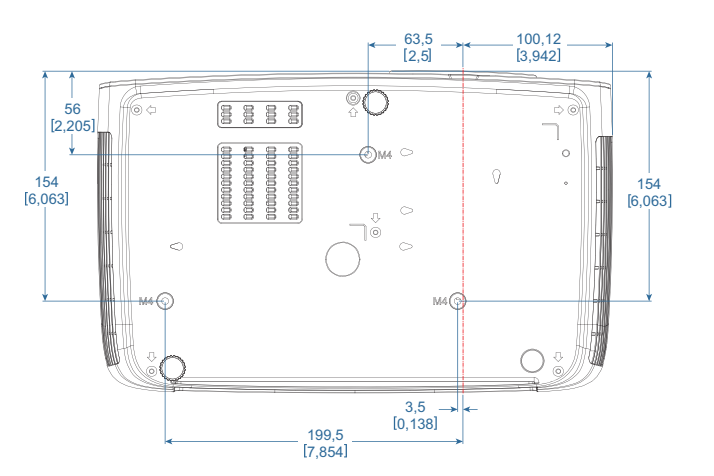

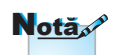

Rețineți că deteriorările rezultate în urma unei instalări incorecte vor duce la anularea garanției.

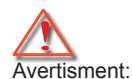

- Dacă achiziţionaţi un suport de montare pe perete de la o altă companie, asiguraţivă că folosiţi şuruburi cu dimensiuni corespunzătoare. Dimensiunea şuruburilor diferă în funcţie de tipul suportului de montare. Aceasta depinde de dimensiunea plăcii.
- Asigurați o distanță de minimum 10 cm între tavan şi partea inferioară a proiectorului.
- Evitați instalarea proiectorului în apropierea unei surse de căldură.

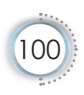

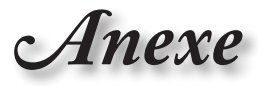

## Birouri globale Optoma

Pentru service și asistență, contactați biroul dvs. local.

| SUA                                  |                                        |
|--------------------------------------|----------------------------------------|
| 3178 Laurelview Ct.,                 | Tel.: 888-289-6786                     |
| Fremont, CA 94538, SUA               | Fax: 510-897-8601                      |
| www.optomausa.com                    | Service: <u>services@optoma.com</u>    |
| Canada                               |                                        |
| 3178 Laurelview Ct.,                 | Tel.: 888-289-6786                     |
| Fremont, CA 94538, SUA               | Fax: 510-897-8601                      |
| www.optoma.ca                        | Service: <u>services@optoma.com</u>    |
| America Latină                       |                                        |
| 3178 Laurelview Ct.                  | Tel.: 888-289-6786                     |
| Fremont, CA 94538, SUA               | Fax: 510-897-8601                      |
| www.optoma.com.br                    | www.optoma.com.mx                      |
| Europa                               |                                        |
| Unit 1, Network 41, Bourne End Mills |                                        |
| Hemel Hempstead, Herts, HP1 2UJ      |                                        |
| Marea Britanie                       | Tel: +44 (0) 1923 691 800              |
| www.optoma.eu                        | Fax: +44 (0) 1923 691 888              |
| Tel. service: +44 (0)1923 691865     | Service: <u>service@tsc-europe.com</u> |
| Benelux BV                           |                                        |
| Randstad 22-123                      | Tel.: +31 (0) 36 820 0252              |
| 1316 BW Almere                       | Fax: +31 (0) 36 548 9052               |
| Tările de ios                        |                                        |
| www.optoma.nl                        |                                        |
| Franta                               |                                        |
| Bâtiment F                           | Tel : +33 1 41 46 12 20                |
| 81-83 avenue Edouard Vaillant        | Fax: +33 1 41 46 94 35                 |
| 92100 Boulogne Billancourt, Franța   | Service: <u>savoptoma@optoma.fr</u>    |
| Spania                               |                                        |
| C/ José Hierro,36 Of. 1C             | Tel.: +34 91 499 06 06                 |
| 28522 Rivas VaciaMadrid,             | Fax: +34 91 670 08 32                  |
| Spania                               |                                        |
| Germania                             |                                        |
| Wiesenstrasse 21 W                   | Tel.: +49 (0) 211 506 6670             |

D40549 Düsseldorf,

Tel.: +49 (0) 211 506 6670 Fax: +49 (0) 211 506 66799

## Anexe

Service: info@optoma.de

### Scandinavia

Germania

Lerpeveien 25 3040 Drammen Norvegia Căsuța poștală 9515 3038 Drammen Norvegia Tel.: +47 32 98 89 90 Fax: +47 32 98 89 99 Service: info@optoma.no

### Taiwan

| 12F., No.213, Sec. 3, Beixin Rd.,   | Tel: +886-2-8911-8600                  |
|-------------------------------------|----------------------------------------|
| Xindian Dist., New Taipei City 231, | Fax: +886-2-8911-6550                  |
| Taiwan, R.O.C.                      | Service: <u>services@optoma.com.tw</u> |
| www.optoma.com.tw                   | asia.optoma.com                        |
|                                     |                                        |

### Hong Kong

Unit A, 27/F Dragon Centre, 79 Wing Hong Street, Cheung Sha Wan Kowloon, Hong Kong Tel : +852-2396-8968 Fax: +852-2370-1222 www.optoma.com.hk

### China

5F, No. 1205, Kaixuan Rd., Changning District Shanghai, 200052, China

### Japonia

東京都足立区綾瀬 3-25-18 株式会社オーエス Tel.: +86-21-62947376 Fax: +86-21-62947375 www.optoma.com.cn

コンタクトセンター:0120-380-495 Service: info@os-worldwide.com http://www.os-worldwide.com/

### Coreea

| WOOMI TECH.CO.,LTD.              |                      |
|----------------------------------|----------------------|
| 4F, Minu Bldg.33-14, Kangnam-Ku, | Tel.: +82+2+34430004 |
| seoul,135-815, COREEA            | Fax: +82+2+34430005  |

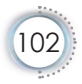

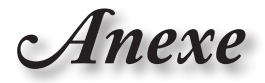

## Note privind reglementările și siguranța

Această anexă cuprinde notele generale referitoare la proiector.

## Notă FCC

Acest dispozitiv a fost testat și s-a constatat că respectă limitele pentru un dispozitiv digital din clasa B, în conformitate cu Partea 15 din Regulamentul FCC. Aceste limite au rolul de a oferi o protecție rezonabilă împotriva interferențelor dăunătoare dintrun mediu de instalare rezidențial. Acest dispozitiv generează, utilizează și poate radia energie sub formă de frecvență radio dacă nu este instalat și utilizat în acord cu instrucțiunile. De asemenea, dispozitivul poate cauza interferențe dăunătoare în raport cu comunicațiile radio.

Cu toate acestea, nu există nicio garanție că nu vor apărea interferențe în anumite medii de instalare. În cazul în care acest dispozitiv cauzează interferențe dăunătoare pentru recepția radio sau TV, interferențe care pot fi determinate prin oprirea și repornirea dispozitivului, utilizatorului i se recomandă să corecteze interferențele aplicând una sau mai multe din următoarele măsuri:

- reorientarea sau repoziționarea antenei receptoare;
- mărirea distanței dintre dispozitiv şi receptor;
- conectarea dispozitivului la o priză care aparține unui alt circuit decât cel la care este conectat receptorul;
- consultarea reprezentantului sau unui tehnician cu experiență în domeniul radio/televiziunii pentru obținerea asistenței.

### Notă: Cabluri ecranate

Toate conexiunile la alte dispozitive de calcul trebuie să se facă prin utilizarea cablurilor ecranate, pentru a asigura conformitatea cu Regulamentul FCC.

### Atenție

Schimbările sau modificările care nu sunt aprobate în mod expres de către producător pot duce la anularea dreptului utilizatorului de a utiliza proiectorul, drept care este acordat de către Federal Communications Commission.

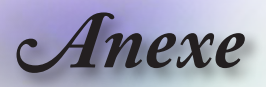

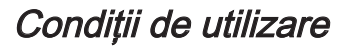

Acest dispozitiv este conform cu Partea 15 din Regulamentul FCC. Utilizarea face obiectul următoarelor două condiții:

- 1.acest dispozitiv poate cauza interferențe dăunătoare; și
- 2.acest dispozitiv trebuie să accepte toate interferențele primite, inclusiv interferențele care pot cauza o funcționare nedorită.

### Notă: Pentru utilizatorii din Canada

Acest aparat digital din clasa B este conform cu norma ICES-003 din Canada.

## Remarque à l'intention des utilisateurs canadiens

Cet appareil numerique de la classe B est conforme a la norme NMB-003 du Canada.

### *Declarație de conformitate pentru țările din UE*

- Directiva EMC 2014/30/EU (inclusiv amendamentele la aceasta)
- Directiva 2014/35/EU privind tensiunile reduse
- Directiva 1999/5/EC privind R & TTE (dacă aparatul are funcție de transmitere prin radio-frecvență)
- RoHS Directive 2011/65/EU
- Energy Related Products (ErP) Directive 2009/125/EC

### Instrucțiuni privind casarea

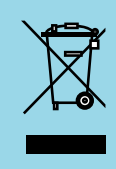

Nu aruncați acest dispozitiv electronic împreună cu alte resturi menajere atunci când nu mai aveți nevoie de acesta. Pentru a reduce la minimum poluarea și pentru a asigura o protecție maximă a mediului înconjurător, vă recomandăm să reciclați acest produs.

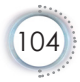